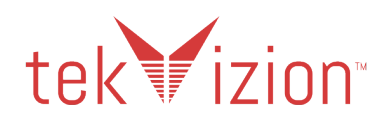

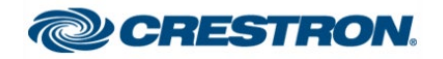

# Crestron UC-PHONE and UC-PHONE-PLUS

Connecting Microsoft Teams Direct Routing using AudioCodes Mediant Virtual Edition (VE) and Avaya Aura v8.0

October 2019

Property of tekVizionLabs - 2

# **Document History**

| Rev. No. | Date        | Document Owner | Description         |
|----------|-------------|----------------|---------------------|
| 1.0      | Oct-18-2019 | tekVizion      | Configuration Guide |

# Table of Contents

| 1 | Auc  | dience                                               | 7  |
|---|------|------------------------------------------------------|----|
|   | 1.1  | Crestron UC-PHONE and UC-PHONE-PLUS                  | 7  |
|   | 1.2  | tekVizion Labs                                       | 7  |
| 2 | SIP  | Trunking Network Components                          | 9  |
|   | 2.1  | Hardware Components                                  | 10 |
|   | 2.2  | Software Requirements                                | 10 |
| 3 | Fea  | atures                                               | 10 |
|   | 3.1  | Features Supported                                   | 10 |
|   | 3.2  | Caveats and Limitations                              | 11 |
| 4 | Con  | nfiguration                                          | 12 |
|   | 4.1  | Configuration Checklist                              | 12 |
|   | 4.2  | IP Address Worksheet                                 | 12 |
|   | 4.3  | Microsoft Teams Configuration                        | 13 |
|   | 4.3. | .1 Teams User Configuration                          | 13 |
|   | 4.3. | .2 Configure Calling policy to Users                 | 20 |
|   | 4.3. | .3 Configure user parameters.                        | 21 |
|   | 4.3. | .4 Create Online PSTN Gateway                        | 21 |
|   | 4.3. | .5 Configure Online PSTN Usage                       | 22 |
|   | 4.3. | .6 Configure Online Voice Route                      | 22 |
|   | 4.3. | .7 Configure Online Voice Route Policy               | 23 |
|   | 4.3. | .8 Configure Online Voice Route Policy to user       | 23 |
|   | 4.3. | .9 Configure Tenant Dial Plan                        | 23 |
|   | 4.3. | .10 Create Normalization Rule                        | 24 |
|   | 4.3. | .11 Associate Normalization rule to tenant dial plan | 24 |
|   | 4.3. | .12 Associate tenant Dial plan to user               | 24 |
|   | 4.3. | .13 Calling Line Identity Policy                     | 24 |
|   | 4.4  | AudioCodes VE SBC Configuration                      | 26 |
|   | 4.4. | .1 General                                           | 26 |
|   | 4.4. | .2 Configure VLANs                                   | 26 |

|   | 4.4.3   | Configure IP Network Interfaces              | 26 |
|---|---------|----------------------------------------------|----|
|   | 4.4.4   | Configure DNS SRV Records                    | 28 |
|   | 4.4.5   | Configure SRTP                               | 29 |
|   | 4.4.6   | Configure TLS contexts                       | 29 |
|   | 4.4.7   | Configure Media Realms                       | 31 |
|   | 4.4.8   | Configure the SRD                            | 32 |
|   | 4.4.9   | Configure SIP Signaling Interface            | 34 |
|   | 4.4.10  | Configure Proxy Sets                         | 36 |
|   | 4.4.11  | Configure IP Groups                          | 39 |
|   | 4.4.12  | Configure IP Profile                         | 43 |
|   | 4.4.13  | Configure SIP Definition and General Setting | 51 |
|   | 4.4.14  | Configure SBC General Settings               | 52 |
|   | 4.4.15  | Configure IP-to-IP Routing Rules             | 52 |
|   | 4.4.16  | IP Group                                     | 56 |
|   | Messag  | e Manipulation                               | 59 |
| 4 | 4.5 Ava | aya Aura Communication Manager Configuration | 69 |
|   | 4.5.1   | Version                                      | 69 |
|   | 4.5.2   | IP Node Name                                 | 69 |
|   | 4.5.3   | IP Codec Set                                 | 70 |
|   | 4.5.4   | IP Network Region                            | 71 |
|   | 4.5.5   | Signaling Groups                             | 72 |
|   | 4.5.6   | Trunk Groups                                 | 73 |
|   | 4.5.7   | Route Pattern                                | 74 |
|   | 4.5.8   | Outbound Call Routing                        | 75 |
|   | 4.5.9   | Private Numbering Plan                       | 76 |
| 4 | 4.6 Ava | aya Aura Session Manager Configuration       | 77 |
|   | 4.6.1   | Version                                      | 79 |
|   | 4.6.2   | Domains                                      | 80 |
|   | 4.6.3   | Locations                                    | 80 |
|   | 4.6.4   | Adaptation                                   | 82 |
|   | 4.6.5   | SIP Entities and Entity Links                | 83 |
|   |         |                                              |    |

Property of tekVizionLabs - 5

|    | 4.6.6   | Routing Policies                | 88  |
|----|---------|---------------------------------|-----|
|    | 4.6.7   | Dial Patterns                   | 90  |
| 4. | 7 Ava   | aya SBCE Configuration          | 92  |
|    | 4.7.1   | Version                         | 92  |
|    | 4.7.2   | Configure Profiles and Services | 94  |
|    | 4.7.3   | Domain Policies                 | 107 |
|    | 4.7.4   | Network & Flows                 | 111 |
| 5  | Acronyr | ms                              | 115 |
| 6  | Summa   | ry of Tests and Results         | 116 |

# **1** Audience

This document is intended for the SIP trunk customer's technical staff and Value Added Retailer (VAR) having installation and operational responsibilities. This configuration guide provides steps for configuring **Crestron UC-PHONE and UC-PHONE-PLUS with Microsoft Teams Direct Routing using AudioCodes Mediant VE SBC and Avaya Aura v8.0 as Customer PBX.** 

# 1.1 Crestron UC-PHONE and UC-PHONE-PLUS

The Crestron UC-PHONE and UC-PHONE-PLUS phones are designed for use with the Microsoft Teams intelligent communications platform. They enable superior voice calling and full-duplex hands-free conferencing in a stylish desktop package. A consistent user experience at every desk, workstation, and meeting space is provided via the familiar and intuitive Microsoft Teams touch screen UI, affording simple operation with comprehensive call and contact management features, built-in calendaring, and one-touch meeting joins.

The Crestron UC-PHONE and UC-PHONE-PLUS desk phones install easily and connect securely, with IoT cloud based provisioning and management via the Crestron XiO Cloud<sup>™</sup> service. They work natively with any Microsoft Teams account for a streamlined deployment on any enterprise or SMB network.

# 1.2 tekVizion Labs

tekVizion Labs<sup>™</sup> is an independent testing and Verification facility offered by tekVizion PVS, Inc. ("tekVizion"). tekVizion Labs offers several types of testing services including:

- Remote Testing provides secure, remote access to certain products in tekVizion Labs for pre-Verification and ad hoc testing
- Verification Testing Verification of interoperability performed on-site at tekVizion Labs between two products or in a multi-vendor configuration
- Product Assessment independent assessment and verification of product functionality, interface usability, assessment of differentiating features as well as suggestions for added functionality, stress and performance testing, etc.

tekVizion is a systems integrator specifically dedicated to the telecommunications industry. Our core services include consulting/solution design, interoperability/Verification testing, integration, custom software development and solution support services. Our services helps service providers achieve a smooth transition to packet-voice networks, speeding delivery of integrated services. While we have expertise covering a wide range of technologies, we have extensive experience surrounding our practice areas which include: SIP Trunking, Packet Voice, Service Delivery, and Integrated Services.

The tekVizion team brings together experience from the leading service providers and vendors in telecom. Our unique expertise includes legacy switching services and platforms, and unparalleled product knowledge, interoperability and integration experience on a vast array of VoIP and other next-generation products. We rely on this combined experience to do what we do best: help our clients advance the rollout of services that excite customers and result in new revenues for the bottom line. tekVizion leverages this real-world, multi-vendor integration and test experience and proven processes to offer services to vendors, network operators, enhanced service providers, large enterprises and other professional services firms. tekVizion's headquarters, along with a state-of-the-art test lab and Executive Briefing Center, is located in Plano, Texas.

*For more information on tekVizion and its practice areas, please visit tekVizion Labs website at <u>www.tekVizion.com</u>* 

# 2 SIP Trunking Network Components

The network for the SIP trunk reference configuration is illustrated below and is representation of Crestron UC-PHONE and UC-PHONE-PLUS connected O365 Cloud with Microsoft Teams Direct Routing to Avaya Aura v8.0 environment using AudioCodes Mediant VE SBC and PSTN Gateway for PSTN connectivity. Media bypass enables Configured teams side used in this topology.

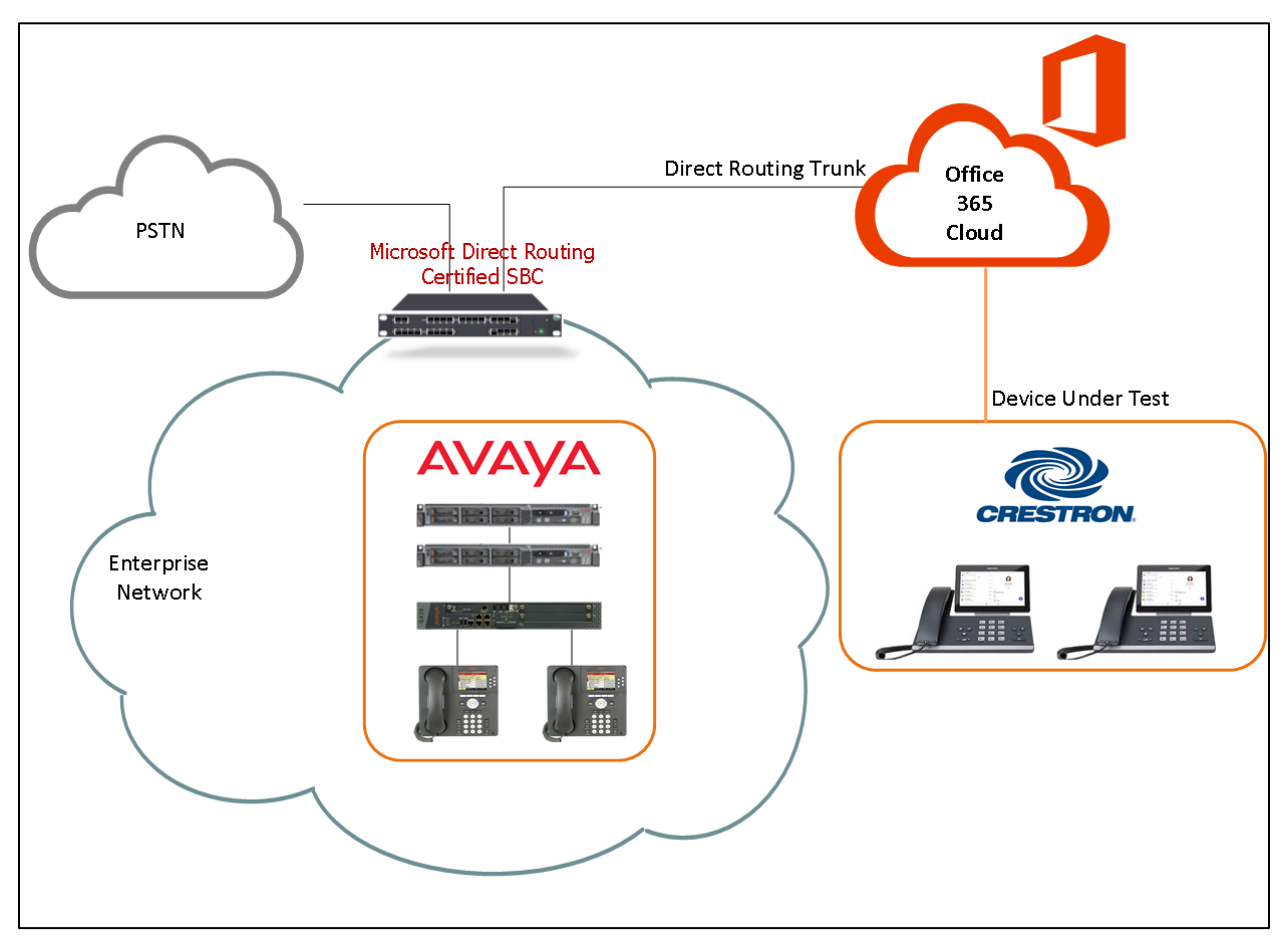

Figure 1 Network Topology

Numbering Plan

- Avaya users are configured with 4 digit extension 75XX
- Teams users are configured with E164 numbers +197259809XX

Dialing Plan

 Teams users and Avaya users call PSTN either doing 10 digits 11 digits dialing or E164 dialing

- Teams users call Avaya users by dialing 75XX
- Avaya users call Teams users by dialing 8XXX and AudioCodes will include the prefix +1972XXX and will send to Teams.

## 2.1 Hardware Components

- Microsoft Office 365 tenant with E5 without Audio Conferencing assigned to Teams users
- AudioCodes Mediant VE SBC for Teams Direct Routing serves as the demarcation point between customer's network and O365 WAN network
- Crestron UC-PHONE-PLUS and Crestron UC-PHONE phones
- Avaya Aura Communication Manager Configuration
- Avaya Aura Session Manager Configuration
- Avaya SBCE Configuration
- PSTN Gateway

## 2.2 Software Requirements

- AudioCodes Mediant VE SBC v7.20A.250.003
- Skype For Business 2015 Version (6.0.9319)
- Avaya Aura Communication Manager Configuration v8.0.1
- Avaya Aura Session Manager Configuration v8.0.1
- Avaya SBCE Configuration v8.0
- Crestron UC-PHONE-PLUS v58.15.91.15

# **3 Features**

### 3.1 Features Supported

- Basic Inbound and Basic Outbound
- Call hold and resume
- Call transfer (semi-attended and consultative)
- Conference
- Call forward (all, no answer)
- Busy On Busy
- Simultaneous ring
- Calling line identification restriction
- DTMF relay both directions (RFC2833)

## 3.2 Caveats and Limitations

- Direct Routing supports call escalation to an adhoc conference without Audioconferencing license. However the UC-PHONE-PLUS and UC-PHONE desk phones could not add a user into conference without Audio Conferencing license.
- The UC-PHONE-PLUS desk phone is unable to resume a held call using soft-key, if the call has been answered by the phone using receiver or speaker button.

# **4** Configuration

# 4.1 Configuration Checklist

In this section we present an overview of the steps that are required to configure Microsoft Teams, Avaya SBCE, Avaya Aura Session Manager, Avaya Aura Communication Manager and AudioCodes for SIP Trunking with Microsoft Teams Direct Routing.

| Steps Description |                                  | Reference   |
|-------------------|----------------------------------|-------------|
| Step 1            | Microsoft Teams Configuration    | Section 4.3 |
| Step 2            | AudioCodes VE SBC Configuration  | Section 4.4 |
| Step 3            | Avaya Aura Communication Manager | Section 4.5 |
| Step 4            | Avaya Aura Session Manager       | Section 4.6 |
| Step 5            | Avaya SBCE                       | Section 4.7 |

| Table | 1 | – PBX | Configuration | Steps |
|-------|---|-------|---------------|-------|
|-------|---|-------|---------------|-------|

# 4.2 IP Address Worksheet

The specific values listed in the table below and in subsequent sections are used in the lab configuration described in this document and are for **illustrative purposes only**. The customer must obtain and use the values for your deployment.

| Component       | Lab Value                                  |  |  |  |  |  |
|-----------------|--------------------------------------------|--|--|--|--|--|
| AudioCodes      |                                            |  |  |  |  |  |
| LAN IP Address  | 10.64.3.10                                 |  |  |  |  |  |
| LAN Subnet Mask | 255.255.255.0                              |  |  |  |  |  |
| WAN IP Address  | 192.XX.XX.XX                               |  |  |  |  |  |
| WAN Subnet Mask | 255.255.255.128                            |  |  |  |  |  |
| Avaya Aura Comm | unication Manager                          |  |  |  |  |  |
| IP Address      | 10.89.33.4 (Signaling)/10.89.33.14 (Media) |  |  |  |  |  |
| Subnet Mask     | 255.255.255.0                              |  |  |  |  |  |
| Avaya Aura Se   | ssion Manager                              |  |  |  |  |  |
| LAN IP Address  | 10.89.33.7                                 |  |  |  |  |  |
| LAN Subnet Mask | 255.255.255.0                              |  |  |  |  |  |
| Avaya SBCE      |                                            |  |  |  |  |  |
| LAN IP Address  | 10.89.33.3                                 |  |  |  |  |  |

| Table | 2 - | IP Ad | dresses |
|-------|-----|-------|---------|
|       |     |       |         |

| LAN Subnet Mask | 255.255.255.0 |
|-----------------|---------------|
| WAN IP Address  | 192.65.79.204 |
| WAN Subnet Mask | 255.255.255.0 |

# 4.3 Microsoft Teams Configuration

This section with screen shots taken from Office 365 Portal and PowerShell Command used for the interoperability testing gives a general overview of the Microsoft Teams Configuration.

#### 4.3.1 Teams User Configuration

Below are the steps to create a user in office 365 portal.

1. Login into http://portal.office.com/ using your office 365 tenant administrator credentials.

| Microsoft                  |      |
|----------------------------|------|
| Sign in                    |      |
| Email, phone, or Skype     |      |
| No account? Create one!    |      |
| Can't access your account? |      |
| Sign-in options            |      |
|                            | Next |

*Figure 2: Office 365 Portal Login* 

2. Select the Office 365 Admin Icon to login Office 365 Admin Center as shown below.

| <br>Office 365  |                      |      | Q     | Search     |         |            |       |          |       | Q                | 0 | ? | S |
|-----------------|----------------------|------|-------|------------|---------|------------|-------|----------|-------|------------------|---|---|---|
| Apps            |                      |      |       |            |         |            |       |          |       | Install Office V |   |   | Î |
| 0               | ۵                    | W    | x     |            | N       | 5          | ជ្    | <b>M</b> | A     |                  |   |   |   |
| Outlook         | OneDrive             | Word | Excel | PowerPoint | OneNote | SharePoint | Teams | Yammer   | Admin | e /              |   |   |   |
| Explore all you | ir apps $ ightarrow$ |      |       |            |         |            |       |          |       |                  |   |   |   |

Figure 3: Office 365 Portal Login

3. Select "Add a user" from the Microsoft 365 Admin Center as shown below.

|                                        | Microsoft 365 admin center                                                                                                    |                                                                                                    |                                                                 |
|----------------------------------------|----------------------------------------------------------------------------------------------------|----------------------------------------------------------------------------------------------------|-----------------------------------------------------------------|
| >                                      | ► Home 🖉 Customize your home                                                                                                    |                                                                                                    | tekVizionLabs                                                   |
| G Q                                    | Search users, groups, settings or tasks                                                                                           |                                                                                                    |                                                                 |
| ~~~~~~~~~~~~~~~~~~~~~~~~~~~~~~~~~~~~~~ |                                                                                                    | Active users >                                                                                               | 🖽 Billing >                                                     |
| \$<br>\$<br>\$                         | <ul> <li>Last directory sync<br/>last synced more than 3 days ago</li> <li>Password sync<br/>no recent synchronization</li> </ul> | <ul> <li>+ Add a user</li> <li>i Delete a user</li> <li>✓ Edit a user</li> <li>♀ Reset a password</li> </ul> | Total balance: \$0.00<br>Update payment details<br>View my bill |
| Ŋ                                      | Office software                                                                                                    | Domains >                                                                                                    | ତି Support                                                      |
| Ŀ                                      | ↓ Install my software Share the download link                                                                                     | + Add a domain<br>Remove a domain                                                                            | <ul> <li>+ New service request</li> <li></li></ul>              |
| 8                                      |                                                                                                    | <ul> <li>Edit a domain</li> <li>Check health</li> </ul>                                                      | u                                                               |

Figure 4: Teams User Creation

4. Enter the user details, password and assign required license to the users and Click Add

| Add user           |                                                                                                    |         |                                | ×   |
|--------------------|----------------------------------------------------------------------------------------------------|---------|--------------------------------|-----|
| Basics             | First name<br>crestron                                                                                                    |         | Last name<br>teams5            | •   |
| O Product licenses | Display name *<br>crestronteams5                                                                                                    |         |                                | - 1 |
| Optional settings  | Username *                                                                                                    |         |                                | _   |
| O Finish           | crestroncrestronteams5                                                                                                    | @       | tekvizionlabs.com $\checkmark$ | _   |
|                    | Password settings  Auto-generate password  Let me create the password  Require this user to change their pas  Send password in email upon compl | sword v | when they first sign in        |     |
|                    | Next                                                                                                    |         |                                |     |

*Figure 5: Teams User Creation – Contd.* 

| admin.microsoft.com/Adm    | inPortal/Home#/users                                                                        | 07 |
|----------------------------|---------------------------------------------------------------------------------------------|----|
| Add user                   |                                                                                             |    |
| Basics                     | Select location * United States                                                             |    |
| Product licenses           | Licenses (1) *                                                                              |    |
| Optional settings          | Assign user a product license     Communications Credits     Unlimited licenses available   |    |
| <ul> <li>Finish</li> </ul> | Domestic Calling Plan<br>3 of 5 licenses available                                          |    |
|                            | Intune<br>95 of 100 licenses available<br>Microsoft Teams Commercial Cloud (User Initiated) |    |
|                            | Unlimited licenses available  Microsoft Teams Trial Unlimited licenses available            |    |
|                            | Office 365 E5<br>6 of 13 licenses available                                                 |    |
|                            | Create user without product license (not recommended)                                       |    |
|                            | They may have limited or no access to Office 365 until you assign a product license.        |    |
|                            | Back Next                                                                                   |    |

Figure 6: Teams User Creation – Contd.

| C 🛆 admin.microsoft.com/AdminPorta | I/Home#/users                                                             |                                | <b>o-</b> ¢ |
|------------------------------------|---------------------------------------------------------------------------|--------------------------------|-------------|
| Add user                           |                                                                           |                                |             |
| Basics                             | Optional settings                                                         |                                |             |
| Optional settings                  | You can choose what role you'd like to assign for this user, information. | and fill in additional profile |             |
| Finish                             | Roles (User: no administration access)                                    | ~                              |             |
|                                    | Profile info                                                              | ~                              |             |
|                                    |                                                                           |                                |             |
|                                    | Back Next                                                                 |                                |             |

Figure 7: Teams User Creation – Contd.

| Add user                              |                                                                                            | × |
|---------------------------------------|--------------------------------------------------------------------------------------------|---|
| Basics                                | You're almost done - review and finish<br>adding                                           | • |
| Product licenses                      |                                                                                            |   |
| Ĩ                                     | Assigned Settings                                                                          |   |
| <ul> <li>Optional settings</li> </ul> | Review all the info and settings for this user before you finish adding them.              |   |
| Finish                                | Display and username<br>crestronteams5<br>crestroncrestronteams5@tekvizionlabs.com<br>Edit | L |
|                                       | Password                                                                                   |   |
|                                       | Type: Auto-generated<br>Edit                                                               |   |
|                                       | Product licenses<br>Office 365 E5 without Audio Conferencing                               | L |
|                                       | Edit                                                                                       |   |
|                                       | Roles (default)                                                                            |   |
|                                       | User (no administrator access)                                                             |   |
|                                       | Edit                                                                                       | - |
|                                       | Back Finish adding                                                                         |   |

Figure 8: Teams User Creation – Contd.

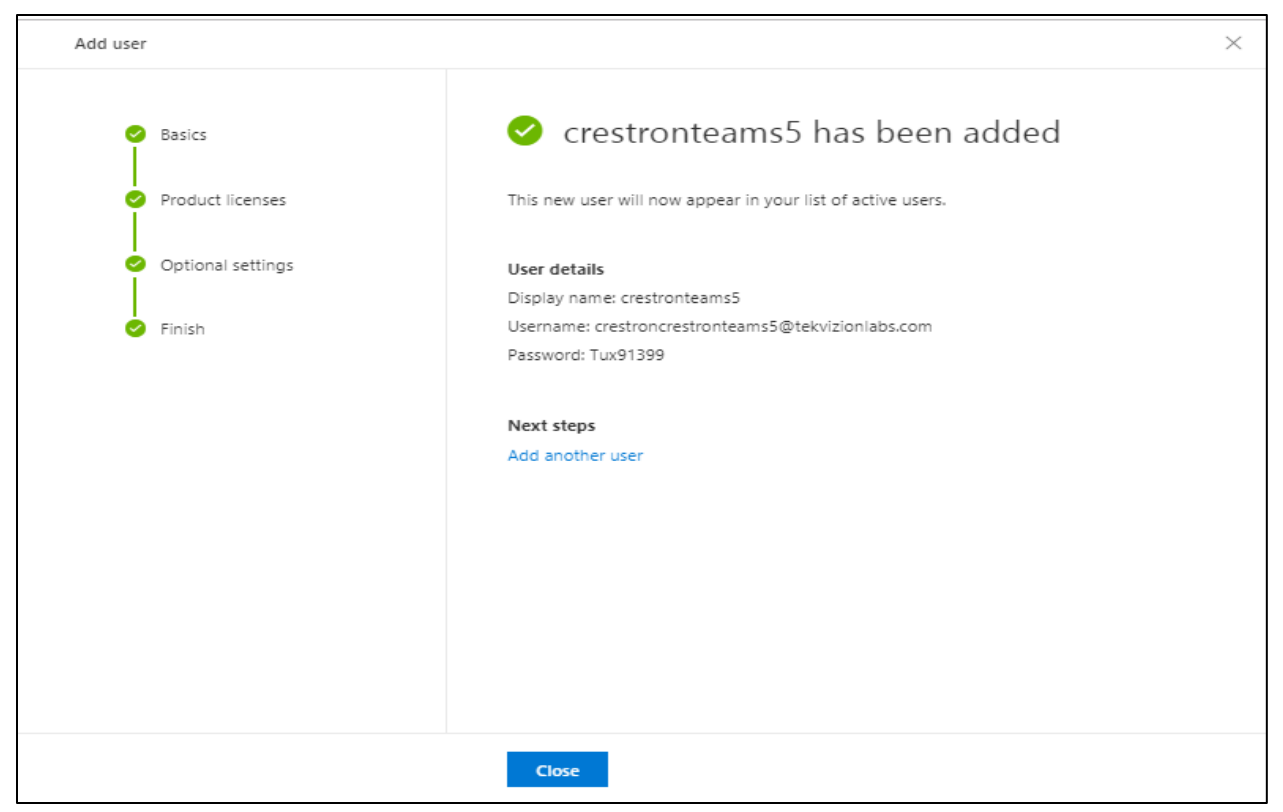

Figure 9: Teams User Creation – Contd.

5. Select the Admin icon from the Microsoft 365 Administrator Home page and navigate to Microsoft Teams admin center as shown below.

|             | Microsoft 365 admin center              |                                                           |
|-------------|-----------------------------------------|-----------------------------------------------------------|
| >           | Home 🖉 Customize your home              |                                                           |
| ଜ           | Search users, groups, settings or tasks |                                                           |
| 8           |                                         |                                                           |
| Å           | Admin centers                           |                                                           |
|             | Exchange 🗂                              | Active users >                                            |
| 48          | Teams 😅                                 | + Add a user                                              |
|             | SharePoint 🗖                            | 🗊 Delete a user                                           |
| G           | OneDrive 🗖                              | <ul> <li>Edit a user</li> <li>Reset a password</li> </ul> |
| ŝ           | Yammer 😅                                |                                                           |
| ß           | PowerApps □                             |                                                           |
| <u>ا</u> ما | Flow C                                  |                                                           |
| ~           | Security & Compliance 🗖                 |                                                           |
| ÷           | Azure Active Directory 😅                |                                                           |
| <b>A</b> 3  | Device Management 😅                     |                                                           |
|             |                                         |                                                           |

#### Figure 10: Microsoft O365 admin

6. Select Users from the Microsoft Teams Admin Center to view the list of available users.

|             | Microsoft Teams admin c  | nter                                                                                                    |
|-------------|--------------------------|----------------------------------------------------------------------------------------------------|
|             | ≡                        |                                                                                                    |
| ĥ           | Dashboard                | MICROSOFT TEAMS OPGRADE                                                                                                    |
| දීරි        | Teams                    | Planning your upgrade to Teams                                                                                                    |
| \$          | Devices                  | We are bringing the capabilities of Skype for Business<br>Online into Microsoft Teams to deliver a single hub for<br>teamwork with built-in, fully-integrated voice and video. We |
| ٢           | Locations                | have resources and tools available to assist you in planning and upgrading some or all of your users to Teams.                                                                    |
| සී          | Users                    | Learn more                                                                                                    |
| ÷           | Meetings ~               |                                                                                                    |
| Ę           | Messaging policies       |                                                                                                    |
| BŶ          | Teams apps V             | USER SEARCH                                                                                                    |
| 6           | Voice ~                  | Search by display or username Q                                                                                                    |
| <i>.</i> 11 | Analytics & reports      |                                                                                                    |
| ණ           | Org-wide settings $\sim$ | (i) Recent searches will show up here                                                                                                    |
| S           | Legacy portal            | C Receit searches will show up here.                                                                                                    |
| Ø           | Call quality dashboard   | View users                                                                                                    |
| S           | Firstline Worker configu | View Galla                                                                                                    |

Figure 11: Microsoft O365 admin

7. Search for the user created above and click on the user display name to view user properties.

| ←        | $\rightarrow$ C $\triangle$ admin.te | eams.microso | oft.com/u | Isers                          |                                                   |                       |                  | ☆ ( | ) () | 6        |   |
|----------|--------------------------------------|--------------|-----------|--------------------------------|---------------------------------------------------|-----------------------|------------------|-----|------|----------|---|
|          | Microsoft Teams admin                | center       |           |                                |                                                   |                       |                  | Q   | ø    | ?        | s |
| දීලී9    | Teams                                | ^            |           |                                |                                                   |                       |                  |     |      |          |   |
|          | Manage teams                         |              | User      | 5                              |                                                   |                       |                  |     |      |          |   |
|          | Teams policies                       |              | You can   | manage audio conferencing set  | tings, the policies assigned to them, phone numb  | ers and other feature | es for people in |     |      |          |   |
| ا        | Devices                              | ~ 0          | or deleti | ng users, changing passwords o | r assigning licenses, go to the Admin center > Us | ers.                  | such as duuring  |     |      |          |   |
| ٢        | Locations                            | ~            |           |                                |                                                   |                       |                  |     |      |          |   |
| ::       | Users                                |              | 🖉 Ed      | it settings                    |                                                   |                       | crestron         | ×   | _ 7  | 63       |   |
| Ē        | Meetings                             | ~            | ~         | Display name                   | Username                                          | Phone number          | Location         |     |      | Policies |   |
| Ę        | Messaging policies                   |              |           | Crestron Teams2                | crestronteams2@tekvizionlabs.onmicrosoft.c        | +1 972                | United States    |     |      | 6 glob   |   |
| B        | Teams apps                           | ~            |           | CrestronConfRoom               | CrestronConfRoom@tekvizionlabs.com                | +1 972                | United States    |     |      | 8 glob   |   |
| 6        | Voice                                | $\sim$       |           |                                |                                                   |                       | officer officer  |     |      | e giesi  |   |
| <b>.</b> | Analytics & reports                  | ~            |           | Crestron Teams1                | crestronteams1@tekvizionlabs.com                  | +1 972                | United States    |     |      | 6 glob   |   |
| ණ        | Org-wide settings                    | $\sim$       |           | crestronteams5 UC PHONE        | crestronteams5@tekvizionlabs.onmicrosoft.c        |                       | United States    |     |      | 9 glob   |   |
| S        | Legacy portal                        |              |           | crestronteams3                 | crestronteams3@tekvizionlabs.onmicrosoft.c        | +1 972                | United States    |     |      | 6 glob   |   |
|          | Call quality dashboard               |              |           | crestronteams4                 | crestronteams4@tekvizionlabs.onmicrosoft.c        | +1 972                | United States    |     |      | 6 glob   |   |

Figure 12: Microsoft O365 admin

8. Under user properties, navigate to Account and set the teams upgrade mode to Teams only as shown below.

|            | Microsoft Teams adm | in cent | er                                  |                                                  |                                           |             |
|------------|---------------------|---------|-------------------------------------|--------------------------------------------------|-------------------------------------------|-------------|
|            |                     | ≡       | Users \ crestronteams5 UC PHONE     |                                                  |                                           |             |
| ඛ          | Dashboard           |         |                                     |                                                  |                                           | -           |
| දීලී3      | Teams               | ^       | crestronteams5 UC PHONE             |                                                  | 7-DAY QUALITY                             | 7-DAY ACTIV |
|            | Manage teams        |         | E 🛛                                 | Email                                            |                                           | 0           |
|            | Teams policies      |         | United States                       | crestronteams5@tekvizionlab<br>s.onmicrosoft.com |                                           | Meetings    |
| \$         | Devices             | $\sim$  | CP                                  | Directory status                                 | <ul> <li>Data isn't available.</li> </ul> | 0           |
| ٢          | Locations           | $\sim$  |                                     | -                                                |                                           | Calls       |
| ::         | Users               |         |                                     |                                                  |                                           |             |
| Ē          | Meetings            | $\sim$  |                                     |                                                  |                                           |             |
| Ę          | Messaging policies  |         | Account Voice Call history Policies |                                                  |                                           |             |
| BŶ         | Teams apps          | $\sim$  |                                     |                                                  |                                           |             |
| ☜          | Voice               | $\sim$  | General information                 | Teams upgrade                                    | 🖉 Edit                                    |             |
| <b>111</b> | Analytics & reports | $\sim$  | Assigned phone number               | Coexistence mode                                 |                                           |             |
| ٢          | Org-wide settings   | $\sim$  | none                                | Teams only                                       |                                           |             |
| $\sim$     |                     |         | Emergency address                   | Notity the Skype for Business user               |                                           |             |

Figure 13: Teams User

## 4.3.2 Configure Calling policy to Users

1) Under user properties, navigate to Policies and set the Calling Policy as shown below. Here in the below example custom policy "Busy on Busy enabled" is assigned to user. Procedure to create custom policy is shown in the next section.

|         | Microsoft Teams admin cen | ter                                                                                                    |
|---------|---------------------------|----------------------------------------------------------------------------------------------------|
|         | ≡ ^                       | Dashboard \ Calling policies                                                                                                    |
| ଜ       | Dashboard                 | Calling policies                                                                                                    |
| ະຕິຈ    | Teams                     | Calling policies are used to control what calling features are available to people in Teams. You can use the Global (Org-                                        |
| \$      | Devices                   | wide default) policy that is created or create one or more custom calling policies for people that have phone numbers in<br>your organization. <u>Learn more</u> |
| Ø       | Locations                 |                                                                                                    |
| පී      | Users                     | + New policy 🖉 Edit 🕼 Duplicate 🗴 Delete 💭 Reset Global policy 🕫 Manage users                                                                                    |
| <b></b> | Meetings ~                |                                                                                                    |
| E       | Messaging policies        | Name T Description Custom policy                                                                                                    |
| B       | Teams apps 🗸 🗸            | AllowCalling No                                                                                                    |
| ଚ       | Voice A                   | DisallowCalling No                                                                                                    |
|         | Direct Routing            | Global (Org-wide defa No                                                                                                    |
|         | Call queues               |                                                                                                    |
|         | Auto attendants           |                                                                                                    |
|         | Call park policies        |                                                                                                    |
|         | Calling policies          |                                                                                                    |

Figure 14 – Calling Policy

2. Below calling policy is created to turn on Busy on Busy. Click save to complete the configuration.

| Jusy on Dusy Lindbled                                                      |                 |   |
|----------------------------------------------------------------------------|-----------------|---|
| escription                                                                 |                 |   |
| Make private calls                                                         | On              |   |
| Call forwarding and simultaneous ringing to people<br>in your organization | On              |   |
| Call forwarding and simultaneous ringing to<br>external phone numbers      | On On           |   |
| Voicemail is available for routing inbound calls                           | User controlled | ~ |
| Inbound calls can be routed to call groups                                 | On On           |   |
| Allow delegation for inbound and outbound calls                            | On              |   |
| Prevent toll bypass and send calls through the PSTN                        | Off             |   |
| Busy on busy is available when in a call                                   | On On           |   |

Figure 15 – Calling Policy

## 4.3.3 Configure user parameters.

Using the Remote PowerShell connect to Microsoft office 365 Tenant. Use the below commands to set DID and enable Enterprise Voice, Hosted Voicemail for Teams users.

Set-CsUser –identity "crestronteams5@tekvizionlabs.com" – EnterpriseVocieEnabled \$true –HostedVoicemail \$true

Set-CsUser –identity "crestronteams5@tekvizionlabs.com" –OnPremlineURI tel: +197259800xx

#### 4.3.4 Create Online PSTN Gateway

Use the below command to pair the SBC to the tenant.

#### New-CsOnlinePSTNGateway -Fqdn <SBC FQDN> -SipSignallingPort <SBC SIP Port>

-ForwardCallHistory \$true –ForwardPai \$true -MaxConcurrentSessions <Max Concurrent Sessions the SBC can handle> -Enabled \$true -MediaBypass \$true

| PS C:\Users\spandian> Get-CsOnline | PSTNGateway -Identity sbc4.tekvizionlabs.com |
|------------------------------------|----------------------------------------------|
| Identity                           | : sbc4.tekvizion]abs.com                     |
| SinSignallingPort                  | : 5061                                       |
| FailoverTimeSeconds                | : 10                                         |
| ForwardCallHistory                 | : True                                       |
| ForwardPai                         | : True                                       |
| SendSipOptions                     | : True                                       |
| MaxConcurrentSessions              | : 100                                        |
| Enabled                            | : True                                       |
| MediaBypass                        | : True                                       |
| GatewaySiteId                      | : _                                          |
| GatewaySiteLbrEnabled              | : False                                      |
| FailoverResponseCodes              | : 408,503,504                                |
| GenerateRingingWhileLocatingUser   | : True                                       |
| PidtLoSupported                    | : True                                       |
| MediaRelayRoutingLocationOverride  |                                              |
| ProxySbc                           |                                              |
| BypassMode                         | : None                                       |
|                                    |                                              |

Figure 16 – Online PSTN Gateway

# 4.3.5 Configure Online PSTN Usage

Use the below command to add a new PSTN usage.

#### Set-CsOnlinePstnUsage -identity Global -Usage @{Add="<usage name>"}

After creating Online PSTN usage use the command **"(Get-CsOnlinePstnUsage).usage"** to view the online pstn usage created. Example is shown below.

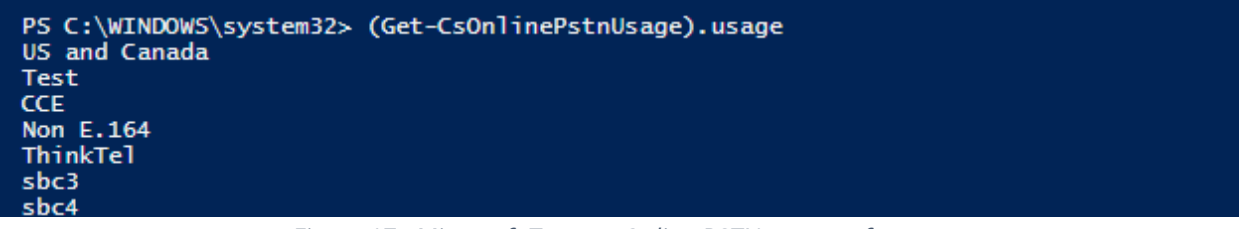

*Figure 17 - Microsoft Teams - Online PSTN usage reference* 

# 4.3.6 Configure Online Voice Route

Use the below command to add a new online Voice Route.

New-CsOnlineVoiceRoute -Identity "<Route name>" -NumberPattern ".\*" -OnlinePstnGatewayList "<SBCFQDN>" -Priority 1 -OnlinePstnUsages "<PSTN usage name>"}

| PS C:\WINDOWS\system32> Get-CsOnlineVoiceRoute -Identity sbc4                                             |                                                                           |  |  |  |  |
|----------------------------------------------------------------------------------------------------|---------------------------------------------------------------------------|--|--|--|--|
| Identity<br>Priority<br>Description<br>NumberPattern<br>OnlinePstnUsages<br>OnlinePstnGatewayList<br>Name | : sbc4<br>: 5<br>: .*<br>: {sbc4}<br>: {sbc4.tekvizionlabs.com}<br>: sbc4 |  |  |  |  |

*Figure 18 - Microsoft Teams - Online PSTN Voice Route reference* 

#### 4.3.7 Configure Online Voice Route Policy

Create a new online Voice Routing Policy using the below command.

New-CsOnlineVoiceRoutingPolicy "<policy name>" -OnlinePstnUsages "<pstn usage name>"

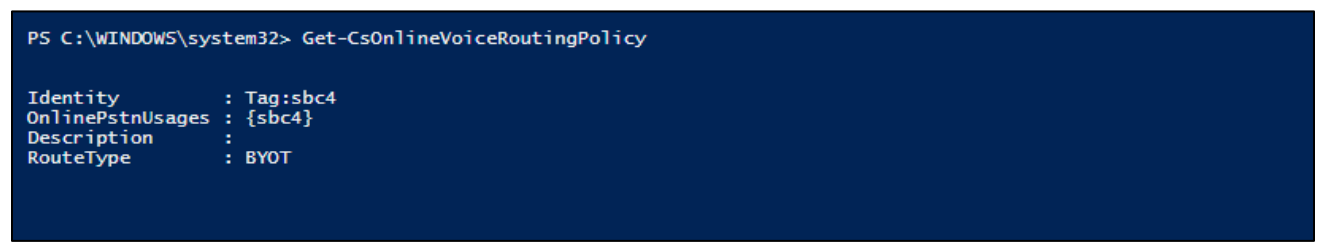

Figure 19 - Microsoft Teams - Online Voice Route Policy

#### 4.3.8 Configure Online Voice Route Policy to user

Assign a online Voice Routing Policy to user using the below command.

Grant-CsOnlineVoiceRoutingPolicy -Identity "<Teams User>" -PolicyName "<PSTN Usage>"

> Grant-CsOnlineVoiceRoutingPolicy -Identity "crestronteams5" -PolicyName "sbc4" Figure 20 - Microsoft Teams - Online Voice Route Policy to User

#### 4.3.9 Configure Tenant Dial Plan

Tenant dial plan added to provision custom dial plan to user. Example is shown below

New-CsTenantDialPlan -Identity <dial plan name> -Description "For Extension Calling"

> Get-CsTenantDialPlan -Identity crestron

Identity : Tag:crestron Description : For Extention Dialing NormalizationRules : {Description=crestron;Pattern=^(.\*)\$;Translation=\$1;Name=crestron;IsInternalExtension=False} ExternalAccessPrefix : SimpleName : crestron OptimizeDeviceDialing : False

Figure 21 - Microsoft Teams – Configure Tenant Dial Plan

#### 4.3.10 Create Normalization Rule

Create a new Voice Normalization Rule using the below command.

\$rule1 = New-CsVoiceNormalizationRule -Parent Global -Description "description" Pattern '^(.\*)\$' -Translation '\$1' -Name <dial plan name> -IsInternalExtension \$false
-InMemory

```
Srule1 = New-CsVoiceNormalizationRule -Parent Global -Description "crestron" -Pattern '^(.*)$' -Translation '$1' -Name crestron -IsInternalExtension $false -InMemory
Figure 22 - Microsoft Teams - Normalization Rule
```

#### 4.3.11 Associate Normalization rule to tenant dial plan

Associate the Voice Normalization Rule to tenant dial plan created earlier using the below command.

Set-CsTenantDialPlan -Identity <dial plan name> -NormalizationRules @{add=\$rule1}

> Set-CsTenantDialPlan -Identity crestron -NormalizationRules @{add=\$rule1} Figure 23 - Microsoft Teams - Normalization Rule to tenant dial plan

#### 4.3.12 Associate tenant Dial plan to user

Assign the Tenant dial plan to the user using below command.

Grant-CsTenantDialPlan -identity <username> -PolicyName <dial plan name>

> Grant-CsTenantDialPlan -identity crestronteams5 -PolicyName crestron Figure 24 - Microsoft Teams - tenant dial plan to user

#### 4.3.13 Calling Line Identity Policy

Calling Line Identity Policy is used to present\restrict users Caller ID.

New-CsCallingLineIdentity -Identity anonymous\_policy -Description "clid restricted" -CallingIDSubstitute Anonymous -EnableUserOverride \$true Use the command **Get-CsCallingLineIdentity** to view the Calling Line Identity policy created.

| PS C:\WINDOWS\system32> Get-CsCallingLineIdentity -Identity anonymous_policy |                        |  |  |  |  |  |  |
|------------------------------------------------------------------------------|------------------------|--|--|--|--|--|--|
| Identity                                                                     | : Tag:Anonymous_policy |  |  |  |  |  |  |
| Description                                                                  | : clid restricted      |  |  |  |  |  |  |
| EnableUserOverride                                                           | : True                 |  |  |  |  |  |  |
| ServiceNumber                                                                | :                      |  |  |  |  |  |  |
| CallingIDSubstitute                                                          | : Anonymous            |  |  |  |  |  |  |
| BlockIncomingPstnCallerID                                                    | : False                |  |  |  |  |  |  |

Figure 25 – Privacy Policy

Associate the policy created above to the users using the below command.

# Grant-CsCallingLineIdentity -Identity "crestronteams5@tekvizionlabs.com" - PolicyName anonymous\_policy

User associated with the above policy gets an additional Option as "Caller ID" in their Teams Client.

Navigate to Settings -> Calls -> Caller ID in users Teams client, Check "**Hide my phone number and profile information**" to restrict caller ID.

# 4.4 AudioCodes VE SBC Configuration

#### 4.4.1 General

AudioCodes Mediant 1000 SBC was used as it can meet the requirements and support the enhancements for Microsoft Teams Direct Routing. PSTN Gateway SIP Trunk is a nonregistering trunk that connects to E-SBC using UDP. Avaya SBCE SIP Trunk that connects to E-SBC using UDP. The SBC must be configured to perform back to back User Agent (B2BUA) functionality. For the B2BUA configuration, it is recommended that Physical interfaces are connected with two different customer WAN networks.

## 4.4.2 Configure VLANs

# To configure VLANs, navigate to **IP Network tab** $\rightarrow$ **Core Entities menu** $\rightarrow$ **Ethernet Devices**

Add an entry with VLAN ID for underlying Teams and CenturyLink Voice Complete® interface Groups configured.

| $\leftarrow \rightarrow$ C $\triangle$ Not secure   10.64.3.10 $\Rightarrow$ O $\bigcirc$ |                     |            |            |                    |                   |                    |                   |                      |  |  |  |
|-------------------------------------------------------------------------------------------|---------------------|------------|------------|--------------------|-------------------|--------------------|-------------------|----------------------|--|--|--|
|                                                                                           | ocodes              | SETUP      | MONITOR    | TROUBLESHOOT       |                   |                    |                   |                      |  |  |  |
|                                                                                           |                     |            |            |                    | Save              | Reset Act          | ions <del>、</del> | 0 Admin <del>-</del> |  |  |  |
| MEDIANT VE SBC                                                                            |                     | SIGNALING  | i & MEDIA  | ADMINISTRATION     |                   |                    | 🔎 Entity, pa      | rameter, value       |  |  |  |
| € ● srd All                                                                               | VIEW                | Ethernet D | evices (2) |                    |                   |                    |                   |                      |  |  |  |
| CORE ENTITIES<br>IP Interfaces (2)<br>Ethernet Device                                     | s (2)               | + New Edit | VLAN ID    | UNDERLYING         | of 1   >> >= NAME | Show 10 V recor    | ds per page       | Л                    |  |  |  |
| Ethernet Group:<br>Physical Ports (2<br>Static Routes (3)                                 | <b>s (15)</b><br>2) | 0          | 1<br>1     | GROUP_1<br>GROUP_2 | TEAMS<br>TEKVLAN  | Untagge<br>Untagge | ed 1<br>ed 1      | 500<br>500           |  |  |  |

Figure 26 – Ethernet Devices

### 4.4.3 Configure IP Network Interfaces

To configure IP Network interfaces, navigate to the **IP Network tab->Core Entities menu -** >Interfaces Table.

Configure the WAN and LAN interface (interface towards Teams and LAN) as shown below:

| ← → C ☆ ▲ Not secure   10.               | 64.3.10     |             |                     |                   |               |                  |                    |                | ☆ 🤇                | ) 🛛 🎯 :               |
|------------------------------------------|-------------|-------------|---------------------|-------------------|---------------|------------------|--------------------|----------------|--------------------|-----------------------|
| Caudiocodes                              | SETUP       | MONITOR     | TROUBLESHOO         | т                 |               | :                | Save F             | Reset Ad       | tions <del>-</del> | Admin <del>-</del>    |
| MEDIANT VE SBC IP NETWORK                | SIGNALING 8 | MEDIA       | ADMINISTRATION      |                   |               |                  |                    |                | 🔎 Entity, p        | arameter, value       |
| SRD All 🔻                                |             |             |                     |                   |               |                  |                    |                |                    |                       |
| A NETWORK VIEW                           | IP Inte     | erfaces (2) |                     |                   |               |                  |                    |                |                    |                       |
| CORE ENTITIES                            | + Now       | Edit        |                     | Pag               | al of t       | S. Show 1        | 0 - records        |                |                    |                       |
| IP Interfaces (2)                        | - new       |             |                     | 1.08              |               | S Pr Show [      | v records          | hei haße       |                    |                       |
| Ethernet Devices (2)                     | INDEX 🗢     | NAME        | APPLICATION<br>TYPE | INTERFACE<br>MODE | IP ADDRESS    | PREFIX<br>LENGTH | DEFAULT<br>GATEWAY | PRIMARY<br>DNS | SECONDA<br>DNS     | RY ETHERNET<br>DEVICE |
| Ethernet Groups (15)                     | 0           | TEAMS       | Media + Contr       | IPv4 Manual       | 192.65.79.118 | 27               | 192.65.            | 8.8.8.8        | 0.0.00             | TEAMS                 |
| Physical Ports (2)                       | 2           | TEKVLAN     | OAMP + Media        | IPv4 Manual       | 10.64.3.10    | 16               | 10.64.1.1          | 10.85.0.23     | 2 0.0.0.0          | TEKVLAN               |
| Static Routes (3)<br>NAT Translation (0) |             |             |                     |                   |               |                  |                    |                |                    |                       |
| > SECURITY                               |             |             |                     |                   |               |                  |                    |                |                    |                       |

Figure 27 – IP interface Devices

### IP interface TEAMS

| PInterfaces [TEAMS]                                  |                                              |                |                                                                  |                                                              | -     |
|------------------------------------------------------|----------------------------------------------|----------------|------------------------------------------------------------------|--------------------------------------------------------------|-------|
| GENERAL                                              |                                              |                | IP ADDRESS                                                       |                                                              |       |
| Index<br>Name<br>Application Type<br>Ethernet Device | 0                                            | v<br>v<br>View | Interface Mode<br>IP Address<br>Prefix Length<br>Default Gateway | IPv4 Manual           192.65.           27           192.65. | ▼<br> |
| DNS                                                  |                                              |                |                                                                  |                                                              |       |
| Primary DNS<br>Secondary DNS                         | <ul> <li>8.8.8.8</li> <li>0.0.0.0</li> </ul> |                |                                                                  |                                                              |       |
|                                                      |                                              |                |                                                                  |                                                              |       |
|                                                      |                                              | Cancel         | APPLY                                                            |                                                              |       |

Figure 28 – IP interface Devices

#### IP Interfaces – TEKVLAN

| IP Interfaces [TEKVLAN] |                        |          |                 |              | - x |
|-------------------------|------------------------|----------|-----------------|--------------|-----|
| CENEDAL                 |                        |          | 10 4000555      |              |     |
| GENERAL                 |                        |          | IP ADDRESS      |              |     |
| Index                   | 2                      |          | Interface Mode  | IPv4 Manual  | ٣   |
| Name                    | TEKVLAN                |          | IP Address      | • 10.64.3.10 |     |
| Application Type        | OAMP + Media + Control | *        | Prefix Length   | 16           |     |
| Ethernet Device         | • #1 [TEKVLAN]         | ▼ View   | Default Gateway | • 10.64.1.1  |     |
|                         |                        |          |                 |              |     |
| DNS                     |                        |          |                 |              |     |
| Primary DNS             | • 10.85.0.232          |          |                 |              |     |
| Secondary DNS           | 0.0.0.0                |          |                 |              |     |
|                         |                        |          |                 |              |     |
|                         |                        |          |                 |              |     |
|                         |                        |          |                 |              |     |
|                         |                        |          |                 |              |     |
|                         |                        | Cancel A | PPLY            |              |     |

Figure 29 – IP interface Devices

#### 4.4.4 Configure DNS SRV Records

Microsoft Teams Direct Routing uses primary, secondary and tertiary datacenters for call routing.

AudioCodes Mediant 1000 SBC uses internal SRV records to resolve the FQDN of these datacenters.

To configure DNS SRV records, navigate to the **IP Network tab**  $\rightarrow$  **DNS menu**  $\rightarrow$  **Internal SRV Table**.

Configure a DNS SRV records as shown below and associate it under proxy set towards Teams

| GENERAL        |                                               | 2ND ENTRY  |                                                |
|----------------|-----------------------------------------------|------------|------------------------------------------------|
| Domain Name    | teams.local                                   | DNS Name 2 | <ul> <li>sip2.pstnhub.microsoft.com</li> </ul> |
| Transport Type | • TLS                                         | Priority 2 | • 2                                            |
|                |                                               | Weight 2   | • 1                                            |
| 1ST ENTRY      |                                               | Port 2     | <ul> <li>5061</li> </ul>                       |
| DNS Name 1     | <ul> <li>sip.pstnhub.microsoft.com</li> </ul> |            |                                                |
| Priority 1     | • 1                                           | 3RD ENTRY  |                                                |
| Weight 1       | • 1                                           | DNS Name 3 | <ul> <li>sip3.pstnhub.microsoft.com</li> </ul> |
| Port 1         | • 5061                                        | Priority 3 | • 3                                            |
|                |                                               | Weight 3   | • 1                                            |
|                |                                               | Port 3     | • 5061                                         |

#### 4.4.5 Configure SRTP

By default, SRTP is disabled.

To enable SRTP, navigate to **Setup**  $\rightarrow$  **Signaling and Media**  $\rightarrow$  **Media**  $\rightarrow$  **Media Security**. Set the parameter 'Media Security' to Enable; configure the other parameters as shown below

| <b>C</b> audiocodes                                           | SETUP MONITOR TROUBLESHOOT                               | Sa                                    | ve Reset Actions <del>-</del>    | Admin <del>-</del>      |
|---------------------------------------------------------------|----------------------------------------------------------|---------------------------------------|----------------------------------|-------------------------|
| MEDIANT VE SBC IP NETWORK                                     | SIGNALING & MEDIA ADMINISTRATION                         |                                       | Q E                              | ntity, parameter, value |
| 🔶 🔿 SRD All 🔻                                                 |                                                          |                                       |                                  |                         |
| CTOPOLOGY VIEW                                                | Media Security                                           |                                       |                                  |                         |
| CORE ENTITIES                                                 | GENERAL                                                  | AUTHENT                               | ICATION & ENCRYPTION             |                         |
| CODERS & PROFILES                                             | Media Security • Enable                                  | ▼ Authentic                           | ation On Transmitted RTP Packets | Active 🔻                |
| ▶ SBC                                                         | Media Security Behavior • Prefera                        | ble - Single me 🔻 Encryption          | n On Transmitted RTP Packets     | Active 🔻                |
| SIP DEFINITIONS                                               | Offered SRTP Cipher Suites All                           | <ul> <li>Encryption</li> </ul>        | n On Transmitted RTCP Packets    | Active 🔻                |
| MESSAGE MANIPULATION                                          | Aria Protocol Support Disable                            | <ul> <li>SRTP Tuni</li> </ul>         | neling Authentication for RTP    | Disable 🔻               |
|                                                               |                                                          | SRTP Tuni                             | neling Authentication for RTCP   | Disable 🔻               |
| Media Security                                                | MASTER KEY IDENTIFIER                                    |                                       |                                  |                         |
| RTP/RTCP Settings<br>Voice Settings<br>Fax/Modem/CID Settings | Master Key Identifier (MKI) Size 0 Symmetric MKI Disable | · · · · · · · · · · · · · · · · · · · |                                  |                         |
| Media Settings<br>DSP Settings                                |                                                          | Cancel APPLY                          |                                  |                         |

Figure 31 – Media Security

#### 4.4.6 Configure TLS contexts

Microsoft Teams Direct Routing allows only TLS connections from SBCs for SIP traffic with a certificate signed by one of the trusted Certification Authorities. Currently, supported Certification Authorities are:

- AffirmTrust
- AddTrust External CA Root
- Baltimore CyberTrust Root
- Buypass
- Cybertrust
- Class 3 Public Primary Certification Authority
- Comodo Secure Root CA
- Deutsche Telekom

- DigiCert Global Root CA
- DigiCert High Assurance EV Root CA
- Entrust
- GlobalSign
- Go Daddy
- GeoTrust
- Verisign, Inc.
- Starfield
- Symantec Enterprise Mobile Root for Microsoft
- SwissSign
- Thawte Timestamping CA
- Trustwave
- TeliaSonera
- T-Systems International GmbH (Deutsche Telekom)
- QuoVadis

Please refer to the below URL for latest Certification Authorities trusted by Microsoft Teams Direct Routing. <u>https://docs.microsoft.com/en-us/microsoftteams/direct-routing-plan</u>

To configure TLS contexts, navigate to **IP Network** tab  $\rightarrow$ **Security** menu  $\rightarrow$ **TLS Contexts**. Create a new TLS context for Teams as shown below.

| #1[Teams]                  |                       |                       |                     |         | Edit |
|----------------------------|-----------------------|-----------------------|---------------------|---------|------|
|                            |                       |                       |                     |         |      |
| GENERAL                    |                       |                       | OCSP                |         |      |
| Name                       | • Teams               |                       | OCSP Server         | Disable |      |
| TLS Version                | • TLSv1.2             |                       | Primary OCSP Server | 0.0.0.0 |      |
| DTLS Version               | Any                   |                       | Secondary OCSP Ser  | 0.0.0.0 |      |
| Cipher Server              | RC4:AES128            |                       | OCSP Port           | 2560    |      |
| Cipher Client              | DEFAULT               |                       | OCSP Default Respo  | Reject  |      |
| Strict Certificate Exte    | Disable               |                       |                     |         |      |
| DH key Size                | • 2048                |                       |                     |         |      |
|                            |                       |                       |                     |         |      |
|                            |                       |                       |                     |         |      |
| Certificate Information >> | Change Certificate >> | Trusted Root Certific | ates >>             |         |      |

Figure 32 – Teams TLS

Once TLS context is configured, click on the change certificate and generate a CSR. Get the CSR signed from a CA trusted by direct routing and upload it to the same TLS context under change certificates. Import the root and intermediate Certificates to the trusted root certificates shown above.

Note: Root certificate used by Microsoft Direct Routing has to be uploaded to the SBC trusted root certificates.

# 4.4.7 Configure Media Realms

To configure Media Realm, navigate to **Signaling & Media** tab -> **Core Entities** menu -> **Media Realms.** 

| ← → C ☆ ▲ Not secure   10.64. | 3.10             |                |                        |                  |                                 | <b>07</b> Å             | <b>O</b>             | d) :               |
|-------------------------------|------------------|----------------|------------------------|------------------|---------------------------------|-------------------------|----------------------|--------------------|
| acoudiocodes                  | SETUP MONITO     | R TROUBLESHOO  |                        |                  | Save Res                        | et Actions <del>-</del> | L <sup>0</sup>       | Admin <del>-</del> |
| MEDIANT VE SBC IP NETWORK SI  | IGNALING & MEDIA | ADMINISTRATION | 1                      |                  |                                 | © Ent                   | ity, parameter, v    | alue               |
| (+) (+) SRD All -             |                  |                |                        |                  |                                 |                         |                      |                    |
|                               |                  |                |                        |                  |                                 |                         |                      | _                  |
| C TOPOLOGY VIEW               | Media Realm      | s (2) .        |                        |                  |                                 |                         |                      |                    |
| ▲ CORE ENTITIES               | + Now Edit       | â              | Page 1                 | of 1 as a Show   |                                 | -                       |                      |                    |
| SRDs (1)                      | + New Eult       | <b>Ш</b>       | ra ca   rage           | of the prishow   | Tecords per pa                  | Re                      |                      | ~                  |
| SIP Interfaces (5)            | INDEX 🗢          | NAME           | IPV4 INTERFACE<br>NAME | PORT RANGE START | NUMBER OF MEDIA<br>SESSION LEGS | PORT RANGE END          | DEFAULT MED<br>REALM | IA                 |
| Media Realms (2)              | 0                | TEAMS          | TEAMS                  | 50000            | 100                             | 50499                   | No                   |                    |
| Proxy Sets (5)                | 1                | TEKVLAN        | TEKVLAN                | 7000             | 100                             | 7499                    | No                   |                    |
| IP Groups (5)                 |                  |                |                        |                  |                                 |                         |                      |                    |
| CODERS & PROFILES             |                  |                |                        |                  |                                 |                         |                      |                    |
|                               |                  |                |                        |                  |                                 |                         |                      | _                  |

Figure 33 – Media Realms

Configure a Media Realm for WAN traffic – "Teams" as shown below:

| ledia Realms [TEAMS]         |              |             |                       |  |   | -    |  |  |  |
|------------------------------|--------------|-------------|-----------------------|--|---|------|--|--|--|
|                              |              |             |                       |  |   |      |  |  |  |
| GENERAL                      |              |             | QUALITY OF EXPERIENCE |  |   |      |  |  |  |
| Index                        | 0            |             | QoE Profile           |  | • | View |  |  |  |
| Name                         | • TEAMS      |             | Bandwidth Profile     |  | • | View |  |  |  |
| Topology Location            | Down         | ×           |                       |  |   |      |  |  |  |
| IPv4 Interface Name          | • #0 [TEAMS] | ▼ View      |                       |  |   |      |  |  |  |
| Port Range Start             | • 50000      |             |                       |  |   |      |  |  |  |
| Number Of Media Session Legs | • 100        |             |                       |  |   |      |  |  |  |
| Port Range End               | 50499        |             |                       |  |   |      |  |  |  |
| Default Media Realm          | No           | •           |                       |  |   |      |  |  |  |
|                              |              |             |                       |  |   |      |  |  |  |
|                              |              |             |                       |  |   |      |  |  |  |
|                              |              |             |                       |  |   |      |  |  |  |
|                              |              |             |                       |  |   |      |  |  |  |
|                              |              | Cancel      | APPLY                 |  |   |      |  |  |  |
|                              |              | Figure 34 – | Teams                 |  |   |      |  |  |  |

| Media I | Realms [TEKVLAN]             |   |              |      |      |                       |       |      | - > |
|---------|------------------------------|---|--------------|------|------|-----------------------|-------|------|-----|
|         |                              |   |              |      |      |                       |       |      |     |
|         | GENERAL                      |   |              |      |      | QUALITY OF EXPERIENCE |       |      |     |
|         | Index                        |   | 1            |      |      | QoE Profile           | <br>• | View |     |
|         | Name                         | • | TEKVLAN      |      |      | Bandwidth Profile     | <br>• | View |     |
|         | Topology Location            | • | Up           | ٠    |      |                       |       |      |     |
|         | IPv4 Interface Name          | • | #2 [TEKVLAN] | Viev | v    |                       |       |      |     |
|         | Port Range Start             | • | 7000         |      |      |                       |       |      |     |
|         | Number Of Media Session Legs | • | 100          |      |      |                       |       |      |     |
|         | Port Range End               |   | 7499         |      |      |                       |       |      |     |
|         | Default Media Realm          |   | No           | ۳    |      |                       |       |      |     |
|         |                              |   |              |      |      |                       |       |      |     |
|         |                              |   |              |      |      |                       |       |      |     |
|         |                              |   |              |      |      |                       |       |      |     |
|         |                              |   |              |      | _    |                       |       |      |     |
|         |                              |   |              | Car  | ncel | APPLY                 |       |      |     |

#### Configure a Media Realm for LAN traffic – "TEKVLAN" as shown below:

Figure 35 – LAN LAB

#### 4.4.8 Configure the SRD

To configure Signaling Routing Domains (SRD), navigate to **Signaling & Media tab → Core** Entities menu → SRD Table

Here the default SRD is used as shown below.

| #0[DefaultSRD]  |                                |      |                 |            | Edit |
|-----------------|--------------------------------|------|-----------------|------------|------|
| GENERAL         |                                |      | REGISTRATION    |            |      |
| Name            | DefaultSRD                     |      | Max. Number o   | -1         |      |
| Sharing Policy  | Shared                         |      | User Security M | Accept All |      |
| SBC Operation   | B2BUA                          |      | Enable Un-Auth  | Enable     |      |
| SBC Routing Pol | • # [Default_SBCRoutingPolicy] | View |                 |            |      |
| Used By Routin  | Not Used                       |      |                 |            |      |
| Dial Plan       | # []                           | View |                 |            |      |
| CAC Profile     | # []                           | View |                 |            |      |
|                 |                                |      |                 |            |      |

Figure 36 – Default SRD

# 4.4.9 Configure SIP Signaling Interface

For this test, three external SIP interfaces were configured on the SBC. To configure SIP interfaces, navigate to **Signaling & Media** tab → **Core Entities** menu → **SIP Interface Table**.

Configure a SIP interface for the WAN (towards Teams) as shown below.

| IP Interfaces [TEAMS]     |                  |                                                      |
|---------------------------|------------------|------------------------------------------------------|
|                           | SRD              | #0 [DefaultSRD]                                      |
|                           |                  |                                                      |
| GENERAL                   |                  | MEDIA                                                |
| Index                     | 0                | Media Realm 🔹 #0 [TEAMS] 👻 View                      |
| Name                      | TEAMS            | Direct Media Disable 🔻                               |
| Topology Location         | Down             | Y                                                    |
| Network Interface         | • #0 [TEAMS]     | /iew SECURITY                                        |
| Application Type          | SBC              | TLS Context Name     #1 [Teams]     View             |
| UDP Port                  | 5060             | TLS Mutual Authentication                            |
| TCP Port                  | • 0              | Message Policy View                                  |
| TLS Port                  | 5061             | User Security Mode Not Configured                    |
| Additional UDP Ports      |                  | Enable Un-Authenticated Registrations Not configured |
| Additional UDP Ports Mode | Always Open      | Max Number of Registered Users                       |
| Encapsulating Protocol    | No encapsulation | v                                                    |

Figure 37 – Teams

| Enable TCP Keepalive                   | Enable   |        |
|----------------------------------------|----------|--------|
| Used By Routing Server                 | Not Used | •      |
| Pre-Parsing Manipulation Set           |          | ▼ View |
| CAC Profile                            |          | ▼ View |
|                                        |          |        |
| CLASSIFICATION                         |          |        |
| Classification Failure Response Type   | e • 0    |        |
| Pre-classification Manipulation Set II | ID -1    |        |
| Call Setup Rules Set ID                | -1       |        |
|                                        |          |        |
|                                        |          | Can    |

Figure 38 – Teams

| rfaces [PSTNGW]                        |                  |          |                                  |        |                |   |      |
|----------------------------------------|------------------|----------|----------------------------------|--------|----------------|---|------|
|                                        | SRD              | #0 [Defa | ultSRD] 🔹                        |        |                |   |      |
|                                        |                  |          |                                  |        |                |   |      |
| GENERAL                                |                  |          | MEDIA                            |        |                |   |      |
| Index                                  | 1                |          | Media Realm                      | #      | 1 [TEKVLAN]    | • | View |
| Name •                                 | PSTNGW           |          | Direct Media                     | Disabl | le             |   | •    |
| Topology Location                      | Up               | •        |                                  |        |                |   |      |
| Network Interface                      | #2 [TEKVLAN] VI  | ew       | SECURITY                         |        |                |   |      |
| Application Type                       | SBC              | •        | TLS Context Name                 | •      |                | • | View |
| UDP Port                               | 5060             |          | TLS Mutual Authentication        |        |                |   | ٣    |
| TCP Port •                             | 0                |          | Message Policy                   |        |                | • | View |
| TLS Port •                             | 0                |          | User Security Mode               |        | Not Configured |   | •    |
| Additional UDP Ports                   |                  |          | Enable Un-Authenticated Registra | tions  | Not configured |   | Ŧ    |
| Additional UDP Ports Mode              | Always Open      | Ŧ        | Max. Number of Registered Users  |        | -1             |   |      |
| Encapsulating Protocol                 | No encapsulation | Ŧ        | max number of neglistered osers  |        |                |   |      |
| Enable TCP Keepalive                   | Disable          | Ŧ        |                                  |        |                |   |      |
| Used By Routing Server                 | Not Used         | •        |                                  |        |                |   |      |
| Pre-Parsing Manipulation Set           |                  | iew      |                                  |        |                |   |      |
| The Parsing Manipulation Sec           | · · ·            |          |                                  |        |                |   |      |
| CAC Profile                            | ··· V            | lew      |                                  |        |                |   |      |
| CLASSIFICATION                         |                  |          |                                  |        |                |   |      |
| Classification Failure Response Type   | 500              |          |                                  |        |                |   |      |
| Pre-classification Manipulation Set ID | 0 -1             |          |                                  |        |                |   |      |
| Call Setup Rules Set ID                | -1               |          |                                  |        |                |   |      |
|                                        |                  | ancel 🗛  |                                  |        |                |   |      |
|                                        |                  |          |                                  |        |                |   |      |

Configure a SIP interface for the LAN (towards PSTN Gateway) as shown below.

Figure 40 – PSTN

Configure a SIP interface for the LAN (towards Avaya SBCE) as shown below.

| IP Interfaces [AVAYA]     |                       | -                                                    |
|---------------------------|-----------------------|------------------------------------------------------|
|                           | SRD                   | 0 [DefaultSRD]                                       |
|                           |                       |                                                      |
| GENERAL                   |                       | MEDIA                                                |
| Index                     | 3                     | Media Realm • #1 [TEKVLAN] View                      |
| Name                      | AVAYA                 | Direct Media Disable 🔻                               |
| Topology Location         | Down                  |                                                      |
| Network Interface         | • #2 [TEKVLAN] 		 Vie | SECURITY                                             |
| Application Type          | SBC                   | TLS Context Name #0 [default] View                   |
| UDP Port                  | • 5064                | TLS Mutual Authentication                            |
| TCP Port                  | • 0                   | Message Policy View                                  |
| TLS Port                  | • 0                   | User Security Mode Not Configured 🔻                  |
| Additional UDP Ports      |                       | Enable Un-Authenticated Registrations Not configured |
| Additional UDP Ports Mode | Always Open           | Max. Number of Registered Users -1                   |
| Encapsulating Protocol    | No encapsulation      |                                                      |

Figure 41 – Avaya

| Enable TCP Keepalive                   | Disable  |            | ۳      |
|----------------------------------------|----------|------------|--------|
| Used By Routing Server                 | Not Used |            | ۳      |
| Pre-Parsing Manipulation Set           |          | <b>•</b> V | /iew   |
| CAC Profile                            |          | <b>•</b> \ | /iew   |
|                                        |          |            |        |
| CLASSIFICATION                         |          |            |        |
| Classification Failure Response Type   | 500      |            |        |
| Pre-classification Manipulation Set II | 0 -1     |            |        |
| Call Setup Rules Set ID                | -1       |            |        |
|                                        |          |            |        |
|                                        |          |            | Callic |

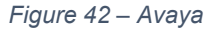

#### 4.4.10 Configure Proxy Sets

The Proxy Set defines the destination address (IP address or FQDN) of the SIP entity server.

For the test, three Proxy Sets were configured: one for the Microsoft Teams, PSTN Gateway and another one towards Avaya SBCE. These proxy sets were later associated with IP Groups.

To configure Proxy Sets, navigate to **Signaling & Media** tab → **Core Entities** menu → **Proxy Sets Table** 

Configure a Proxy Set for the Teams as shown below.
| xy Sets <b>[TEAMS]</b>       |                                                                        |
|------------------------------|------------------------------------------------------------------------|
|                              | SRD #0 [DefaultSRD]                                                    |
|                              |                                                                        |
| GENERAL                      | REDUNDANCY                                                             |
| Index                        | 0 Redundancy Mode   Homing                                             |
| Name                         | TEAMS     Proxy Hot Swap     Enable     Teable                         |
| SBC IPv4 SIP Interface       | #0 [TEAMS]     View     Proxy Load Balancing Method     Random Weights |
| TLS Context Name             | #1 [Teams]      View Min. Active Servers for Load Balancing            |
|                              |                                                                        |
| KEEP ALIVE                   | ADVANCED                                                               |
| Proxy Keep-Alive             | Using OPTIONS     Classification Input     IP Address only     T       |
| Proxy Keep-Alive Time [sec]  | 60 DNS Resolve Method    SRV                                           |
| Keep-Alive Failure Responses |                                                                        |
| Success Detection Retries    | 1                                                                      |
| Success Detection Interval   | 10                                                                     |
| Success Detection Interval   | Cancel APPLY                                                           |

Figure 43 – Teams

| 🟠 TOPOLOGY VIEW                    | Proxy Sets [#0] > Pro | oxy Address (1)      |                            |      |
|------------------------------------|-----------------------|----------------------|----------------------------|------|
| CORE ENTITIES                      | + New Edit 🔟          | I≪ Page 1 of 1 → ► S | Show 10 T records per page | Q    |
| SRDs (1)                           |                       |                      |                            |      |
| SIP Interfaces (5)                 | INDEX 🗢               | PROXY ADDRESS        | TRANSPORT TYPE             |      |
| Media Realms (2)                   | 0                     | teams.local          | TLS                        |      |
| Proxy Sets (5)                     |                       |                      |                            |      |
| IP Groups (5)                      |                       |                      |                            |      |
| CODERS & PROFILES                  |                       |                      |                            |      |
| ▲ SBC                              |                       |                      |                            |      |
| Classification (2)                 | #0                    |                      |                            | Edit |
| Routing                            |                       |                      |                            |      |
| Routing Policies (1)               |                       |                      |                            |      |
| IP-to-IP Routing (9)               | GENERAL               |                      |                            |      |
| Alternative Routing Reasons (0)    | Proxy Address         | • teams.local        |                            |      |
| IP Group Set (0)                   | Transport Type        | • TLS                |                            |      |
| Manipulation                       | Proxy Priority        | 0                    |                            |      |
| SBC General Settings               | Brow Bandom Weight    | 0                    |                            |      |
| Call Admission Control Profile (0) | Froxy Karldom Weight  | v                    |                            |      |

Figure 44 – Teams

Configure a Proxy Set for the PSTN Gateway as shown below.

| Proxy S | ets [PSTNGW]                 |   |               |   |      |                |                             |        |             |   | – x |
|---------|------------------------------|---|---------------|---|------|----------------|-----------------------------|--------|-------------|---|-----|
|         |                              |   | SRD           | 2 | #    | 0 [DefaultSRD] | •                           |        |             |   |     |
|         |                              |   |               |   |      |                |                             |        |             |   |     |
|         | GENERAL                      |   |               |   |      | REDU           | NDANCY                      |        |             |   |     |
|         | Index                        |   | 1             |   |      | Redun          | dancy Mode                  |        |             | ٣ |     |
|         | Name                         | • | PSTNGW        |   |      | Proxy          | Hot Swap                    |        | Disable     | Ŧ |     |
|         | SBC IPv4 SIP Interface       | • | #1 [PSTNGW]   | • | View | Proxy          | Load Balancing Method       |        | Disable     | ٣ |     |
|         | TLS Context Name             |   |               | • | View | Min. A         | ctive Servers for Load Bala | incing | 1           |   |     |
|         |                              |   |               |   |      |                |                             |        |             |   |     |
|         | KEEP ALIVE                   |   |               |   |      | ADVA           | NCED                        |        |             |   |     |
|         | Proxy Keep-Alive             | Г | Using OPTIONS |   | •    | Classif        | ication Input               | IP Ad  | ldress only | Ŧ |     |
|         | Proxy Keep-Alive Time [sec]  |   | 60            |   |      | DNS R          | esolve Method               |        |             | ٣ |     |
|         | Keep-Alive Failure Responses |   |               |   |      |                |                             |        |             |   |     |
|         | Success Detection Retries    |   | 1             |   |      |                |                             |        |             |   |     |
| I       | Success Detection Interval   |   | 10            |   |      |                |                             |        |             |   |     |

Figure 45 – PSTN Gateway

| Keep-Alive Failure Responses |    |              |  |
|------------------------------|----|--------------|--|
| Success Detection Retries    | 1  |              |  |
| Success Detection Interval   | 10 |              |  |
|                              |    | Cancel APPLY |  |
|                              |    |              |  |

Figure 46 – PSTN Gateway

# Configure a Proxy Set for the Avaya SBCE as shown below.

| Proxy Sets [AVAYA]           |               |          |                            |              |          |   | – x |
|------------------------------|---------------|----------|----------------------------|--------------|----------|---|-----|
|                              | SRD           | #0 [Defa | aultSRD] 🔹                 |              |          |   |     |
|                              |               |          |                            |              |          |   |     |
| GENERAL                      |               |          | REDUNDANCY                 |              |          |   |     |
| Index                        | 3             |          | Redundancy Mode            |              |          | • |     |
| Name •                       | AVAYA         |          | Proxy Hot Swap             |              | Disable  | • |     |
| SBC IPv4 SIP Interface •     | #3 [AVAYA]    | ▼ View   | Proxy Load Balancing Me    | thod         | Disable  | Ŧ |     |
| TLS Context Name             |               | ▼ View   | Min. Active Servers for Lo | ad Balancing | 1        |   |     |
|                              |               |          |                            |              |          |   |     |
| KEEP ALIVE                   |               |          | ADVANCED                   |              |          |   |     |
| Proxy Keep-Alive             | Using OPTIONS | •        | Classification Input       | IP Addre     | ess only | • |     |
| Proxy Keep-Alive Time [sec]  | 60            |          | DNS Resolve Method         |              |          | • |     |
| Keep-Alive Failure Responses |               |          |                            |              |          |   |     |
| Success Detection Retries    | 1             |          |                            |              |          |   |     |
| Success Detection Interval   | 10            |          |                            |              |          |   |     |
|                              |               | Cancel   | APPLY                      |              |          |   |     |

Figure 47 – Avaya

| Success Detection Interval        | 10                |
|-----------------------------------|-------------------|
| Failure Detection Retransmissions | 4                 |
|                                   | Cancel APPLY      |
|                                   | Figure 48 – Avaya |

#### 4.4.11 Configure IP Groups

The IP Group represents an IP entity on the network with which the SBC communicates. For servers, the IP Group is typically used to define the server's IP address by associating it with a Proxy Set. Once IP Groups are configured, they are used to configure IP-to-IP routing rules for denoting the source and destination of the call.

For the test, IP Groups were configured for the following IP entities:

- Microsoft Teams
- PSTN Gateway SIP Trunk
- Avaya SBCE SIP Trunk

To configure IP groups, navigate to **Signaling & Media** tab → **Core Entities** menu → IP **Group Table** 

| IP Groups | 5 [TEAMS]                 |    |                        |      |         |                                     |                 |   |      | - x |
|-----------|---------------------------|----|------------------------|------|---------|-------------------------------------|-----------------|---|------|-----|
|           |                           |    | SRD                    | #    | 0 [Defa | ultSRD] 🔻                           |                 |   |      |     |
|           |                           |    |                        |      |         |                                     |                 |   |      |     |
| C         | GENERAL                   |    |                        |      |         | QUALITY OF EXPERIENCE               |                 |   |      |     |
|           | Index                     | [  | 0                      |      |         | QoE Profile                         |                 | • | View |     |
|           | Name                      | •  | TEAMS                  |      |         | Bandwidth Profile                   |                 | • | View |     |
| 1         | Topology Location         |    | Down                   | ۲    | •       |                                     |                 |   |      |     |
| 1         | Туре                      |    | Server                 | •    | . 1     | MESSAGE MANIPULATION                |                 |   |      |     |
|           | Proxy Set                 | •  | #0 [TEAMS]             | View |         | Inbound Message Manipulation Set    | • 1             |   |      |     |
|           | IP Profile                | •  | #1 [TEAMS_Profile]     | View |         | Outbound Message Manipulation Se    | et e 2          |   |      |     |
|           | Media Realm               | •[ | #0 [TEAMS]             | View |         | Message Manipulation User-Defined   | d String 1      |   |      |     |
| 0         | Contact User              |    |                        |      |         | Message Manipulation User-Defined   | d String 2      |   |      |     |
| 5         | SIP Group Name            | •[ | sbc4.tekvizionlabs.com |      |         | Proxy Keep-Alive using IP Group set | ttings • Enable |   | •    |     |
| (         | Created By Routing Server |    | No                     |      |         |                                     |                 |   |      |     |
|           | Used By Routing Server    |    | Not Used               | ۳    |         | SBC REGISTRATION AND AUTHEN         | NTICATION       |   |      |     |

Configure an IP Group for Microsoft Teams as shown below

Figure 49 – IP Group – Teams – Contd.

| oups [TEAMS]            |        |                     |        |                                 |                               |      |
|-------------------------|--------|---------------------|--------|---------------------------------|-------------------------------|------|
| Proxy Set Connectivity  | Con    | inected             |        | Max. Number of Registered Users | -1                            |      |
|                         |        |                     |        | Registration Mode               | User Initiates Registration   | •    |
| SBC GENERAL             |        |                     |        | User Stickiness                 | Disable                       | •    |
| Classify By Proxy Set   | • Disa | able                | •      | User UDP Port Assignment        | Disable                       | •    |
| SBC Operation Mode      | Not    | Configured          | •      | Authentication Mode             | User Authenticates            | •    |
| SBC Client Forking Mode | Sequ   | uential             | •      | Authentication Method List      |                               |      |
| CAC Profile             |        |                     | ▼ View | SBC Server Authentication Type  | According to Global Parameter | •    |
|                         |        |                     |        | OAuth HTTP Service              | <b>v</b>                      | /iew |
| ADVANCED                |        |                     |        | Username •                      | Admin                         |      |
| Local Host Name         | • sbc4 | 4.tekvizionlabs.com |        | Password •                      | ,                             |      |
| UUI Format              | Disa   | able                | •      | GW GROUP STATUS                 |                               |      |
| Always Use Src Address  | No     |                     | •      | GW Group Registered IP Address  |                               |      |
|                         |        |                     |        | GW Group Registered Status      | Not Registered                |      |

Figure 50 – IP Group – Teams – Contd.

Figure 51 – IP Group – Teams

Configure an IP Group for PSTN Gateway as shown below

| Groups [PSTNGW]           |                            | -                                          |
|---------------------------|----------------------------|--------------------------------------------|
|                           | SRD #0 [Defa               | aultSRD]                                   |
|                           |                            |                                            |
| GENERAL                   |                            | QUALITY OF EXPERIENCE                      |
| Index                     | 1                          | QoE Profile View                           |
| Name                      | PSTNGW                     | Bandwidth Profile                          |
| Topology Location         | • Up 🔻                     |                                            |
| Туре                      | Server 🔻                   | MESSAGE MANIPULATION                       |
| Proxy Set                 | • #1 [PSTNGW] View         | Inbound Message Manipulation Set           |
| IP Profile                | • #2 [PSTNGW_Profile] View | Outbound Message Manipulation Set          |
| Media Realm               | • #1 [TEKVLAN] View        | Message Manipulation User-Defined String 1 |
| Contact User              |                            | Message Manipulation User-Defined String 2 |
| SIP Group Name            | • 10.64.1.72               | Proxy Keep-Alive using IP Group settings   |
| Created By Routing Server | No                         |                                            |
| Used By Routing Server    | Not Used 🔻                 | SBC REGISTRATION AND AUTHENTICATION        |

Figure 52 – IP Group – PSTN – Contd.

| IP Groups [PSTNGW]      |                |        |                                 |                               | - × |
|-------------------------|----------------|--------|---------------------------------|-------------------------------|-----|
| Proxy Set Connectivity  | Connected      |        | Max. Number of Registered Users | -1                            |     |
|                         |                |        | Registration Mode               | User Initiates Registration   |     |
| SBC GENERAL             |                |        | User Stickiness                 | Disable <b>v</b>              |     |
| Classify By Proxy Set   | Enable         | •      | User UDP Port Assignment        | Disable <b>v</b>              |     |
| SBC Operation Mode      | Not Configured | •      | Authentication Mode             | User Authenticates            |     |
| SBC Client Forking Mode | Sequential     | *      | Authentication Method List      |                               |     |
| CAC Profile             |                | ▼ View | SBC Server Authentication Type  | According to Global Parameter |     |
|                         |                |        | OAuth HTTP Service              | view                          |     |
| ADVANCED                |                |        | Username                        | Admin                         |     |
|                         |                |        | Password                        |                               |     |
| Local Host Name         |                |        |                                 |                               |     |
| UUI Format              | Disable        | Ŧ      | GW GROUP STATUS                 |                               |     |
| Always Use Src Address  | No             | •      | GW Group Registered IP Address  |                               |     |
|                         |                |        | GW Group Registered Status      | Not Registered                |     |

Figure 53 – IP Group – PSTN – Contd.

| Source URI Input             |              | •      |  |  |
|------------------------------|--------------|--------|--|--|
| Destination URI Input        |              | ¥      |  |  |
| SIP Connect                  | No           | •      |  |  |
| SBC PSAP Mode                | Disable      | Ŧ      |  |  |
| Route Using Request URI Port | Disable      | Ŧ      |  |  |
| DTLS Context                 | #0 [default] | ▼ View |  |  |
| Keep Original Call-ID        | No           | •      |  |  |
| Dial Plan                    |              | ▼ View |  |  |
| Call Setup Rules Set ID      | -1           |        |  |  |
| Tags                         |              |        |  |  |
|                              |              |        |  |  |

Figure 54 – IP Group

### Configure an IP Group for Avaya SBCE as shown below

| IP Groups [AVAYA]         |                      |          |                               |               |         | – x  |
|---------------------------|----------------------|----------|-------------------------------|---------------|---------|------|
|                           | SRD #                | #0 [Defa | ultSRD]                       |               |         |      |
| GENERAL                   |                      |          | QUALITY OF EXPERIENCE         |               |         |      |
| Index                     | 3                    |          | QoE Profile                   |               | •       | View |
| Name                      | AVAYA                |          | Bandwidth Profile             |               | •       | View |
| Topology Location         | Down 🔻               |          |                               |               |         |      |
| Туре                      | Server 🔻             |          | MESSAGE MANIPULATION          |               |         |      |
| Proxy Set                 | • #3 [AVAYA] View    | N        | Inbound Message Manipulatio   | on Set 🔹      | 6       |      |
| IP Profile                | • #4 [AVAYA_Profile] | N        | Outbound Message Manipula     | tion Set 🔹    | 7       |      |
| Media Realm               | #1 [TEKVLAN] View    | N        | Message Manipulation User-D   | efined String | 1       |      |
| Contact User              |                      |          | Message Manipulation User-D   | efined String | 2       |      |
| SIP Group Name            | 10.64.5.57           |          | Proxy Keep-Alive using IP Gro | up settings   | Disable | *    |
| Created By Routing Server | No                   |          |                               |               |         |      |

Figure 55 – IP Group – Avaya – Contd.

| IP Groups [AVAYA]       |                | - x                                                          |
|-------------------------|----------------|--------------------------------------------------------------|
| Used By Routing Server  | Not Used 🔻     | SBC REGISTRATION AND AUTHENTICATION                          |
| Proxy Set Connectivity  | NA             | Max. Number of Registered Users -1                           |
|                         |                | Registration Mode User Initiates Registration                |
| SBC GENERAL             |                | User Stickiness Disable 🔻                                    |
| Classify By Proxy Set   | Enable 🔻       | User UDP Port Assignment Disable                             |
| SBC Operation Mode      | Not Configured | Authentication Mode         User Authenticates         V     |
| SBC Client Forking Mode | Sequential     | Authentication Method List                                   |
| CAC Profile             | • View         | SBC Server Authentication Type According to Global Parameter |
|                         |                | OAuth HTTP Service View                                      |
| ADVANCED                |                | Username • Admin                                             |
| Local Host Name         |                | Password •                                                   |
| UUI Format              | Disable        | GW GROUP STATUS                                              |
| Always Use Src Address  | No <b>v</b>    | GW Group Registered IP Address                               |

Figure 56 – IP Group – Avaya – Contd.

|                              |              |        | GW Group Registered Status | Not Registered |  |
|------------------------------|--------------|--------|----------------------------|----------------|--|
| SBC ADVANCED                 |              |        |                            |                |  |
| Source URI Input             |              | ٣      |                            |                |  |
| Destination URI Input        |              | •      |                            |                |  |
| SIP Connect                  | No           | T      |                            |                |  |
| SBC PSAP Mode                | Disable      | •      |                            |                |  |
| Route Using Request URI Port | Disable      | Ŧ      |                            |                |  |
| DTLS Context                 | #0 [default] | ▼ View |                            |                |  |
| Keep Original Call-ID        | No           | Ŧ      |                            |                |  |
| Dial Plan                    |              | ▼ View |                            |                |  |
| Call Setup Rules Set ID      | -1           |        |                            |                |  |
| Tags                         |              |        |                            |                |  |
|                              |              | Cancel | APPLY                      |                |  |

Figure 57 – IP Group

#### 4.4.12 Configure IP Profile

The IP Profile defines a set of call capabilities relating to signaling.

For this test, IP Profiles were configured for the following IP entities:

- Microsoft Teams
- PSTN Gateway SIP Trunk
- Avaya SBCE SIP Trunk

To configure IP profiles, navigate to **Signaling & Media** tab → **Coders and Profiles** → IP **Profile Settings.** Click **Add.** 

IP Profiles [TEAMS\_Profile] GENERAL SBC SIGNALING PRACK Mode Index Optional TEAMS\_Profile Name P-Asserted-Identity Header Mode As Is Created by Routing Server No Diversion Header Mode As Is ۳ History-Info Header Mode As Is ۳ MEDIA SECURITY Session Expires Mode Transparent ۳ Ŧ SRTP Remote Update Support Not Supported SBC Media Security Mode \* v Not Supported Remote re-INVITE Disable ۳ Symmetric MKI v Remote Delayed Offer Support Not Supported • 1 MKI Size Ŧ Remote Representation Mode According to Operation Mode SBC Enforce MKI Size Don't enforce \* Keep Incoming Via Headers According to Operation Mode . SDES \* SBC Media Security Method . Keep Incoming Routing Headers According to Operation Mode Ŧ Reset SRTP Upon Re-key Disable Keep User-Agent Header According to Operation Mode . Always • Generate SRTP Keys Mode

Configure the IP Profile for the Microsoft Teams as shown below.

Figure 58 – IP Profile – Teams – Contd.

| files [TEAMS_Profile]                 |                             |   |   |                           |             | _ |
|---------------------------------------|-----------------------------|---|---|---------------------------|-------------|---|
| SBC Remove Crypto Lifetime in SDP 1   | Νο                          |   |   | Handle X-Detect           | No          | 7 |
| SBC Remove Unknown Crypto             | No                          | • |   | ISUP Body Handling        | Transparent | • |
|                                       |                             |   |   | ISUP Variant              | ltu92       | • |
| SBC EARLY MEDIA                       |                             |   |   | Max Call Duration [min]   | 0           |   |
| Remote Early Media                    | Supported                   | • |   |                           |             |   |
| Remote Multiple 18x                   | Supported                   | • |   | SBC REGISTRATION          |             |   |
| Remote Early Media Response Type      | Transparent                 | • | 1 | User Registration Time    | 0           |   |
| Remote Multiple Early Dialogs         | According to Operation Mode | • |   | NAT UDP Registration Time | -1          |   |
| Remote Multiple Answers Mode          | Disable                     | • |   | NAT TCP Registration Time | -1          |   |
| Remote Early Media RTP Detection Mode | By Media                    | • |   |                           |             |   |
| Remote RFC 3960 Support               | Not Supported               | • |   | SBC FORWARD AND TRANSFER  |             |   |
| Remote Can Play Ringback              | • No                        | • |   | Remote REFER Mode         | Regular     | • |
| Generate RTP                          | None                        |   |   | Remote Replaces Mode      | Standard    | • |
|                                       |                             |   |   | Play RBT To Transferee •  | Yes         | • |

Figure 59 – IP Profile – Teams – Contd.

– x

| Profiles [TEAMS_Profile]           |                                    |   |                                   |                 | - |
|------------------------------------|------------------------------------|---|-----------------------------------|-----------------|---|
| SBC MEDIA                          |                                    |   | Remote 3xx Mode •                 | Handle Locally  | Ŧ |
| Mediation Mode                     | RTP Mediation                      | • |                                   |                 |   |
| Extension Coders Group             | #0 [AudioCodersGroups_0]           | • | SBC HOLD                          |                 |   |
| Allowed Audio Coders               | #0 [AllowedAudioCodersGroup_TEAMS] | • | Remote Hold Format •              | Inactive        | Ŧ |
| Allowed Coders Mode                | Preference                         | • | Reliable Held Tone Source         | Yes             | • |
| Allowed Video Coders               |                                    | • | Play Held Tone                    | No              | Ŧ |
| Allowed Media Types                |                                    |   |                                   |                 |   |
| Direct Media Tag                   |                                    |   | SBC FAX                           |                 |   |
| RFC 2833 Mode                      | As Is                              | Ŧ | Fax Coders Group                  |                 | - |
| RFC 2833 DTMF Payload Type         | 101                                |   | Fax Mode                          | As Is           | * |
| Alternative DTMF Method            | As Is                              | • | Fax Offer Mode                    | All coders      | * |
| Send Multiple DTMF Methods         | Disable                            | Ŧ | Fax Answer Mode                   | Single coder    | * |
| Adapt RFC2833 BW to Voice coder BW | Disabled                           | • | Remote Renegotiate on Fax Detecti | ion Transparent | * |
| SDP Ptime Answer                   | Preferred Value                    | Ŧ | Fax Rerouting Mode                | Disable         | * |

Figure 60 – IP Profile – Teams – Contd.

| IP Profiles [TEAMS_Profile] |                 |   |                             |                          | - x |
|-----------------------------|-----------------|---|-----------------------------|--------------------------|-----|
| Preferred PTime •           | 20              |   |                             |                          |     |
| Use Silence Suppression •   | Add             | 7 | MEDIA                       |                          |     |
| RTP Redundancy Mode         | As Is           | , | Broken Connection Mode      | Disconnect 🔻             |     |
| RTCP Mode                   | Generate Always | , | Media IP Version Preference | Only IPv4                |     |
| Jitter Compensation         | Disable •       | 7 | RTP Redundancy Depth        | Disable                  |     |
| ICE Mode •                  | Lite            | 7 |                             |                          |     |
| SDP Handle RTCP             | Don't Care      | ' | GATEWAY                     |                          |     |
| RTCP Mux •                  | Supported 🔻     | , | Coders Group                | #0 [AudioCodersGroups 0] |     |
| RTCP Feedback               | Feedback Off    | , |                             |                          |     |
| Voice Quality Enhancement   | Disable •       | ' | LOCAL TONES                 |                          | . 1 |
| Max Opus Bandwidth          | 0               |   |                             |                          |     |
| Generate No-op              | No              | 7 | Local RingBack Tone Index   | -1                       |     |
| Enhanced PLC                | Disable         | , | Local Held Tone Index       | -1                       |     |

Figure 61 – IP Profile – Teams – Contd.

| s [TEAMS_Profile]                    |             |              |  |
|--------------------------------------|-------------|--------------|--|
| QUALITY OF SERVICE                   |             |              |  |
| RTP IP DiffServ                      | 46          |              |  |
| Signaling DiffServ                   | 24          |              |  |
|                                      |             |              |  |
| ITTER BUFFER                         |             |              |  |
| Dynamic Jitter Buffer Minimum Dela   | y [msec] 10 |              |  |
| Dynamic Jitter Buffer Optimization F | actor 10    |              |  |
| Jitter Buffer Max Delay [msec]       | 300         |              |  |
|                                      |             |              |  |
| VOICE                                |             |              |  |
| Echo Canceler                        | Line        | Ŧ            |  |
| Input Gain (-32 to 31 dB)            | 0           |              |  |
| Voice Volume (-32 to 31 dB)          | 0           |              |  |
|                                      |             |              |  |
|                                      |             | Cancel APPLY |  |

Figure 62 – IP Profile – Teams – Contd.

Configure the IP Profile for the PSTN Gateway as shown below.

| P Profiles [PSTNGW_I | Profile]     |                  |   |                                 |                              | - : |
|----------------------|--------------|------------------|---|---------------------------------|------------------------------|-----|
|                      |              |                  |   |                                 |                              |     |
| GENERAL              |              |                  |   | SBC SIGNALING                   |                              |     |
| Index                |              | 2                |   | PRACK Mode                      | Transparent                  | •   |
| Name                 |              | PSTNGW_Profile   |   | P-Asserted-Identity Header Mode | As Is                        | •   |
| Created by Rou       | ting Server  | No               |   | Diversion Header Mode           | As Is                        | •   |
|                      |              |                  |   | History-Info Header Mode        | As Is                        | Ŧ   |
| MEDIA SECURI         | TY           |                  |   | Session Expires Mode            | Supported                    | •   |
| SBC Media Secu       | irity Mode   | • RTP            | • | Remote Update Support           | Supported Only After Connect | •   |
| Symmetric MKI        |              | Disable          | Ŧ | Remote re-INVITE                | Supported only with SDP      | •   |
| MKI Size             |              | 0                |   | Remote Delayed Offer Support    | Not Supported                | •   |
| SBC Enforce MK       | 1 Size       | Don't enforce    | • | Remote Representation Mode      | According to Operation Mode  | •   |
| SBC Media Secu       | irity Method | SDES             | • | Keep Incoming Via Headers       | According to Operation Mode  | •   |
| Reset SRTP Upo       | n Re-key     | Disable          | • | Keep Incoming Routing Headers   | According to Operation Mode  | •   |
| Generate SRTP        | Keys Mode    | Only If Required | • | Keep User-Agent Header          | According to Operation Mode  | v   |

Figure 63 – IP Profile – PSTN Gateway – Contd.

| IP Profiles [PSTNGW_Profile]                                                                                                    |                             |   |                           |                | – x |
|----------------------------------------------------------------------------------------------------|-----------------------------|---|---------------------------|----------------|-----|
| SBC Remove Crypto Lifetime in SDP                                                                                                    | No                          | • | Handle X-Detect           | No             | Ŧ   |
| SBC Remove Unknown Crypto                                                                                                    | No                          | • | ISUP Body Handling        | Transparent    | ¥   |
| La construction de la construction de la constructi |                             |   | ISUP Variant              | ltu92          | •   |
| SBC EARLY MEDIA                                                                                                    |                             |   | Max Call Duration [min]   | 0              |     |
| Remote Early Media                                                                                                    | Supported                   | • |                           |                |     |
| Remote Multiple 18x                                                                                                    | Supported                   | • | SBC REGISTRATION          |                |     |
| Remote Early Media Response Type                                                                                                    | Transparent                 | • | User Registration Time    | 0              |     |
| Remote Multiple Early Dialogs                                                                                                    | According to Operation Mode | • | NAT UDP Registration Time | -1             |     |
| Remote Multiple Answers Mode                                                                                                    | Disable                     | • | NAT TCP Registration Time | -1             |     |
| Remote Early Media RTP Detection Mode                                                                                                    | By Signaling                | • |                           |                |     |
| Remote RFC 3960 Support                                                                                                    | Not Supported               | • | SBC FORWARD AND TRANSFER  |                |     |
| Remote Can Play Ringback                                                                                                    | Yes                         | • | Remote REFER Mode •       | Handle Locally | T   |
| Generate RTP                                                                                                    | None                        | • | Remote Replaces Mode •    | Handle Locally | T   |
|                                                                                                    |                             |   | Play RBT To Transferee •  | Yes            | v   |

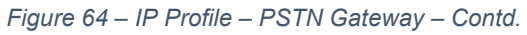

| IP Profile: | s [PSTNGW_Profile]                 |                                     |                                   |                | – ×      |
|-------------|------------------------------------|-------------------------------------|-----------------------------------|----------------|----------|
| 5           | SBC MEDIA                          |                                     | Remote 3xx Mode                   | Transparent    | ٣        |
| 1           | Mediation Mode                     | RTP Mediation                       |                                   |                |          |
|             | Extension Coders Group             |                                     | SBC HOLD                          |                |          |
|             | Allowed Audio Coders •             | #1 [AllowedAudioCodersGroup_PSTNGW] | Remote Hold Format                | Transparent    | •        |
|             | Allowed Coders Mode                | Restriction                         | Reliable Held Tone Source         | Yes            | <b>v</b> |
|             | Allowed Video Coders               |                                     | Play Held Tone                    | No             | •        |
|             | Allowed Media Types                |                                     |                                   |                |          |
| 1           | Direct Media Tag                   |                                     | SBC FAX                           |                |          |
|             | RFC 2833 Mode                      | As Is                               | Fax Coders Group                  | **             | •        |
| 1           | RFC 2833 DTMF Payload Type •       | 101                                 | Fax Mode                          | As Is          | Ŧ        |
|             | Alternative DTMF Method            | As Is                               | Fax Offer Mode                    | All coders     | ٣        |
| :           | Send Multiple DTMF Methods         | Disable                             | Fax Answer Mode                   | Single coder   | ٣        |
|             | Adapt RFC2833 BW to Voice coder BW | Disabled                            | Remote Renegotiate on Fax Detecti | on Transparent | ٣        |
| :           | SDP Ptime Answer                   | Preferred Value                     | Fax Rerouting Mode                | Disable        | ٧        |

Figure 65 – IP Profile – PSTN Gateway – Contd.

| iles [PSTNGW_Profile]     |                         |   |                             |                          |   |
|---------------------------|-------------------------|---|-----------------------------|--------------------------|---|
| Preferred PTime           | • 20                    |   |                             |                          |   |
| Use Silence Suppression   | <ul> <li>Add</li> </ul> | • | MEDIA                       |                          |   |
| RTP Redundancy Mode       | As Is                   | • | Broken Connection Mode      | Disconnect               |   |
| RTCP Mode                 | Generate Always         | * | Media IP Version Preference | Only IPv4                |   |
| Jitter Compensation       | Disable                 | * | RTP Redundancy Depth        | Disable                  |   |
| ICE Mode                  | Disable                 | * |                             |                          |   |
| SDP Handle RTCP           | Don't Care              | Ŧ | GATEWAY                     |                          |   |
| RTCP Mux                  | Not Supported           | ¥ | Coders Group                | #0 [AudioCodersGroups 0] | • |
| RTCP Feedback             | Feedback Off            | * |                             |                          |   |
| Voice Quality Enhancement | Disable                 | * | LOCAL TONES                 |                          |   |
| Max Opus Bandwidth        | 0                       |   |                             |                          |   |
| Generate No-op            | No                      | • | Local RingBack Tone Index   | •1                       |   |
| Enhanced PLC              | Disable                 | Ψ | Local Held Tone Index       | -1                       |   |

Figure 66 – IP Profile – PSTN Gateway – Contd.

| Profiles [PSTNGW_Profile]         |              |     |           |
|-----------------------------------|--------------|-----|-----------|
| QUALITY OF SERVICE                |              |     |           |
| RTP IP DiffServ                   | 46           |     |           |
| Signaling DiffServ                | 24           |     |           |
| JITTER BUFFER                     |              |     |           |
| Dynamic Jitter Buffer Minimum I   | Delay [msec] | 10  |           |
| Dynamic Jitter Buffer Optimizatio | on Factor    | 10  |           |
| Jitter Buffer Max Delay [msec]    |              | 300 |           |
| VOICE                             |              |     |           |
| Echo Canceler                     | Line         | •   |           |
| Input Gain (-32 to 31 dB)         | 0            |     |           |
| Voice Volume (-32 to 31 dB)       | 0            |     |           |
|                                   |              | Can | cel APPLY |

Figure 67 – IP Profile – PSTN Gateway

Configure the IP Profile for the Avaya as shown below.

| IP Prof | iles [AVAYA_Profile]      |                  |   |                                   |                             | – x |
|---------|---------------------------|------------------|---|-----------------------------------|-----------------------------|-----|
|         |                           |                  |   |                                   |                             |     |
|         | GENERAL                   |                  |   | SBC SIGNALING                     |                             |     |
|         | Index                     | 4                |   | PRACK Mode                        | Transparent                 | •   |
|         | Name •                    | AVAYA_Profile    | ] | P-Asserted-Identity Header Mode • | Add                         | •   |
|         | Created by Routing Server | No               |   | Diversion Header Mode •           | Add                         | •   |
|         |                           |                  |   | History-Info Header Mode          | As Is                       | •   |
|         | MEDIA SECURITY            |                  |   | Session Expires Mode              | Supported                   | •   |
|         | SBC Media Security Mode   | RTP T            | 1 | Remote Update Support             | Supported                   | •   |
|         | Symmetric MKI             | Disable 🔻        |   | Remote re-INVITE                  | Supported                   | •   |
|         | MKI Size                  | 0                |   | Remote Delayed Offer Support      | Supported                   | •   |
|         | SBC Enforce MKI Size      | Don't enforce    |   | Remote Representation Mode        | According to Operation Mode | •   |
|         | SBC Media Security Method | SDES 🔻           |   | Keep Incoming Via Headers         | According to Operation Mode | •   |
|         | Reset SRTP Upon Re-key    | Disable 🔻        |   | Keep Incoming Routing Headers     | According to Operation Mode | •   |
|         | Generate SRTP Keys Mode   | Only If Required |   | Keep User-Agent Header            | According to Operation Mode | •   |

Figure 68 – IP Profile – Avaya.

| IP Prof | iles [AVAYA_Profile]                  |                             |   |                           | - x            |
|---------|---------------------------------------|-----------------------------|---|---------------------------|----------------|
|         | SBC Remove Crypto Lifetime in SDP N   | 0                           | T | Handle X-Detect           | No             |
|         | SBC Remove Unknown Crypto             | 0                           | Ŧ | ISUP Body Handling        | Transparent 🔻  |
|         |                                       |                             |   | ISUP Variant              | Itu92          |
|         | C EARLY MEDIA                         |                             |   | Max Call Duration [min]   | 0              |
|         | Remote Early Media                    | Supported                   | • |                           |                |
|         | Remote Multiple 18x                   | Supported                   |   | SBC REGISTRATION          |                |
|         | Remote Early Media Response Type      | Transparent                 | • | User Registration Time    | 0              |
|         | Remote Multiple Early Dialogs         | According to Operation Mode | • | NAT UDP Registration Time | -1             |
|         | Remote Multiple Answers Mode          | Disable                     | • | NAT TCP Registration Time | -1             |
|         | Remote Early Media RTP Detection Mode | e By Signaling              | • |                           |                |
|         | Remote RFC 3960 Support               | Not Supported               | • | SBC FORWARD AND TRANS     | FER            |
|         | Remote Can Play Ringback              | Yes                         | Ŧ | Remote REFER Mode •       | Handle Locally |
|         | Generate RTP                          | None                        | T | Remote Replaces Mode 🔹    | Handle Locally |
|         |                                       |                             |   | Play RBT To Transferee •  | Yes 🔻          |

Figure 69 – IP Profile – Avaya – Contd.

| IP Profiles [AVAYA_Profile]        |                                       |     |                              |         |              |   | – × |
|------------------------------------|---------------------------------------|-----|------------------------------|---------|--------------|---|-----|
| SBC MEDIA                          |                                       |     | Remote 3xx Mode              | Transpa | irent        | ۳ |     |
| Mediation Mode                     | RTP Mediation                         | ,   |                              |         |              |   |     |
| Extension Coders Group             |                                       |     | SBC HOLD                     |         |              |   |     |
| Allowed Audio Coders •             | #1 [AllowedAudioCodersGroup_PSTNGW] 🔻 | -   | Remote Hold Format           | Transp  | parent       | • |     |
| Allowed Coders Mode                | Restriction                           |     | Reliable Held Tone Source    | Yes     |              | • |     |
| Allowed Video Coders               |                                       | 1   | Play Held Tone               | No      |              | • |     |
| Allowed Media Types                |                                       |     |                              |         |              |   |     |
| Direct Media Tag                   |                                       | į I | SBC FAX                      |         |              |   |     |
| RFC 2833 Mode                      | As Is                                 |     | Fax Coders Group             |         |              | • |     |
| RFC 2833 DTMF Payload Type         | 0                                     |     | Fax Mode                     |         | As Is        | • |     |
| Alternative DTMF Method            | As Is                                 |     | Fax Offer Mode               |         | All coders   | • |     |
| Send Multiple DTMF Methods         | Disable                               |     | Fax Answer Mode              |         | Single coder | • |     |
| Adapt RFC2833 BW to Voice coder BW | Disabled                              |     | Remote Renegotiate on Fax De | tection | Transparent  | • |     |
| SDP Ptime Answer                   | Remote Answer                         |     | Fax Rerouting Mode           |         | Disable      | • |     |

| Figure | 70 - | IP | Profile  | – Avava – | Contd  |
|--------|------|----|----------|-----------|--------|
| riguio | 10   |    | 1 101110 | 7 Traya   | conta. |

| IP Profiles [AVAYA_Profile] |               |                             | - :                        |
|-----------------------------|---------------|-----------------------------|----------------------------|
| Use Silence Suppression     | Transparent   | MEDIA                       |                            |
| RTP Redundancy Mode         | As Is         | Broken Connection Mode      | Disconnect 🔻               |
| RTCP Mode •                 | Transparent   | Media IP Version Preference | Only IPv4                  |
| Jitter Compensation         | Disable       | RTP Redundancy Depth        | Disable <b>v</b>           |
| ICE Mode                    | Disable       |                             |                            |
| SDP Handle RTCP             | Don't Care    | GATEWAY                     |                            |
| RTCP Mux                    | Not Supported | Coders Group                | #0 [AudioCodersGroups_0]   |
| RTCP Feedback               | Feedback Off  |                             | #0 [nadiocodci sel odb2_0] |
| Voice Quality Enhancement   | Disable       | LOCAL TONES                 |                            |
| Max Opus Bandwidth          | 0             | LOCAL TONES                 |                            |
| Generate No-op              | No            | Local RingBack Tone Index   | -1                         |
| Enhanced PLC                | Disable       | Local Held Tone Index       | -1                         |

Figure 71 – IP Profile – Avaya – Contd.

| [AVAYA_Profile]             |                  |      |          |  |
|-----------------------------|------------------|------|----------|--|
| QUALITY OF SERVICE          |                  |      |          |  |
| RTP IP DiffServ             | 46               |      |          |  |
| Signaling DiffServ          | 24               |      |          |  |
|                             |                  |      |          |  |
| JITERBOILER                 |                  |      |          |  |
| Dynamic Jitter Buffer Minir | num Delay [msec] | 10   |          |  |
| litter Buffer Max Delay Ims | ecl              | 300  |          |  |
| ,, ,, ,                     |                  |      |          |  |
| VOICE                       |                  |      |          |  |
| Echo Canceler               | Line             | T    |          |  |
| Input Gain (-32 to 31 dB)   | 0                |      |          |  |
| Voice Volume (-32 to 31 dB  | i) 0             |      |          |  |
|                             |                  | Canc | el APPLY |  |

Figure 72 – IP Profile – Avaya

#### 4.4.13 Configure SIP Definition and General Setting

The screenshot below captures the configuration of the **SIP Definitions General Settings** that were used during the test for the successful test execution

| ← → C ☆ ③ Not secure   10.64.3.10                                                                                                    |                                                                                                    |                               |        |                                                                                                    | Q 🕁                                          | 0 3              | : 🍪       |
|----------------------------------------------------------------------------------------------------|----------------------------------------------------------------------------------------------------|-------------------------------|--------|----------------------------------------------------------------------------------------------------|----------------------------------------------|------------------|-----------|
|                                                                                                    | MONITOR TROUBLESHOOT                                                                                       |                               |        | Save                                                                                                    | Reset Actions -                              | 4 <mark>.</mark> | Admin 🔻   |
| MEDIANT VE SBC IP NETWORK SIGNALING &                                                                                                    | MEDIA ADMINISTRATION                                                                                       |                               |        |                                                                                                    | ,⊖ Em                                        | tity, paramete   | er, value |
| SRD All                                                                                                    |                                                                                                    |                               |        |                                                                                                    |                                              |                  |           |
|                                                                                                    | SIP Definitions General Settings                                                                           |                               |        |                                                                                                    |                                              |                  |           |
|                                                                                                    | GENERAL                                                                                                    |                               |        | SBC SETTINGS                                                                                                    |                                              |                  |           |
| SPI Interfaces (5)<br>Media Realms (2)<br>Proxy Sets (5)<br>IP Groups (5)<br>CODERS & PROFILES<br>SBC<br>SIP DEFINITIONS<br>Accounts (0)<br>SIP Definitions General Settings | Send Reject (503) upon Overload<br>Retry-After Time<br>Fake Retry After<br>Remote Management by SIP NOTIFY | Enable<br>60<br>60<br>Disable | ¥      | Subscribe Trying<br>Minimum Session-Expires [sec]<br>Session-Expires [sec]<br>DISCONNECT SUPERVISION<br>Broken Connection Mode<br>Broken Connection Timeout [100 msec] | Disable<br>90<br>• 1800<br>Disconnect<br>100 |                  |           |
| Message Structure<br>Transport Settings<br>Proxy & Registration<br>Priority and Emergency<br>Call Setup Pules (0)<br>> Least Cost Routing<br>Dial Plan (0)                   |                                                                                                    |                               |        | MICROSOFT PRESENCE<br>Presence Publish IP Group ID<br>Microsoft Presence Status                                                                                        | -1<br>Disable                                |                  |           |
| MESSAGE MANIPULATION                                                                                                    |                                                                                                    |                               | Cancel | APPLY                                                                                                    |                                              |                  |           |

Figure 73 – SIP Definition

### 4.4.14 Configure SBC General Settings

The screenshot below captures the configuration of the **SBC General Parameters** that was used during the test for the successful test execution.

| ← → C ☆ ③ Not secure   10.64.3.10                     |                                   |                                 |              |      | Q     | ☆ ⓒ                  | 0           | : چ        |
|-------------------------------------------------------|-----------------------------------|---------------------------------|--------------|------|-------|----------------------|-------------|------------|
|                                                       | OR TROUBLESHOOT                   |                                 |              | Save | Reset | Actions <del>-</del> | <b>ل</b> ها | Admin      |
| MEDIANT VE SBC IP NETWORK SIGNALING & MEDIA           | ADMINISTRATION                    |                                 |              |      |       | © Entit              | y, parame   | ter, value |
| 📀 💿 SRD All 👻                                         |                                   |                                 |              |      |       |                      |             |            |
|                                                       | SBC General Settings              |                                 |              |      |       |                      |             |            |
|                                                       | GENERAL                           |                                 |              |      |       |                      |             |            |
| SIP Interfaces (5)                                    | Direct Media                      | Disable                         | T            |      |       |                      |             |            |
| Media Realms (2)<br>Proxy Sets (5)                    | Unclassified Calls                | Reject                          | Ŧ            |      |       |                      |             |            |
| IP Groups (5)                                         | Forking Handling Mode             | Sequential                      | Ŧ            |      |       |                      |             |            |
| CODERS & PROFILES                                     | No Answer Timeout [sec]           | 600                             |              |      |       |                      |             |            |
| ⊿ SBC                                                 | BroadWorks Survivability Feature  | Disable                         | ¥            |      |       |                      |             |            |
| Classification (2)                                    | Max Forwards Limit                | 70                              |              |      |       |                      |             |            |
| ▲ Routing                                             | Max Call Duration [min]           | 0                               |              |      |       |                      |             |            |
| Routing Policies (1) IP-to-IP Routing (9)             | No RTP Timeout After Connect [ms] | 0                               |              |      |       |                      |             |            |
| Alternative Routing Reasons (0)                       | Keep original user in Register    | Do not keep user; Override with | ıur 🔻        |      |       |                      |             |            |
| IP Group Set (0)                                      | SBC Performance Profile           | Optimized for transcoding       | <b>v 5</b>   |      |       |                      |             |            |
| SBC General Settings                                  | Routing Timeout [sec]             | 10                              |              |      |       |                      |             |            |
| Call Admission Control Profile (0)                    |                                   |                                 |              |      |       |                      |             |            |
| Malicious Signature (12)<br>External Media Source (0) | FORWARD & TRANSFER                |                                 |              |      |       |                      |             |            |
|                                                       | SPC Pafer Pahavior                | Degular                         |              |      |       |                      |             |            |
| Accounts (0)<br>SIP Definitions General Settings      | SBC 3xx Behavior                  | Transparent                     | Ŧ            |      |       |                      |             |            |
| Message Structure<br>Transport Settings               |                                   |                                 | Cancel APPLY |      |       |                      |             |            |

Figure 74 – SBC General Setting – Contd.

#### 4.4.15 Configure IP-to-IP Routing Rules

This section describes how to configure IP-to-IP call routing rules. These rules define the routes for forwarding SIP messages (e.g., INVITE) received from one IP entity to another. The SBC selects the rule whose configured input characteristics (e.g., IP Group) match those of the incoming SIP message. If the input characteristics do not match the first rule in the table, they are compared to the second rule, and so on, until a matching rule is located. If no rule is matched, the message is rejected. The routing rules use the configured IP Groups to denote the source and destination of the call.

For the test, the following IP-To-IP Routing rules were configured to route calls between the Teams and CenturyLink

- Calls from Teams to PSTN Gateway
- Calls from PSTN Gateway to Teams
- Calls from Teams to Avaya
- Calls from Avaya to Teams

To configure IP-to-IP routing rules, navigate to **Signaling & Media** tab  $\rightarrow$  SBC menu  $\rightarrow$  Routing  $\rightarrow$  IP-to-IP Routing Table.

#### Click **Add**.

## Calls from Teams to PSTN Gateway

| louting [TEAMS -> PSTN]   |                      |                            |               |        |
|---------------------------|----------------------|----------------------------|---------------|--------|
|                           | Routing Policy #0 [/ | Default_SBCRoutingPolicy]  |               |        |
| GENERAL                   |                      | ACTION                     |               |        |
| Index                     | 4                    | Destination Type           | IP Group      |        |
| Name                      | TEAMS -> PSTN        | Destination IP Group       | • #1 [PSTNGW] | ✓ View |
| Alternative Route Options | Route Row 🔻          | Destination SIP Interface  | • #1 [PSTNGW] | ✓ View |
|                           |                      | Destination Address        |               |        |
| MATCH                     |                      | Destination Port           | 0             |        |
| Source IP Group           | • #0 [TEAMS]         | Destination Transport Type |               | •      |
| Request Type              | All                  | IP Group Set               |               | - View |
| Source Username Pattern   | *                    | Call Setup Rules Set ID    | -1            |        |
| Source Host               | *                    | Group Policy               | Sequential    | •      |
| Source Tag                |                      | Cost Group                 |               | ✓ View |

Figure 75 – Teams to PSTN – Contd.

| Destination Username Pattern | *          |         | Routing Tag Name | default |        |
|------------------------------|------------|---------|------------------|---------|--------|
| Destination Host             | *          |         | Internal Action  |         | Editor |
| Destination Tag              |            |         |                  |         |        |
| Message Condition            |            | N       |                  |         |        |
| Call Trigger                 | Any        |         |                  |         |        |
| ReRoute IP Group             | Any 👻 View | v       |                  |         |        |
|                              | Ca         | ncel AP | PLY              |         |        |

Figure 76 – Teams to PSTN

#### Calls from PSTN Gateway to Teams

| IP-to-IP Routing [PSTNGW_to_TEAMS] |                 |           |                            |              | -      |
|------------------------------------|-----------------|-----------|----------------------------|--------------|--------|
|                                    | Routing Policy  | #0 [Defau | t_SBCRoutingPolicy]        |              |        |
|                                    |                 |           |                            |              |        |
| GENERAL                            |                 |           | ACTION                     |              |        |
| Index                              | 6               |           | Destination Type           | IP Group     | *      |
| Name                               | PSTNGW_to_TEAMS |           | Destination IP Group       | • #0 [TEAMS] | ✓ View |
| Alternative Route Options          | Route Row       | •         | Destination SIP Interface  | • #0 [TEAMS] | ✓ View |
|                                    |                 |           | Destination Address        |              |        |
| MATCH                              |                 |           | Destination Port           | 0            |        |
| Source IP Group                    | #1 [PSTNGW]     | ▼ View    | Destination Transport Type |              | •      |
| Request Type                       | All             | •         | IP Group Set               |              | ✓ View |
| Source Username Pattern            | *               |           | Call Setup Rules Set ID    | -1           |        |
| Source Host                        | *               |           | Group Policy               | Sequential   | •      |
| Source Tag                         |                 |           | Cost Group                 |              | ✓ View |
| Destination Username Pattern       | *               |           | Routing Tag Name           | default      |        |

Figure 77 – PSTN to Teams – Contd.

| Destination Username Pattern | *        | Routing Tag Name | default |        |
|------------------------------|----------|------------------|---------|--------|
| Destination Host             | *        | Internal Action  |         | Editor |
| Destination Tag              |          |                  |         |        |
| Message Condition            | Viev     | 1                |         |        |
| Call Trigger                 | Any      |                  |         |        |
| ReRoute IP Group             | Any View | (                |         |        |
|                              |          |                  |         |        |
|                              | Ca       |                  |         |        |

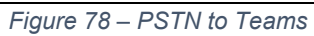

### Calls from Teams to Avaya

| IP-to-IP Routing [Teams -> Avaya] |                |         |                             |            | – x    |
|-----------------------------------|----------------|---------|-----------------------------|------------|--------|
|                                   |                |         |                             |            |        |
|                                   | Routing Policy | #0 [Def | fault_SBCRoutingPolicy]     |            |        |
|                                   |                |         |                             |            |        |
| GENERAL                           |                |         | ACTION                      |            |        |
| Index                             | 3              |         | Destination Type            | IP Group   | •      |
| Name •                            | Teams -> Avaya |         | Destination IP Group •      | #3 [AVAYA] | View   |
| Alternative Route Options         | Route Row      | •       | Destination SIP Interface • | #3 [AVAYA] | View   |
|                                   |                |         | Destination Address         |            |        |
| MATCH                             |                |         | Destination Port            | 0          |        |
| Source IP Group                   | • #0 [TEAMS] • | View    | Destination Transport Type  |            | •      |
| Request Type                      | All            | •       | IP Group Set                |            | View   |
| Source Username Pattern           | *              |         | Call Setup Rules Set ID     | -1         |        |
| Source Host                       | *              |         | Group Policy                | Sequential | Ŧ      |
| Source Tag                        |                |         | Cost Group                  |            | View   |
|                                   | Figure 7       | '9 –Tea | ams to Avaya.               |            |        |
| Destination Username Pattern      | 7              |         | Pouting Tag Name            | default    |        |
| Destination Host                  | *              |         | Internal Action             |            | Editor |
| Destination Tag                   |                |         | incernal Accord             |            | Laitor |
| Message Condition                 |                | View    |                             |            |        |
| Call Trigger                      | Any            | •       |                             |            |        |
| ReRoute IP Group                  | Any            | View    |                             |            |        |
|                                   |                | 1       |                             |            |        |
|                                   |                | Cancel  | APPLY                       |            |        |

Figure 80 – Teams to Avaya Contd.

| IP Routing <b>[Avaya -&gt; Team</b> | 5]                    |                            |                     |
|-------------------------------------|-----------------------|----------------------------|---------------------|
|                                     | Routing Policy #0 [De | efault_SBCRoutingPolicy]   |                     |
| GENERAL                             |                       | ACTION                     |                     |
| Index                               | 8                     | Destination Type           | IP Group            |
| Name                                | • Avaya -> Teams      | Destination IP Group       | #0 [TEAMS] View     |
| Alternative Route Options           | Route Row 🔻           | Destination SIP Interface  | #0 [TEAMS] View     |
|                                     |                       | Destination Address        |                     |
| MATCH                               |                       | Destination Port           | 0                   |
| Source IP Group                     | • #3 [AVAYA] 👻 View   | Destination Transport Type | Ţ                   |
| Request Type                        | All                   | IP Group Set               | view                |
| Source Username Pattern             | *                     | Call Setup Rules Set ID    | -1                  |
| Source Host                         | *                     | Group Policy               | Sequential <b>v</b> |
| Source Tag                          |                       | Cost Group                 | View                |

Figure 81 – Avaya to Teams.

| Destination Username Pattern | *     |       | Routing Tag Name | default |        |
|------------------------------|-------|-------|------------------|---------|--------|
| Destination Host             | *     |       | Internal Action  |         | Editor |
| Destination Tag              |       |       |                  |         |        |
| Message Condition            |       | View  |                  |         |        |
| Call Trigger                 | Any   | •     |                  |         |        |
| ReRoute IP Group             | Any 🔻 | View  |                  |         |        |
|                              |       |       |                  |         |        |
|                              |       | Cance | APPLY            |         |        |

Figure 82 – Avaya to Teams Contd.

### 4.4.16 IP Group

### IP Group – Teams

| pups <b>[TEAMS]</b>       |                                            |             |                                        |              |        |
|---------------------------|--------------------------------------------|-------------|----------------------------------------|--------------|--------|
|                           |                                            | SRD #0 [Def | faultSRD]                              |              |        |
| GENERAL                   |                                            |             | QUALITY OF EXPERIENCE                  |              |        |
| Index                     | 0                                          |             | QoE Profile                            |              | ▼ View |
| Name                      | TEAMS                                      |             | Bandwidth Profile                      |              | ▼ View |
| Topology Location         | Down                                       | •           |                                        |              |        |
| Туре                      | Server                                     | •           | MESSAGE MANIPULATION                   |              |        |
| Proxy Set                 | <ul> <li>#0 [TEAMS]</li> </ul>             | ▼ View      | Inbound Message Manipulation Set       | • 1          |        |
| IP Profile                | <ul> <li>#1 [TEAMS_Profile]</li> </ul>     | ▼ View      | Outbound Message Manipulation Set      | • 2          |        |
| Media Realm               | <ul> <li>#0 [TEAMS]</li> </ul>             | ▼ View      | Message Manipulation User-Defined S    | String 1     |        |
| Contact User              |                                            |             | Message Manipulation User-Defined S    | tring 2      |        |
| SIP Group Name            | <ul> <li>sbc4.tekvizionlabs.com</li> </ul> |             | Proxy Keep-Alive using IP Group settin | igs = Enable | Ŧ      |
| Created By Routing Server | No                                         |             |                                        |              |        |

Figure 83 – IP Groups Teams – Contd.

| IP Groups [TEAMS]       |                        |      |                                 |                               | - X |
|-------------------------|------------------------|------|---------------------------------|-------------------------------|-----|
| Used By Routing Server  | Not Used               | v    | SBC REGISTRATION AND AUTHENTI   | CATION                        |     |
| Proxy Set Connectivity  | Connected              |      | Max. Number of Registered Users | 4                             |     |
|                         |                        |      | Registration Mode               | User Initiates Registration   |     |
| SBC GENERAL             |                        |      | User Stickiness                 | Disable 🔻                     |     |
| Classify By Proxy Set   | Disable                | Ŧ    | User UDP Port Assignment        | Disable ¥                     |     |
| SBC Operation Mode      | Not Configured         | •    | Authentication Mode             | User Authenticates            |     |
| SBC Client Forking Mode | Sequential             | •    | Authentication Method List      |                               |     |
| CAC Profile             |                        | View | SBC Server Authentication Type  | According to Global Parameter |     |
|                         |                        |      | OAuth HTTP Service              | View                          |     |
| ADVANCED                |                        |      | Username                        | e Admin                       |     |
| Local Host Name         | sbc4.tekvizionlabs.com |      | Password                        | 8                             |     |
| UUI Format              | Disable                | v    | GW GROUP STATUS                 |                               |     |
| Always Use Src Address  | No                     | ٣    | GW Group Registered IP Address  |                               |     |

Figure 84 – IP Groups Teams – Contd.

| 9 | SBC ADVANCED                 |              |      |      |
|---|------------------------------|--------------|------|------|
|   | Source URI Input             |              | ٣    | 1    |
|   | Destination URI Input        |              | •    | '    |
|   | SIP Connect                  | No           | •    | '    |
|   | SBC PSAP Mode                | Disable      | ۳    | ,    |
|   | Route Using Request URI Port | Disable      | ۳    | /    |
|   | DTLS Context                 | #1 [Teams] 🔻 | View | w    |
|   | Keep Original Call-ID        | No           | •    | /    |
|   | Dial Plan                    |              | View | w    |
|   | Call Setup Rules Set ID      | -1           |      |      |
|   | Tags                         |              |      |      |
|   |                              |              | Canc | ance |

Figure 85 – IP Groups Teams

#### IP Group – PSTN Gateway

| IP Group | os [PSTNGW]               |   |                     |   |      |          |                                         |       |          | - x |
|----------|---------------------------|---|---------------------|---|------|----------|-----------------------------------------|-------|----------|-----|
|          |                           |   | SRE                 |   | #0   | ) [Defau | litSRD]                                 |       |          |     |
|          | GENERAL                   |   |                     |   |      |          | QUALITY OF EXPERIENCE                   |       |          |     |
|          | Index                     |   | 1                   |   |      |          | QOE Profile                             |       | ✓ View   |     |
|          | Name                      | • | PSTNGW              |   |      |          | Bandwidth Profile                       |       | ✓ View   |     |
|          | Topology Location         | • | Up                  |   | •    |          |                                         |       |          |     |
|          | Туре                      |   | Server              |   | ۳    |          | MESSAGE MANIPULATION                    |       |          |     |
|          | Proxy Set                 | • | #1 [PSTNGW]         | • | View |          | Inbound Message Manipulation Set        |       | 0        |     |
|          | IP Profile                | • | #2 [PSTNGW_Profile] | - | View |          | Outbound Message Manipulation Set       |       | 3        |     |
|          | Media Realm               | • | #1 [TEKVLAN]        | • | View |          | Message Manipulation User-Defined Str   | ing 1 |          |     |
|          | Contact User              |   |                     |   |      |          | Message Manipulation User-Defined Str   | ing 2 |          |     |
|          | SIP Group Name            | • | 10.64.1.72          |   |      |          | Proxy Keep-Alive using IP Group setting | s e   | Enable V |     |
|          | Created By Routing Server |   | No                  |   |      |          |                                         |       |          |     |

Figure 86 – IP Groups PSTN – Contd.

| IP Groups [PSTNGW]      |                |        |                                 |                               | – x   |
|-------------------------|----------------|--------|---------------------------------|-------------------------------|-------|
| Used By Routing Server  | Not Used       | ¥      | SBC REGISTRATION AND AUTHENTIC  | CATION                        |       |
| Proxy Set Connectivity  | Connected      |        | Max. Number of Registered Users | -1                            |       |
|                         |                |        | Registration Mode               | User Initiates Registration   | •     |
| SBC GENERAL             |                |        | User Stickiness                 | Disable                       | •     |
| Classify By Proxy Set   | Enable         | ٣      | User UDP Port Assignment        | Disable                       | •     |
| SBC Operation Mode      | Not Configured | ٣      | Authentication Mode             | User Authenticates            | •     |
| SBC Client Forking Mode | Sequential     | T      | Authentication Method List      |                               |       |
| CAC Profile             | -              | - View | SBC Server Authentication Type  | According to Global Parameter | •     |
|                         |                |        | OAuth HTTP Service              |                               | w     |
| ADVANCED                |                |        | Username                        | Admin                         | · · · |
|                         |                |        | Password                        |                               |       |
| Local Host Name         |                |        |                                 |                               |       |
| UUI Format              | Disable        | v      | GW GROUP STATUS                 |                               |       |
| Always Use Src Address  | No             | •      | GW Group Registered IP Address  |                               |       |

Figure 87 – IP Groups PSTN – Contd.

| SBO | C ADVANCED                  |              |       |
|-----|-----------------------------|--------------|-------|
| So  | ource URI Input             |              | •     |
| De  | estination URI Input        |              | •     |
| SIF | P Connect                   | No           | ۳     |
| SB  | 3C PSAP Mode                | Disable      | ۳     |
| Ro  | oute Using Request URI Port | Disable      | •     |
| DT  | TLS Context                 | #0 [default] | View  |
| Ke  | eep Original Call-ID        | No           | •     |
| Dia | al Plan                     |              | View  |
| Ca  | all Setup Rules Set ID      | -1           |       |
| Ta  | ıgs                         |              |       |
|     |                             |              | Cancr |

Figure 88 – IP Groups PSTN

### IP Group – Avaya

| IP Grou | ps [AVAYA]                |                    |          |                                |                 |      | – x  |
|---------|---------------------------|--------------------|----------|--------------------------------|-----------------|------|------|
|         |                           | SRD                | #0 [Defa | ultSRD]                        |                 |      |      |
|         | GENERAL                   |                    |          | QUALITY OF EXPERIENCE          |                 |      |      |
|         | Index                     | 3                  |          | QoE Profile                    |                 | •    | View |
|         | Name •                    | AVAYA              |          | Bandwidth Profile              |                 | •    | View |
|         | Topology Location         | Down               | •        |                                |                 |      |      |
|         | Туре                      | Server             | •        | MESSAGE MANIPULATION           |                 |      |      |
|         | Proxy Set •               | #3 [AVAYA]         | View     | Inbound Message Manipulatio    | on Set 🔹 6      |      |      |
|         | IP Profile •              | #4 [AVAYA_Profile] | View     | Outbound Message Manipula      | tion Set • 7    |      | _    |
|         | Media Realm •             | #1 [TEKVLAN]       | View     | Message Manipulation User-D    | efined String 1 |      |      |
|         | Contact User              |                    |          | Message Manipulation User-D    | efined String 2 |      |      |
|         | SIP Group Name            | 10.64.5.57         |          | Proxy Keep-Alive using IP Grou | up settings Dis | able | •    |
|         | Created By Routing Server | No                 |          |                                |                 |      |      |

Figure 89 – IP Groups Avaya.

| Groups [AVAYA]          |                |    |                                 |                               |
|-------------------------|----------------|----|---------------------------------|-------------------------------|
| Used By Routing Server  | Not Used       | Ŧ  | SBC REGISTRATION AND AUTHE      | NTICATION                     |
| Proxy Set Connectivity  | NA             |    | Max. Number of Registered Users | -1                            |
|                         |                |    | Registration Mode               | User Initiates Registration   |
| SBC GENERAL             |                |    | User Stickiness                 | Disable <b>v</b>              |
| Classify By Proxy Set   | Enable         | •  | User UDP Port Assignment        | Disable 🔻                     |
| SBC Operation Mode      | Not Configured | •  | Authentication Mode             | User Authenticates            |
| SBC Client Forking Mode | Sequential     | •  | Authentication Method List      |                               |
| CAC Profile             | vi             | ew | SBC Server Authentication Type  | According to Global Parameter |
|                         |                |    | OAuth HTTP Service              | view                          |
| ADVANCED                |                |    | Username                        | Admin                         |
|                         |                |    | Password                        | •                             |
| Local Host Name         |                |    |                                 |                               |
| UUI Format              | Disable        | •  | GW GROUP STATUS                 |                               |
| Always Use Src Address  | No             | v  | GW Group Registered IP Address  |                               |

Figure 90 – IP Groups Avaya – Contd.

| 5 | BC ADVANCED                  |              |        |
|---|------------------------------|--------------|--------|
|   | Source URI Input             |              | Ŧ      |
|   | Destination URI Input        |              | •      |
|   | SIP Connect                  | No           | Ŧ      |
|   | SBC PSAP Mode                | Disable      | Ŧ      |
|   | Route Using Request URI Port | Disable      | ¥      |
|   | DTLS Context                 | #0 [default] | ▼ View |
|   | Keep Original Call-ID        | No           | T      |
|   | Dial Plan                    |              | ▼ View |
|   | Call Setup Rules Set ID      | -1           |        |
|   | Tags                         |              |        |
|   |                              |              | Can    |

Figure 91 – IP Groups Avaya

#### Message Manipulation

A Message Manipulation rule defines a manipulation sequence for SIP messages. SIP message manipulation enables the normalization of SIP messaging fields between communicating network segments. SIP message manipulations can also be implemented to resolve incompatibilities between SIP devices inside the enterprise network.

Each Message Manipulation rule is configured with a Manipulation Set ID. Groups (sets) of Message Manipulation rules can be created by assigning each of the relevant Message Manipulation rules to the same Manipulation Set ID.

The SIP message manipulation feature supports the following:

- Manipulation on SIP message type (Method, Request/Response, and Response type)
- Addition of new SIP headers
- Removal of SIP headers
- Modification of SIP header components such as values, header values (e.g., URI value of the P-Asserted-Identity header can be copied to the From header), call's parameter values
- Deletion of SIP body (e.g., if a message body is not supported at the destination network this body is removed)
- Translating one SIP response code to another
- Topology hiding (generally present in SIP headers such as Via, Record Route, Route and Service-Route).
- Configurable identity hiding (information related to identity of subscribers, for example P-Asserted-Identity, Referred-By, Identity and Identity-Info)

To configure Message Manipulation rules, navigate to **Signaling & Media** tab  $\rightarrow$  **Message Manipulations** menu  $\rightarrow$  **Message Manipulations**.

Click **Add** and populate the required fields in the screen that appears as below:

| Index               | 1                     |        |                |     | _      |
|---------------------|-----------------------|--------|----------------|-----|--------|
|                     |                       |        | Action Subject |     | Editor |
| Name                |                       |        | Action Type    | Add | •      |
| Manipulation Set ID | 0                     |        | Action Value   |     | Editor |
| Row Role            | Use Current Condition | •      |                |     |        |
|                     |                       |        |                |     |        |
| MATCH               |                       |        |                |     |        |
| Message Type        |                       | Editor |                |     |        |
| Condition           |                       | Editor |                |     |        |

Figure 92 – SIP Message Manipulation

Then click **Add** again, once the parameters have been configured.

For this test, the following message manipulations were configured and assigned to one manipulation set ID.

Manipulation set ID = 1: Manipulation from Teams Manipulation set ID = 2: Manipulation to Teams Manipulation set ID = 3: Manipulation to PSTN Manipulation set ID = 6: Manipulation from Avaya

#### Manipulation set ID = 7: Manipulation to Avaya

#### Manipulation from Teams

• To Remove "Privacy" header: To Remove Privacy Header from Teams

| age Manipulations [Filter Priv | acy ID except for Anonymous]           |        |                |                  |        |
|--------------------------------|----------------------------------------|--------|----------------|------------------|--------|
| GENERAL                        |                                        |        |                |                  |        |
| Index                          | 28                                     |        | Action Subject | • header.privacy | Editor |
| Name                           | Filter Privacy ID except for Anonymous |        | Action Type    | Remove           | •      |
| Manipulation Set ID            | • 1                                    |        | Action Value   |                  | Editor |
| Row Role                       | Use Current Condition                  | *      |                |                  |        |
|                                |                                        |        |                |                  |        |
| MATCH                          |                                        |        |                |                  |        |
| Message Type                   | Invite.Request                         | Editor |                |                  |        |
| Condition                      | Header.From.URL.Host contains '.com'   | Editor |                |                  |        |
|                                |                                        |        |                |                  |        |
|                                |                                        |        |                |                  |        |
|                                |                                        |        |                |                  |        |
|                                |                                        |        |                |                  |        |
|                                |                                        | Cancel | APPLY          |                  |        |

Figure 93 – SIP Message Manipulation - Privacy

Manipulation to Teams

• To Modify "PAI" header: To display an FQDN instead of IP address for outbound calls towards Teams

| Message | e Manipulations [modify pai host t | towards teams]                |        |                |                                              | - x |
|---------|------------------------------------|-------------------------------|--------|----------------|----------------------------------------------|-----|
|         |                                    |                               |        |                |                                              |     |
|         | GENERAL                            |                               |        | ACTION         |                                              |     |
|         | Index                              | 21                            |        | Action Subject | header.P-Asserted-Identity.URL.Host     Edit | or  |
|         | Name                               | modify pai host towards teams |        | Action Type    | Modify                                       | ]   |
|         | Manipulation Set ID                | 2                             |        | Action Value   | 'sbc4.tekvizionlabs.com'     Edit            | or  |
|         | Row Role                           | Use Current Condition         | •      |                |                                              |     |
|         |                                    |                               |        |                |                                              |     |
|         | MATCH                              |                               |        |                |                                              |     |
|         | Message Type                       | • Invite                      | Editor |                |                                              |     |
|         | Condition                          |                               | Editor |                |                                              |     |
|         |                                    |                               |        |                |                                              |     |
|         |                                    |                               |        |                |                                              |     |
|         |                                    |                               |        |                |                                              |     |
|         |                                    |                               |        |                |                                              |     |
|         |                                    |                               | Cancel | APPLY          |                                              |     |

Figure 94 – SIP Message Manipulation – PAI

• To Modify "TO" header: To display an FQDN instead of IP address for outbound calls towards Teams

| ge Manipulations <b>[modify t</b> d | o towards teams]        |        |                |                                                 |        |
|-------------------------------------|-------------------------|--------|----------------|-------------------------------------------------|--------|
| GENERAL                             |                         |        | ACTION         |                                                 |        |
| Index                               | 19                      |        | Action Subject | <ul> <li>header.to.url.host</li> </ul>          | Editor |
| Name                                | modify to towards teams |        | Action Type    | Modify                                          | •      |
| Manipulation Set ID                 | • 2                     |        | Action Value   | <ul> <li>'slp.pstnhub.mlcrosoft.com'</li> </ul> | Editor |
| Row Role                            | Use Current Condition   | •      |                |                                                 |        |
| MATCH                               |                         |        |                |                                                 |        |
| Message Type                        | Invite.request          | Editor |                |                                                 |        |
| Condition                           |                         | Editor |                |                                                 |        |
|                                     |                         |        |                |                                                 |        |
|                                     |                         |        |                |                                                 |        |
|                                     |                         |        |                |                                                 |        |
|                                     |                         |        |                |                                                 |        |
|                                     |                         | Cancel | APPLY          |                                                 |        |

Figure 95 – SIP Message Manipulation - To

• To Modify "FROM" header: To display an FQDN instead of IP address for outbound calls towards Teams

| GENERAL                              |                                                        |                  | ACTION                                        |                                                                                          |
|--------------------------------------|--------------------------------------------------------|------------------|-----------------------------------------------|------------------------------------------------------------------------------------------|
| Index<br>Name<br>Manipulation Set ID | 0  Towards Teams FROM  2                               |                  | Action Subject<br>Action Type<br>Action Value | Header.From.URL     Editor     Modify      'sip.admin@stc4.tekvt2ionlabs.com'     Editor |
| MATCH                                | use current condition                                  | Ť                |                                               |                                                                                          |
| Message Type<br>Condition            | Options     param.message.address.dst.sipinterface==0' | Editor<br>Editor |                                               |                                                                                          |
|                                      |                                                        |                  |                                               |                                                                                          |

Figure 96 – SIP Message Manipulation - From

• To Modify "CONTACT" header: To display an FQDN instead of IP address for outbound calls towards Teams

| e Manipulations <b>[towards</b> | Teams Contact]                                         |                |                           |        |
|---------------------------------|--------------------------------------------------------|----------------|---------------------------|--------|
| GENERAL                         |                                                        | ACTION         |                           |        |
| Index                           | 1                                                      | Action Subject | e Header.Contact.URL.Host | Editor |
| Name                            | towards Teams Contact                                  | Action Type    | Modify                    | ¥      |
| Manipulation Set ID             | • 2                                                    | Action Value   | 'sbc4.tekvizionlabs.com'  | Editor |
| Row Role                        | Use Current Condition                                  |                | -                         |        |
| MATCH                           |                                                        |                |                           |        |
| Message Type                    | Options     Editor                                     |                |                           |        |
| Condition                       | param.Message.Address.Dst.SIPInterface=='0'     Editor |                |                           |        |
|                                 |                                                        |                |                           |        |
|                                 |                                                        |                |                           |        |
|                                 |                                                        |                |                           |        |
|                                 |                                                        |                |                           |        |
|                                 | Cancel                                                 | APPLY          |                           |        |

Figure 97 – SIP Message Manipulation - Contact

• To Modify "FROM" header: To display an FQDN instead of IP address for outbound calls towards Teams

| Message Manipulations [Toward | ds Teams]             |                |                                              | - x    |
|-------------------------------|-----------------------|----------------|----------------------------------------------|--------|
|                               |                       |                |                                              |        |
| GENERAL                       |                       | ACTION         |                                              |        |
| Index                         | 2                     | Action Subject | Header.From.URL.host                         | Editor |
| Name                          | Towards Teams         | Action Type    | Modify                                       | •      |
| Manipulation Set ID           | • 2                   | Action Value   | <ul> <li>'sbc4.tekvizionlabs.com'</li> </ul> | Editor |
| Row Role                      | Use Current Condition | T              |                                              |        |
|                               |                       |                |                                              |        |
| MATCH                         |                       |                |                                              |        |
| Message Type                  | Invite.Request        | Editor         |                                              |        |
| Condition                     |                       | Editor         |                                              |        |
|                               |                       |                |                                              |        |
|                               |                       |                |                                              |        |
|                               |                       |                |                                              |        |
|                               |                       |                |                                              |        |
|                               |                       | Cancel APPLY   |                                              |        |

Figure 98 – SIP Message Manipulation - From

Manipulation to PSTN

• To Modify "TO" header: To display an IP for an PSTN Gateway

| e Manipulations <b>[towards</b> ] | PSTNGW TOJ                                                     |          |                |                    |        |
|-----------------------------------|----------------------------------------------------------------|----------|----------------|--------------------|--------|
| GENERAL                           |                                                                |          | ACTION         |                    |        |
| Index                             | З                                                              |          | Action Subject | header.to.url.host | Editor |
| Name                              | towards PSTNGW TO                                              |          | Action Type    | Modify             | •      |
| Manipulation Set ID               | • 3                                                            |          | Action Value   | e '10.64.3.10'     | Editor |
| Row Role                          | Use Current Condition                                          | •        |                |                    |        |
| MATCH                             |                                                                |          |                |                    |        |
| Message Type                      | Options                                                        | Editor   |                |                    |        |
| Condition                         | <ul> <li>Param.Message.Address.dst.SIPInterface=='1</li> </ul> | ' Editor |                |                    |        |
|                                   |                                                                |          |                |                    |        |
|                                   |                                                                |          |                |                    |        |
|                                   |                                                                |          |                |                    |        |
|                                   |                                                                |          |                |                    |        |
|                                   |                                                                |          | 10011          |                    |        |

Figure 99 – SIP Message Manipulation – To

• To Modify "FROM" header: To display an IP for an AudioCodes

| Messa | ge Manipulations <b>[Towards</b> | PSTNGW FROM]                                |        |                |                      |        | - x |
|-------|----------------------------------|---------------------------------------------|--------|----------------|----------------------|--------|-----|
|       |                                  |                                             |        |                |                      |        |     |
|       | GENERAL                          |                                             |        | ACTION         |                      |        |     |
|       | Index                            | 4                                           |        | Action Subject | Header.From.URL.host | Editor |     |
|       | Name                             | Towards PSTNGW FROM                         |        | Action Type    | Modify               | •      |     |
|       | Manipulation Set ID              | • 3                                         |        | Action Value   | • '10.64.3.10'       | Editor |     |
|       | Row Role                         | Use Current Condition                       | •      |                |                      |        |     |
|       |                                  |                                             |        |                |                      |        |     |
|       | MATCH                            |                                             |        |                |                      |        |     |
|       | Message Type                     | e Options                                   | Editor |                |                      |        |     |
|       | Condition                        | Param.Message.Address.dst.SIPInterface=='1' | Editor |                |                      |        |     |
|       |                                  |                                             |        |                |                      |        |     |
|       |                                  |                                             |        |                |                      |        |     |
|       |                                  |                                             |        |                |                      |        |     |
|       |                                  |                                             |        |                |                      |        |     |
|       |                                  |                                             | Cancel | APPLY          |                      |        |     |

Figure 100 – SIP Message Manipulation – From

• To Modify "Referred-By" header: To display an IP for an AudioCodes in Referred by

| age Manipulations [Referred | By to PSTNGW]             |        |                                       |        |
|-----------------------------|---------------------------|--------|---------------------------------------|--------|
| GENERAL                     |                           | ACTIO  | N                                     |        |
| Index                       | 5                         | Action | Subject e Header.Referred-By.url.host | Editor |
| Name                        | Referred-By to PSTNGW     | Action | Type Modify                           | Ŧ      |
| Manipulation Set ID         | • 3                       | Action | Value e '10.64.3.10'                  | Editor |
| Row Role                    | Use Current Condition     | ¥      |                                       |        |
|                             |                           |        |                                       |        |
| MATCH                       |                           |        |                                       |        |
| Message Type                | • Invite                  | Editor |                                       |        |
| Condition                   | Header.Referred-By exists | Editor |                                       |        |
|                             |                           |        |                                       |        |
|                             |                           |        |                                       |        |
|                             |                           |        |                                       |        |
|                             |                           |        |                                       |        |
|                             |                           |        |                                       |        |

Figure 101 – SIP Message Manipulation – Referred – By

• To Modify "FROM" header: To display an IP for an AudioCodes in From

| Messag | e Manipulations <b>[Toward</b> s | s PSTNGW Invite]      |              |                     | - x           |
|--------|----------------------------------|-----------------------|--------------|---------------------|---------------|
|        |                                  |                       |              |                     |               |
|        | GENERAL                          |                       | ACTION       |                     |               |
|        | Index                            | 6                     | Action Subj  | ect Header.From.URI | L.Host Editor |
|        | Name                             | Towards PSTNGW Invite | Action Type  | Modify              | T             |
|        | Manipulation Set ID              | • 3                   | Action Valu  | e '10.64.3.10'      | Editor        |
|        | Row Role                         | Use Current Condition | Ŧ            |                     |               |
|        |                                  |                       |              |                     |               |
|        | MATCH                            |                       |              |                     |               |
|        | Message Type                     | Invite.Request        | Editor       |                     |               |
|        | Condition                        |                       | Editor       |                     |               |
|        |                                  |                       |              |                     |               |
|        |                                  |                       |              |                     |               |
|        |                                  |                       |              |                     |               |
|        |                                  |                       |              |                     |               |
|        |                                  |                       | Cancel APPLY |                     |               |

Figure 102 – SIP Message Manipulation – From

Manipulation to Avaya

• To Modify "Diversion" header: To display AudioCodes IP

| age Manipulations <b>[Te</b>                     | ams -> Avaya Modify Diversion header]                                            |                                               |                                                    | -                |
|--------------------------------------------------|----------------------------------------------------------------------------------|-----------------------------------------------|----------------------------------------------------|------------------|
| GENERAL                                          |                                                                                  | ACTION                                        |                                                    |                  |
| Index<br>Name<br>Manipulation Set ID<br>Row Role | 22<br>■ Teams -> Avaya Modify Diversion header<br>■ 7<br>Use Current Condition ▼ | Action Subject<br>Action Type<br>Action Value | header.Diversion.url.host     Add     '10.64.3.10' | Editor<br>Editor |
| MATCH                                            |                                                                                  |                                               |                                                    |                  |
| Message Type<br>Condition                        | invite.request     Editor     Header.Diversion exists     Editor                 |                                               |                                                    |                  |
|                                                  |                                                                                  |                                               |                                                    |                  |

Figure 103 – SIP Message Manipulation – Diversion

• To Modify "FROM" header: To display an IP for an AudioCodes in From

| Message Manipulations [Modify | SBC IP Teams -> Avaya]       |         |                |                            | – ×    |
|-------------------------------|------------------------------|---------|----------------|----------------------------|--------|
|                               |                              |         |                |                            |        |
| GENERAL                       |                              |         | ACTION         |                            |        |
| Index                         | 18                           | _       | Action Subject | Header.From.URL.Host       | Editor |
| Name                          | Modify SBC IP Teams -> Avaya |         | Action Type    | <ul> <li>Modify</li> </ul> | •      |
| Manipulation Set ID           | 7                            |         | Action Value   | • '10.64.3.10'             | Editor |
| Row Role                      | Use Current Condition        | •       |                |                            |        |
|                               |                              |         |                |                            |        |
| MATCH                         |                              |         |                |                            |        |
| Message Type                  | Invite.Request               | ditor   |                |                            |        |
| Condition                     | Ec                           | ditor   |                |                            |        |
|                               |                              |         |                |                            |        |
|                               |                              |         |                |                            |        |
|                               |                              |         |                |                            |        |
|                               |                              |         |                |                            |        |
|                               | Ca                           | ancel 🗾 | APPLY          |                            |        |

Figure 104 – SIP Message Manipulation – From

• To Modify "Referred-By" header: To display an IP for an AudioCodes in Referred by

| Message Manipulations | : [Referred-By Teams -> Avaya]                    |           |                |                             | – x    |
|-----------------------|---------------------------------------------------|-----------|----------------|-----------------------------|--------|
|                       |                                                   |           |                |                             |        |
| GENERAL               |                                                   |           | ACTION         |                             |        |
| Index                 | 17                                                |           | Action Subject | Header.Referred-By.url.host | Editor |
| Name                  | <ul> <li>Referred-By Teams -&gt; Avaya</li> </ul> |           | Action Type    | <ul> <li>Modify</li> </ul>  | •      |
| Manipulation Set I    | D • 7                                             |           | Action Value   | • '10.64.3.10'              | Editor |
| Row Role              | Use Current Condition                             | •         |                |                             |        |
|                       |                                                   |           |                |                             |        |
| MATCH                 |                                                   |           |                |                             |        |
| Message Type          | • Invite                                          | Editor    |                |                             |        |
| Condition             | Header.Referred-By exists                         | Editor    |                |                             |        |
|                       |                                                   |           |                |                             |        |
|                       |                                                   |           |                |                             |        |
|                       |                                                   |           |                |                             |        |
|                       |                                                   |           |                |                             |        |
|                       |                                                   | Cancel AF | PPLY           |                             |        |

Figure 105 – SIP Message Manipulation – Referred By

• To Modify "FROM" header: To display an IP for an AudioCodes in From

| age Manipulations [Fro                           | m header Teams -> Avaya]                                                   |                                               |                                                                               |        |
|--------------------------------------------------|----------------------------------------------------------------------------|-----------------------------------------------|-------------------------------------------------------------------------------|--------|
| GENERAL                                          |                                                                            | ACTION                                        |                                                                               |        |
| Index<br>Name<br>Manipulation Set ID<br>Row Role | 15       From header Teams -> Avaya       7       Use Current Condition    | Action Subject<br>Action Type<br>Action Value | <ul> <li>Header.From.URLhost</li> <li>Modify</li> <li>'10.64.3.10'</li> </ul> | Editor |
| MATCH                                            |                                                                            |                                               |                                                                               |        |
| Message Type<br>Condition                        | Options     Editor     Param.Message.Address.dst.SIPInterface==     Editor |                                               |                                                                               |        |
|                                                  | Cance                                                                      | APPLY                                         |                                                                               |        |

Figure 106 – SIP Message Manipulation – From

• To Modify "TO" header: To display an IP for an AudioCodes in to

| Message Manipulations [To       | o header Teams -> Avaya]                                                   |                               |                               | – x    |
|---------------------------------|----------------------------------------------------------------------------|-------------------------------|-------------------------------|--------|
|                                 |                                                                            |                               |                               |        |
| GENERAL                         |                                                                            | ACTION                        |                               |        |
| Index<br>Name                   | 16 To header Teams -> Avaya                                                | Action Subject<br>Action Type | Header.To.URL.host     Modify | Editor |
| Manipulation Set ID<br>Row Role | e 7<br>Use Current Condition ▼                                             | Action Value                  | • '10.64.3.10'                | Editor |
| MATCH                           |                                                                            |                               |                               |        |
| Message Type<br>Condition       | Options     Editor     Param.Message.Address.dst.SIPInterface==     Editor |                               |                               |        |
|                                 | Cancel                                                                     | APPLY                         |                               |        |

Figure 107 – SIP Message Manipulation – to

### 4.5 Avaya Aura Communication Manager Configuration

#### 4.5.1 Version

Execute swversion to find the version for Avaya Aura Communication Manager

| B                                                                                                    |                                                                                                   | 10.89.33.4                                                                      | 4 - PuT | τγ                         | <b>_</b> D X |
|----------------------------------------------------------------------------------------------------|---------------------------------------------------------------------------------------------------|---------------------------------------------------------------------------------|---------|----------------------------|--------------|
| admin@lab133-cm80><br>admin@lab133-cm80> swve<br>Operating system:<br>Built:                                                                         | rsion<br>Linux 3.1<br>Dec 19 10                                                                   | 0.0-957.5.1.e<br>0:46 2018                                                      | 17.x86  | _64 x86_64 x86_64          | <u>^</u>     |
| Contains:<br>CM Reports as:<br>CM Release String:<br>RTS Version:<br>Publication Date:<br>VMwaretools version:<br>App Deployment:<br>VM Environment: | 00.0.822.<br>R018x.00.<br>vcm-018-0<br>CM 8.0.1.<br>09 May 20<br>10.1.5.59<br>Virtual M<br>VMware | 0<br>0.822.0<br>00.0.822.0<br>1.0.822.25183<br>018<br>0732 (build-50<br>Nachine | 955683) |                            |              |
| UPDATES:<br>Update ID                                                                                                    |                                                                                                   | Status                                                                          | Туре    | Update description         |              |
| 00.0.822.0-25183                                                                                                    |                                                                                                   | activated                                                                       | cold    | 8.0.1.1.0-FP1SP1           |              |
| KERNEL-3.10.0-957.5.1.e                                                                                                    | 17                                                                                                | activated                                                                       | cold    | kernel patch KERNEL-3.10.0 | )-           |
| Platform/Security ID                                                                                                    |                                                                                                   | Status                                                                          | Туре    | Update description         |              |
| PLAT-rhel7.4-0030                                                                                                    |                                                                                                   | activated                                                                       | cold    | RHEL7.4-SSP003             | - =          |
| CM Translation Saved:                                                                                                    | 2019-10-                                                                                          | 23 22:00:05                                                                     |         |                            |              |
| CM License Installed:                                                                                                    | 2019-07-                                                                                          | 29 14:04:58                                                                     |         |                            |              |
| CM Memory Config:                                                                                                    | Small                                                                                             |                                                                                 |         |                            |              |
| admin@lab133-cm80>                                                                                                    |                                                                                                   |                                                                                 |         |                            | ×            |

Figure 108 - Version

#### 4.5.2 IP Node Name

Use the **change node-names ip** command to verify that node names have been properly defined for Communication Manager (procr) and Session Manager (ASM7 in this test). These node names will be needed for configuring a Signaling Group later.

| B                   |                | 10.89.33.4 - PuTTY          |                     | x            |
|---------------------|----------------|-----------------------------|---------------------|--------------|
| change node-names i | р              |                             | Page 1 of 2         | ^            |
|                     |                | IP NODE NAMES               |                     |              |
| Name                | IP Address     |                             |                     |              |
| Lab133-SM80         | 10.89.33.7     |                             |                     |              |
| Vodafone            |                |                             |                     |              |
| Votenoin            |                |                             |                     |              |
| acmm                | 10.89.26.25    |                             |                     |              |
| detault             | 0.0.0.0        |                             |                     |              |
| gateway             | 10.89.33.1     |                             |                     |              |
| procr               | 10.09.55.4     |                             |                     |              |
| procro              |                |                             |                     |              |
|                     |                |                             |                     |              |
|                     |                |                             |                     |              |
|                     |                |                             |                     |              |
|                     |                |                             |                     |              |
|                     |                |                             |                     |              |
|                     |                |                             |                     |              |
|                     |                |                             |                     |              |
| (8 of 8 admini      | stered node-na | ames were displayed )       |                     |              |
| Use 'list node-name | s' command to  | see all the administered n  | iode-names          |              |
| Use 'change node-na | mes ip xxx' to | o change a node-name 'xxx'  | or add a node-name  |              |
|                     |                |                             |                     |              |
|                     |                |                             |                     |              |
| F1=Cancel F2=Refres | h F3=Submit F4 | 4=Cir Fld F5=Help F6=Update | F7=Nxt Pg F8=Prv Pg |              |
|                     |                |                             |                     | $\mathbf{x}$ |
|                     |                | Figure 109 - IP Node Name   |                     |              |

#### 4.5.3 IP Codec Set

Use **change ip-codec-set <n>** command to define a list of codecs for calls from Avaya Aura

- 1. Set **Audio Codec**: G.711MU is entered
- 2. Leave other fields at default values

| ß                                                                                                    |                                                             | 10.89                                                        | ).33.4 - PuTTY                       | _ □      | x    |
|----------------------------------------------------------------------------------------------------|-------------------------------------------------------------|--------------------------------------------------------------|--------------------------------------|----------|------|
| change ip-codec-s                                                                                        | set 1                                                       |                                                              | Page                                 | 1 of     | 2 ^  |
| Codec Set: 1                                                                                             | IP                                                          | MEDIA PAR                                                    | AMETERS                              |          |      |
| Audio<br>Codec<br>1: <mark>G.711MU</mark><br>2: <u>G.711A</u><br>3: <u>G.729</u><br>4:<br>5:<br>6:<br>7: | Silence<br>Suppression<br><u>n</u><br>-<br>-<br>-<br>-<br>- | Frames<br><u>Per Pkt</u><br><u>2</u><br><u>2</u><br><br><br> | Packet<br>Size(ms)<br>20<br>20<br>20 |          |      |
| Media Encryp<br>1: 1-srtp-aescm1                                                                         | otion<br>178-bmac80                                         |                                                              | Encrypted SRTCP: <u>best-effort</u>  | :        |      |
| 2: <u>2-srtp-aescm</u><br>3:<br>4:<br>5:                                                                 | 128-hmac32                                                  |                                                              |                                      |          | =    |
| F1=Cancel F2=Refr                                                                                        | resh F3=Submi                                               | t F4=Clr                                                     | Fld F5=Help F6=Update F7=Nxt F       | g F8=Prv | Pg 🗸 |

Figure 110 - IP Codec Set

#### 4.5.4 IP Network Region

IP Network Region 1 is utilized. Command **change ip-network-region 1** is issued

- 1. Set **Codec Set**: 1, which is programmed in the previous step
- 2. Set Intra-region IP-IP Direct Audio: yes
- 3. Set Inter-region IP-IP Direct Audio: yes
- 4. Leave other fields at default values

| B                                  | 10.89.33.4 - PuTTY                           | _ □           | x    |
|------------------------------------|----------------------------------------------|---------------|------|
| change ip-network-region 1         | Pa                                           | ge 1 of       | 20 ^ |
|                                    | IP NETWORK REGION                            |               |      |
| Region: 1 NR Group: <mark>1</mark> |                                              |               |      |
| Location: <u>1</u> Authoritative   | Domain: <u>lab.tekvizion.com</u>             |               |      |
| Name: Lab133                       | Stub Network Region: n                       |               | _    |
| MEDIA PARAMETERS                   | Intra-region IP-IP Direct Audio: y           | 25            |      |
| Codec Set: 1                       | Inter-region IP-IP Direct Audio: y           | 25            |      |
| UDP Port Min: 2048                 | IP Audio Hairpinning? <u>n</u>               |               |      |
| UDP Port Max: 65535                |                                              |               |      |
| DIFFSERV/TOS PARAMETERS            |                                              |               |      |
| Call Control PHB Value: 46         |                                              |               |      |
| Audio PHB Value: 46                |                                              |               |      |
| Video PHB Value: <u>26</u>         |                                              |               |      |
| 602.1P/Q PARAMETERS                | ~                                            |               |      |
| Call Control 602.1p Priority:      |                                              |               |      |
| Audio 602.1p Priority:             |                                              | DAMETERS      |      |
| H 333 TO ENDOTINTS                 | S AUDIO RESOURCE RESERVATION P               | led2 n        |      |
| H 222 Link Rounce Decovery) y      | KSVF LIND.                                   | reu: <u>n</u> |      |
| Idle Traffic Interval (sec): 2     | a                                            |               |      |
| Keen-Alive Interval (sec): 5       | <u>v                                    </u> |               |      |
| Keep-Alive Count: 5                |                                              |               |      |
| Keep Arrive counter 5              |                                              |               |      |
|                                    |                                              |               |      |
| F1=Cancel F2=Refresh F3=Submit     | F4=Clr Fld F5=Help F6=Update F7=Nxt          | Pg E8=Prv     | Pg   |
|                                    |                                              |               |      |
|                                    |                                              |               |      |

Figure 111 - IP Network Region

### 4.5.5 Signaling Groups

Signaling group is configured for SIP trunk.

Command **add signaling-group x** was used to create Signaling Group, command **change signaling-group <x>** is used to modify an existing Signaling Group. Signaling Group 1 is used for the SIP trunk.

- 1. Set **Group Type**: sip
- 2. Set Transport Method: tcp
- 3. Set Peer Detection Enable: y
- 4. Set Near-end Node Name: procr
- 5. Set Near-end Listen Port: 5060
- 6. Set Far-end Node Name: ASM7
- 7. Set Far-end Listen Port: 5060
- 8. Set Far-end Network Region: 1
- 9. Set **DTMF over IP**: rtp-payload
- 10. Set Direct IP-IP Audio Connections?: n
- 11. Leave other fields as default value
| ₽ 10.89.33.4 - PuTTY                                                                                                    | _ □                | Х          | ۲ ( |
|----------------------------------------------------------------------------------------------------|--------------------|------------|-----|
| change signaling-group 5 Page                                                                                                    | 1 of               | 2          | ^   |
| SIGNALING GROUP                                                                                                    |                    |            |     |
| Group Number: 5<br>IMS Enabled? n<br>Q-SIP? n                                                                                               |                    |            |     |
| IP Video? n Enforce SIPS URI f                                                                                                    | or SRTP            | ۲ Y        |     |
| Peer Detection Enabled? y Peer Server: SM Cl                                                                                                | ustered            | <u>n</u>   |     |
| Prepend '+' to Outgoing Calling/Alerting/Diverting/Connected Public<br>Remove '+' from Incoming Called/Calling/Alerting/Diverting/Connected | Numbers<br>Numbers | Ру<br>Рп   |     |
| Alert Incoming SIP Crisis Calls? n                                                                                                    |                    |            |     |
| Near-end Node Name: procr Far-end Node Name: Lab13                                                                                          | <u>3-SM80</u>      | -1         |     |
| Far-end Listen Port: <u>5060</u><br>Far-end Network Region: 2                                                                               |                    |            |     |
|                                                                                                    |                    |            |     |
| Far-end Domain: lab.tekvizion.com                                                                                                    |                    |            |     |
| Bypass If IP Threshold E                                                                                                    | xceeded            | <u>n</u>   |     |
| Incoming <u>Dialog Loopbacks: eliminate</u> <u>RFC 3389 Comfor</u>                                                                          | t Noise            | <u>, u</u> |     |
| DTMF over IP: rtp-payload Direct IP-IP Audio Conn                                                                                           | ections            | <u>n</u>   |     |
| Session Establishment Timer(min): <u>3</u> IP Audio Hair                                                                                    | pinning            | <u>n</u>   |     |
| Enable Layer 3 Test? y                                                                                                    |                    |            | ∎   |
| Alternate Route Tim                                                                                                    | er(sec):           | 6          |     |
|                                                                                                    |                    |            |     |
| F1=Cancel F2=Refresh F3=Submit F4=Clr Fld F5=Help F6=Update F7=Nxt Pg                                                                       | F8=Prv             | Pg         | ~   |

Figure 112 - Signaling Group

# 4.5.6 Trunk Groups

Similar to Signaling Group, Trunk Group is reated for this setup, Trunk Group 1 is for the SIP Trunk. Command **change trunk-group 1**.

- 1. Set **Group Type**: sip
- 2. Set Group Name: Crestron\_Teams, for example
- 3. Set **TAC**: #005, this value is given based on the system dial plan
- 4. Set **Direction**: two-way
- 5. Set **Service Type**: public-ntwrk
- 6. Set **Member Assignment Method**: auto
- 7. Set Signaling Group: 5
- 8. Set **Number of Members**: Enter a number between 1 and the max number of licensed SIP trunks

| 10.89.33.4 - PuTTY – 🗖 🗙                                                                                                    |  |
|----------------------------------------------------------------------------------------------------|--|
| change trunk-group 5       Page 1 of 4         TRUNK GROUP         Group Number: 5       Group Type: sip       CDR Reports: v         Group Name: Crestron Teams       COR: 1       TN: 1       TAC: #005         Direction: two-way       Outgoing Display? n       Dial Access? n       Night Service:       Queue Length: Ø         Service Type: public-ntwrk       Auth Code? n       Member Assignment Method: auto       Signaling Group: 5         Number of Members: 5       Service Type: public Service       Signaling Group: 5       Number of Members: 5 |  |
| F1=Cancel F2=Refresh F3=Submit F4=Clr Fld F5=Help F6=Update F7=Nxt Pg F8=Prv Pg<br>✓                                                                                                    |  |

### Figure 113 - Trunk Group

## 4.5.7 Route Pattern

Use **change route-pattern <x>** command to specify the routing preference, Route pattern 5 is for SIP Trunk.

- 1. Set Pattern Name: to ASM7
- 2. Set **Grp No**: Trunk group 5 is given here
- 3. Set **FRL**: 0 is given as it has the least restriction
- 4. Set **Numbering Format**: unk-unk
- 5. Leave all other fields at default values

| Putty 10.89.33.4 - Putty                                                                                                    | - 🗆 X                                                                                                    |
|----------------------------------------------------------------------------------------------------|----------------------------------------------------------------------------------------------------|
| change route-pattern 5Page                                                                                                   | 1 of 4 ^                                                                                                    |
| Pattern Number: 5 Pattern Name: <u>to ASM7</u><br>SCCAN? <mark>n</mark> Secure SIP? <u>n</u> Used for SIP stations? <u>n</u> |                                                                                                    |
| Grp FRL NPA Pfx Hop Toll No. Inserted No       Inserted Digits         1: 5       0       -       -       -         2:       | DCS/ IXC<br>QSIG<br>Intw<br><u>n user</u><br><u>n user</u><br><u>n user</u><br><u>n user</u><br><u>n user</u><br><u>n user</u> |
| BCC VALUE TSC CA-TSC ITC BCIE Service/Feature PARM Sub Numbe<br>012M4W Request Dgts Forma<br>1: y y y y n n rest unk-u       | ering LAR<br>at<br>unk <u>none</u>                                                                                             |
| 2: y y y y n n       n       rest                                                                                            | none<br>none<br>none<br>none<br>none                                                                                           |
| F1=Cancel F2=Refresh F3=Submit F4=Clr Fld F5=Help F6=Update F7=Nxt Pg                                                        | F8=Prv Pg                                                                                                    |

#### Figure 114 - Route Pattern

# 4.5.8 Outbound Call Routing

For outbound call to PSTN through AudioCodes, AAR is used. Use command **change aar analysis <x>** to configure the routing table. Here is an example to configure the AAR to call to Teams user

- 1. Set **Dialed String**: 8 is given for calling Teams user.
- 2. Set **Min**: 5 is given here
- 3. Set **Max**: 5 is given here
- 4. Set **Route Pattern**: The previously configured Route Pattern 5 is given here
- 5. Set **Call Type**: aar is given here

| B                        | 1          | 0.89.33.4 - | PuTTY      |         |             |        | x            |
|--------------------------|------------|-------------|------------|---------|-------------|--------|--------------|
| change aar analysis 8    |            |             |            |         | Page        | 1 of   | 2 ^          |
|                          | AAR D      | IGIT ANALY  | SIS TABL   | .Е      |             |        |              |
|                          |            | Location:   | all        |         | Percent Fi  | 111: 3 |              |
| Dialed                   | Total      | Route       | Call       | Node    | ANI         |        |              |
| String                   | Min Max    | Pattern     | Туре       | Num     | Reqd        |        |              |
| R.                       | 7 7        | 254         | aar        |         | <u>n</u>    |        |              |
| 800                      | <u> </u>   | 254         | aar        |         | <u>n</u>    |        |              |
| <u> </u>                 | <u> </u>   | 2.34        | <u>aai</u> |         | <u>"</u>    |        |              |
|                          |            |             |            |         | <u>n</u>    |        |              |
|                          |            |             |            |         | <u>n</u>    |        |              |
|                          |            |             |            |         | <u>n</u>    |        |              |
|                          |            |             |            |         | <u>n</u>    |        |              |
|                          |            |             |            |         | <u>"</u>    |        |              |
|                          |            |             |            |         | n           |        |              |
|                          |            |             |            |         | <u>n</u>    |        |              |
|                          |            |             |            |         | <u>n</u>    |        |              |
|                          |            |             |            |         | <u>n</u>    |        |              |
|                          |            |             |            |         | <u>ш</u>    |        | =            |
|                          |            |             |            |         |             |        |              |
|                          |            |             |            |         |             |        |              |
| F1=Cancel F2=Refresh F3= | Submit F4= | Clr Fld F5  | =Help F6   | 5=Updat | e F7=Nxt Pg | F8=Prv | Pg           |
|                          |            |             |            |         |             |        | $\checkmark$ |

Figure 115 - Outbound Call Routing

# 4.5.9 Private Numbering Plan

For inbound call to Avaya Communication Manager, the following configuration is made. Use command **change private-numbering <x>** to map the incoming number to extension. Here is an example to configure the incoming call termination.

- 1. Set **Ext code**: 7500 or 7501 is given for calling Teams user.
- 2. Set **Trk Grp(s)**: 3 is given here
- 3. Set **Private Prefix**: 7500 and 7501
- 4. Set Total Len: 4

| ₽                                                                                                    |                                                                                                    | 10.89.33.4 - P                  | PuTTY                                                                                                    | _ □                   | x       |
|----------------------------------------------------------------------------------------------------|----------------------------------------------------------------------------------------------------|---------------------------------|----------------------------------------------------------------------------------------------------|-----------------------|---------|
| change private-numb                                                                                                    | ering 1                                                                                                    |                                 | Рад                                                                                                    | e 1 of                | 2 ^     |
|                                                                                                    | NOM                                                                                                    | DERING - PRIVAT                 | E FURMAT                                                                                                    |                       |         |
| Ext Ext<br>Len Code<br>4 26<br>4 265<br>4 0982<br>4 0988<br>4 0989<br>4 0991<br>4 0992<br>4 0992<br>4 7500<br>5 7500<br>4 7501 | Trk<br>Grp(s)<br>2<br>5<br>5<br>5<br>5<br>5<br>5<br>5<br>5<br>5<br>5<br>5<br>5<br>5<br>5<br>5<br>5<br>5<br>5 | Private<br>Prefix<br>043207<br> | Total<br>Len<br><u>4</u> Total Administr<br><u>10</u> Maximum Ent<br><u>10</u><br><u>10</u><br><u>10</u><br><u>10</u><br><u>10</u><br><u>4</u><br><u>4</u><br><u>4</u> | ered: 16<br>ries: 540 |         |
| <u>5</u> 7501<br><u>4</u> 7503<br><u>5</u> 70988<br><u>7</u> 0988                                                              | <u>5</u><br><u>5</u>                                                                                         | 7501<br>7503                    | $ \frac{4}{4}$<br>                                                                                                    |                       |         |
| 7 2149177<br>7 2149177<br>7 5980100                                                                                            | 9<br>5<br>5                                                                                                  |                                 |                                                                                                    |                       | =       |
| F1=Cancel F2=Refres                                                                                                    | sh F3=Submit                                                                                                 | F4=Clr Fld F5=                  | Help F6=Update F7=Nxt                                                                                                    | Pg F8=Prv             | Pg<br>~ |

Figure 116 - Inbound Call Routing

# 4.6 Avaya Aura Session Manager Configuration

Avaya Aura Session Manager Configuration is accomplished through the Avaya Aura System Manager.

- 1. Access Avaya Aura System Manager Web login screen via https://<IP Address/FQDN>, the IP address is 10.89.33.3 in our lab
- 2. Use admin as User ID and associated password
- 3. Click Log On

| ← → C 🏠 🔺 Not secure   10.89.33.3/network-login/                                                                                                    | ☆ ⓒ ♀   🎯 🗄                                                                        |
|----------------------------------------------------------------------------------------------------|------------------------------------------------------------------------------------|
|                                                                                                    |                                                                                    |
|                                                                                                    |                                                                                    |
|                                                                                                    |                                                                                    |
| Recommended access to System Manager is via FQDN.                                                                                                    |                                                                                    |
| Go to central login for Single Sign-On                                                                                                    | User ID: admin                                                                     |
| If IP address access is your only option, then note that authentication will fail<br>in the following cases:                                                                                         | Password:                                                                          |
| First time login with "admin" account     Expired/Reset passwords                                                                                                    | Log On Cancel                                                                      |
| Use the "Change Password" hyperlink on this page to change the password manually, and then login.                                                                                                    | Change Password                                                                    |
| Also note that single sign-on between servers in the same security domain is not supported when accessing via IP address.                                                                            | <b>OSupported Browsers:</b> Internet Explorer 11.x or Firefox 59.0, 60.0 and 61.0. |
| This system is restricted solely to authorized users for legitimate business purposes only. The actual or attempted unauthorized access, use, or modification of this system is strictly prohibited. |                                                                                    |
| Unauthorized users are subject to company disciplinary procedures and or                                                                                                    |                                                                                    |

Figure 117 - Log into Avaya Aura System Manager

#### ← → C ☆ ▲ Not secure | 10.89.33.3/SMGR/ ☆ 🕝 🔾 🅞 avaya 🔔 🗮 | admin Services v | Widgets v Shortcuts v 🔒 Users 🗸 🔑 Elements 🗸 ra® Syster System Resource Utilization Notifications Application State 28 License Status Active 21-Deployment Type VMware 14-Multi-Tenancy DISABLED OOBM State DISABLED 7 Hardening Mode Standard 0 opt var emdata tmp perfdata swlibrary home pgsql 📕 Critical 🔛 Warning 📕 Normal 📃 Free Alarms Information Shortcuts Critical Major Indeterminate Minor Warning Elements Count Sync Status Drag shortcuts here Severity СМ 1 SourceIP Description Session Manager A scheduled job CRLExpirationChe 10.89.33.3 System Manager Job failed to execute.Please see lo or more details. UCM Applications 8 A scheduled job sys\_ConfRefresh( Current Usage: 10.89.33.3 g failed to execute.Please see logs more details. 12/250000 USERS A scheduled job sys\_ConfRefresh 10.89.33.3 g failed to execute.Please see logs 1/50

### Navigate to Elements → Routing

Figure 118 - Routing

## 4.6.1 Version

The version of Avaya System Manager used for the testing is given below

| Αναγα                                                                                            | ×      |
|--------------------------------------------------------------------------------------------------|--------|
| System Manager 8.0.1.1<br>Build No 8.0.0.0.931077<br>Software Update Revision No: 8.0.1.1.039340 |        |
| > Details                                                                                        |        |
| > Third Party Terms for RHEL                                                                     |        |
|                                                                                                  | Cancel |

Figure 119 – Version

### 4.6.2 Domains

- 1. Navigate to **Routing -> Domains**
- 2. Click New

| Aura® System Manager 8.0 | 🛔 Users 🗸 🌾 Elements 🗸 🏟 Services 🗸 📗 Widge | ets v Shortcuts v | Search 🐥 🚍 🛛 admin |
|--------------------------|---------------------------------------------|-------------------|--------------------|
| Home Routing             |                                             |                   |                    |
| Routing ^                | Domain Management                           |                   | Help ?             |
| Domains                  | New Edit Delete Duplicate More Actions      |                   |                    |
| Locations                | 1 Item @                                    |                   | Filter: Enable     |
| Conditions               | Name                                        | Type Notes        |                    |
| Adaptations 🗸            | Select : All, None                          | sip Lab113        |                    |

Figure 120 – Add Domain

- 3. Set **Name**: Enter the domain name of Avaya Aura PBX, lab.tekvizion.com is given for the test
- 4. Set **Type**: sip
- 5. Click **Commit**

| Avra® System | m Manager 8.0 | ) | Users v | 🗲 Elements 🗸 | 🔅 Services 🗸 | Wid | gets v Shortcut | s ~    | Search        | 🜲 🗮   admin    |
|--------------|---------------|---|---------|--------------|--------------|-----|-----------------|--------|---------------|----------------|
| Home         | Routing       |   |         |              |              |     |                 |        |               |                |
| Routing      |               | ^ | Dom     | ain Manage   | ment         |     |                 |        | Commit Cancel | Help ?         |
| Doma         | ains          |   |         |              |              |     |                 |        |               |                |
| Locat        | ions          |   | 1 Item  | æ            |              |     |                 |        |               | Filter: Enable |
| Cond         | itions        |   | Name    |              |              |     | Туре            | Notes  |               |                |
| Adap         | tations       | ~ | * lab.t | ekvizion.com |              |     | sip ▼           | Lab113 |               |                |
| SIP E        | ntities       |   |         |              |              |     |                 |        |               |                |
| Entity       | / Links       |   |         |              |              |     |                 |        | Commit Cancel | -              |

Figure 121 - Domain

## 4.6.3 Locations

- 1. Navigate to **Routing**  $\rightarrow$  **Locations**
- 2. Select New
- 3. Set Name: Enter the name of your location, Lab133-Plano is set here
- 4. Under Location Pattern, select **Add** to add IP Address Patterns for different networks that communication within the location
- 5. Set IP Address Pattern: 10.89.33.\*
- 6. Leave all other fields at default values

# 7. Click **Commit**

| Avra® System | m Manager 8.0  | 🛓 Users 🗸 🌾 Elements 🗸 🏘 Services 🗸   Widgets 🗸 Shortcuts 🗸        | Search 🔔 🗮 🛛 admin |   |
|--------------|----------------|--------------------------------------------------------------------|--------------------|---|
| Home         | Routing        |                                                                    |                    |   |
| Routing      |                | Location Details                                                   | Help ? A           |   |
| Doma         | ains           | General                                                            | _                  |   |
| Locati       | ions           | * Name: Lab133-Plano                                               |                    |   |
| Condi        | itions         | Notes: Lab133                                                      |                    | ļ |
| Adapt        | tations Y      | Dial Plan Transparency in Survivable Mode                          |                    |   |
| SIP En       | ntities        | Enabled:                                                           |                    | 1 |
| Entity       | Links          | Listed Directory Number:                                           |                    |   |
|              |                | Associated CM SIP Entity:                                          |                    |   |
| Time f       | Ranges         |                                                                    |                    |   |
| Routir       | ng Policies    | Overall Managed Bandwidth                                          |                    |   |
| Dial P       | atterns v      | Managed Bandwidth Units: Kbit/sec 🔻                                |                    |   |
|              |                | Total Bandwidth:                                                   |                    |   |
| Regula       | ar Expressions | Multimedia Bandwidth:                                              |                    |   |
| Defau        | ilts           | <ul> <li>Audio Calls Can Take Multimedia<br/>Bandwidth:</li> </ul> |                    |   |
|              |                |                                                                    |                    |   |

Figure 122- Add Location

| Avra® System Manager 8.0 | Users ∨ 🖌 Elements ∨ 🌣 Services ∨                  | Widgets v Shortcuts v Search | 🜲 🚍   admin |
|--------------------------|----------------------------------------------------|------------------------------|-------------|
| Home Routing <           |                                                    |                              |             |
| Routing ^                | Overall Managed Bandwidth                          |                              | •           |
| Domains                  | Managed Bandwidth Units:                           | Kbit/sec 🔻                   |             |
|                          | Total Bandwidth:                                   |                              |             |
| Locations                | Multimedia Bandwidth:                              |                              |             |
| Conditions               | Audio Calls Can Take Multimedia<br>Bandwidth:      | ✓                            |             |
| Adaptations 🗸            | Per-Call Bandwidth Parameters                      |                              |             |
| SIP Entities             | Maximum Multimedia Bandwidth (Intra-<br>Location): | 2000 Kbit/Sec                |             |
| Entity Links             | Maximum Multimedia Bandwidth (Inter-<br>Location): | 2000 Kbit/Sec                |             |
| Time Ranges              | * Minimum Multimedia Bandwidth:                    | 64 Kbit/Sec                  |             |
| Routing Policies         | * Default Audio Bandwidth:                         | 80 Kbit/sec 🔻                |             |
| Dial Patterns 🗸 🗸        | Alarm Threshold                                    |                              |             |
| Regular Expressions      | Overall Alarm Threshold:                           | 80 • %                       |             |
| Dafaulte                 | Multimedia Alarm Threshold:                        | 80 <b>v</b> %                |             |
| <                        | * Latency before Overall Alarm Trigger:            | 5 Minutes                    |             |
|                          | * Latency before Multimedia Alarm Trigger:         | 5 Minutes                    | *           |

Figure 123 - Add Location

# 4.6.4 Adaptation

Adaptation was created at the Session Manager for Avaya CM

- 1. Navigate to **Routing → Adaptations**. Click New
- 2. Set Adaptation Name: Adaptation\_for\_ACM, for example
- 3. Set Module Name: DigitConversionAdapter
- 4. Set **Module Parameter Type**: Name-Value Parameter is selected from the drop down, Click **Add**
- 5. Set Name/Value: fromto/true
- 6. Leave all other fields at default values
- 7. Click Commit

| Aura® System Manager 8.0 | sers 🗸 🎤 Elements 🗸    | 🔅 Servic   | es v   Wid         | lgets v Shor  | tcuts v       | Search            | _ ▲ ≡           | adm      | nin |
|--------------------------|------------------------|------------|--------------------|---------------|---------------|-------------------|-----------------|----------|-----|
| Home Routing             |                        |            |                    |               |               |                   |                 |          |     |
| Routing ^                | Adaptation Detai       | ls         |                    |               |               | Commit Canc       | el              | Help ?   | *   |
| Domains                  | Ganaral                |            |                    |               |               |                   | _               |          | L   |
| Locations                | *                      | Adaptatior | <b>Name:</b> Adapt | ation_for_ACM |               |                   |                 |          | L   |
| Conditions               | * Module               | Name: D    | igitConversionA    | dapter 🔻      |               |                   |                 |          |     |
| Conditions               | Module Paramete        | r Type: N  | lame-Value Para    | meter 🔻       |               |                   |                 |          |     |
| Adaptations ^            |                        | 6          |                    |               |               |                   |                 |          |     |
| Adaptations              |                        | Ľ          | Add Remove         |               | Value         |                   |                 |          |     |
| Regular Expressi         |                        |            | fromto             | -             | true          |                   |                 |          |     |
|                          |                        | s          | elect : All. None  |               |               |                   |                 | /        |     |
| SIP Entities             | Egross                 | IIPT Dara  | motors:            |               |               |                   |                 |          |     |
| Entity Links             | Lgres.                 | , on i un  | Notes:             |               |               |                   |                 |          |     |
| Time Ranges              |                        |            |                    |               |               |                   |                 |          |     |
|                          | Digit Conversion for I | ncoming    | g Calls to SM      | 1             |               |                   |                 |          |     |
| Kouting Policies         | Add Remove             |            |                    |               |               |                   |                 |          |     |
| Dial Patterns V          | 0 Items 🛛 🍣            |            |                    |               |               |                   | Filter:         | Enable   |     |
|                          | Matching Pattern Mi    | in Max F   | Phone Context      | Delete Digits | Insert Digits | Address to modify | Adaptation Data | Notes    | +   |
|                          |                        |            |                    |               |               |                   |                 |          |     |
| Adaptations              | Digit Conversion for I | ncoming    | g Calls to SN      | 1             |               |                   |                 |          |     |
| Regular Expressi         | Add Remove             |            |                    |               |               |                   |                 |          |     |
|                          | 0 Items 👌              |            |                    |               | -             |                   | Filter          | : Enable |     |
| SIP Entities             | Matching Pattern Mi    | n Max F    | Phone Context      | Delete Digits | Insert Digits | Address to modify | Adaptation Data | Notes    |     |
| Entity Links             | Digit Conversion for C | Outgoing   | ) Calls from       | SM            |               |                   |                 |          |     |
| Time Ranges              | Add Remove             |            |                    |               |               |                   |                 |          |     |
| Routing Policies         | 0 Items 🛛 🥲            |            |                    |               |               |                   | Filter          | Enable   |     |
|                          | Matching Pattern Mi    | n Max F    | Phone Context      | Delete Digits | Insert Digits | Address to modify | Adaptation Data | Notes    |     |
| Dial Patterns V          |                        |            |                    |               |               | Commit Cano       | el              |          | +   |

Figure 124 - Add Adaptation

# 4.6.5 SIP Entities and Entity Links

### Navigate to: **Routing → SIP Entities**. Click **New**

### 4.6.5.1 SIP Entity for Avaya Aura Session Manager

- 1. Navigate to: **Routing → SIP Entities**. Click **New**
- 2. SIP Entity for Avaya Aura Session Manager
- 3. Set Name: Enter name of the host, Lab133-SM80 is used here for example
- 4. Set FQDN or IP Address: Enter the SIP address of the Session Manager
- 5. Set **Type**: Session Manager is selected from the drop down
- 6. Set **Location**: Select the location configured in the previous step Under Listen Port:
- 7. Set TCP/TLS Failover Port: 5060/5061
- 8. Click Add to assign Domain lab.tekvizion.com for the following Ports and Protocols
- 9. Port **5060** and Protocol **TCP/UDP**
- 10. Leave all other fields at default values
- 11. Click Commit

| Aura © System Manager 8.0 | Users 🗸 🌾 Elements 🗸 🏶 Services 🗸 📔 Widge | ts v Shortcuts v                    |             | Search            | 📄 🐥 🗮 🛛 admin    |
|---------------------------|-------------------------------------------|-------------------------------------|-------------|-------------------|------------------|
| Home Routing              |                                           |                                     |             |                   |                  |
| Routing                   | SIP Entity Details                        | Com                                 | nmit Cancel |                   | Help ? 🔺         |
| Domains                   | General                                   |                                     |             |                   |                  |
| Locations                 | * Name:                                   | Lab133-SM80                         |             |                   |                  |
| Conditions                | * IP Address:                             | 10.89.33.7                          |             |                   |                  |
| Conditions                | SIP FQDN:                                 |                                     |             |                   |                  |
| Adaptations ^             | Туре:                                     | Session Manager 🔻                   |             |                   |                  |
| Adaptations               | Notes:                                    | Lab133                              |             |                   |                  |
|                           | Location:                                 | Lab133-Plano 🔻                      |             |                   |                  |
| Regular Expres            | Outbound Proxy:                           | ▼                                   |             |                   |                  |
| SIP Entities              | Time Zone:                                | America/Chicago 🔻                   |             |                   |                  |
| Entity Links              | Minimum TLS Version:                      | Use Global Setting 🔻                |             |                   |                  |
|                           | Credential name:                          |                                     |             |                   |                  |
| Time Ranges               | Manitanian                                |                                     |             |                   |                  |
| Routing Policies          | SIP Link Monitoring                       | Use Session Manager Configuration V |             |                   |                  |
| -<br>Dial Patterns        | CRLF Keep Alive Monitoring:               | Use Session Manager Configuration V |             |                   |                  |
|                           | Entity Links                              |                                     |             |                   |                  |
| Regular Expressions       | Add Remove                                |                                     |             |                   |                  |
| Defaults                  | 9 Items                                   |                                     |             |                   | Filter: Enable   |
| -                         | Name SIP Entity 1 Pr                      | otocol Port SIP Entity 2            | Port        | Connection Policy | Deny New Service |
| <                         |                                           | TCP ▼ * 5060 AMM                    | ▼ * 5060    | trusted V         |                  |
|                           | * Lab133-5M80_Corp_Gy Lab133-5M80 V (     | LS ▼ * 5061 IPC                     | ▼ * 5061    | trusted V         |                  |
|                           |                                           |                                     |             |                   |                  |

Figure 125 - SIP Entity: Avaya Aura Session Manager

| Adaptations         | Entity Links                                                                                                    |
|---------------------|----------------------------------------------------------------------------------------------------|
| Regular Expres      | Add Remove                                                                                                    |
|                     | 9 Items 💩 Filter: Enable                                                                                                    |
| SIP Entities        | Name         SIP Entity 1         Protocol         Port         SIP Entity 2         Port         Connection Policy         Dany New Service |
|                     | ■ * Lab133-SM80_Lab133 Lab133-SM80 ▼ TCP ▼ * 5060 Lab133CM_SIP_TCP ▼ * 5060 trusted ▼                                                        |
| Entity Links        | ■ *Lab133-5M80_Lab133 Lab133-5M80 ▼ TLS ▼ *5061 Lab133CM_SIP_TLS ▼ *5061 trusted ▼                                                           |
|                     | Lab133-SM80_Nokia_S Lab133-SM80 V UDP V * 5060 Nokia_SBC V * 5068 trusted V                                                                  |
| Time Ranges         | □ * ToAmazonCVCAvayaSB Lab133-SM80 ▼ UDP ▼ * 5060 AmazonCVC_AvayaSBC ▼ * 5060 trusted ▼ □                                                    |
| Routing Policies    | Select : All, None                                                                                                    |
| Dial Patterns v     | Failover Ports       TCP Failover port:       5060                                                                                           |
| Regular Expressions | TLS Failover port: 5061                                                                                                    |
| Defaults            | Add Remove                                                                                                    |
| <                   | 3 Items 🖓 Filter: Enable                                                                                                    |
|                     | Listen Ports Protocol Default Domain Endpoint Notes                                                                                          |
|                     | 5060 TCP V lab.tekvizion.com V                                                                                                    |

Figure 126 - SIP Entity: Avaya Aura Session Manager

### 4.6.5.2 SIP Entity for Communication Manager SIP Trunk

- 1. Set **Name**: Lab133CM\_SIP\_TCP
- 2. Set **FQDN or IP Address**: Enter the IP address of Avaya Aura Communication Manager
- 3. Set Type: CM
- 4. Set **Adaptation**: adaptation\_for\_CM
- 5. Set **Location**: Select the location configured in previous step
- 6. Under Entity Links, Click Add
- 7. Set **SIP Entity 1**: Select the SIP entity Lab133CM\_SIP\_TCP\_5060\_TCP
- 8. Set **SIP Entity 2**: Select the SIP entity Lab133CM\_SIP\_Trunk
- 9. Set **Protocol**: TCP was used for this test
- 10. Set Ports: Set SIP Entity 1 Port to 5060 and SIP Entity 2 Port to 5060
- 11. Set **Connection Policy**: trusted
- 12. Leave all other fields at default values
- 13. Click **Commit**

| AVAYA<br>Aura © System Manager 8.0 | 🛦 Users 🗸 🌾 Elements 🗸 🌩 Services 🗸   Widgets 🗸 Shortcuts 🗸     | Search 💄 🗮 🛛 adm | iin |
|------------------------------------|-----------------------------------------------------------------|------------------|-----|
| Home Routing                       |                                                                 |                  |     |
| Routing ^                          | <ul> <li>SIP Entity Details</li> </ul>                          | Commit Cancel    |     |
| Demains                            | General                                                         | -                |     |
| Domains                            | * Name: Lab133CM_SIP_TCP                                        | ]                |     |
| Locations                          | * FQDN or IP Address: 10.89.33.4                                | ]                |     |
| Conditions                         | Type: CM V                                                      |                  |     |
|                                    | Notes:                                                          | ]                |     |
| Adaptations ^                      | Adaptation: Adaptation_for_ACM V                                |                  |     |
| Adaptations                        | Location: V                                                     | -                |     |
| Regular Expres                     | Time Zone: America/Fortaleza                                    |                  |     |
|                                    | * SIP Timer B/F (in seconds): 4                                 |                  |     |
| SIP Entities                       | Minimum TLS Version: Use Global Setting V                       |                  |     |
| Entity Links                       | Credential name:                                                |                  |     |
| Time Panger                        | Securable:                                                      |                  |     |
| Time hanges                        | Call Detail Recording: none <b>T</b>                            |                  |     |
| Routing Policies                   | Loop Detection                                                  |                  |     |
| Dial Patterns v                    | Loop Detection Mode: On V                                       |                  |     |
|                                    | Loop Count Threshold: 5                                         |                  |     |
| Regular Expressions                | Loop Detection Interval (in msec): 200                          |                  |     |
| Defaults                           | Monitoring                                                      |                  |     |
|                                    | ▼ SIP Link Monitoring: Use Session Manager Configuration ▼      |                  |     |
|                                    | CRLF Keep Alive Monitoring: Use Session Manager Configuration V |                  |     |
|                                    | Supports Call Admission Control:                                |                  | •   |
|                                    |                                                                 |                  |     |

Figure 127- SIP Entity: Avaya Aura Communication Manager for SIP Trunk

| Regular Expres      | Entity Links                                                                         |
|---------------------|--------------------------------------------------------------------------------------|
| SIP Entities        | Override Port & Transport with DNS SRV:                                              |
| Entity Links        | Add Remove                                                                           |
|                     | 1 Item 😨 Filter: Enable                                                              |
| Time Ranges         | Name SIP Entity 1 Protocol Port SIP Entity 2 Port Connection Policy Deny New Service |
|                     | *Lab133-SM80_Lab133 Lab133-SM80 V TCP V * 5060 Lab133CM_SIP_TCP V * 5060 trusted V   |
| Routing Policies    | Select : All, None                                                                   |
| Dial Patterns v     | SIP Responses to an OPTIONS Request                                                  |
| Regular Expressions | Add Remove                                                                           |
|                     | 0 Items 💩 Filter: Enable                                                             |
| Defaults            | Response Code & Reason Phrase Hark Entity Notes                                      |
| <                   |                                                                                      |
|                     | Commit Cancel                                                                        |
|                     |                                                                                      |

Figure 128 - SIP Entity: Avaya Aura Communication Manager for SIP Trunk

# 4.6.5.3 SIP Entity for Avaya SBCE

1. Set **Name**: Lab126\_SBCE

- 2. Set **FQDN or IP Address**: Enter the IP address of Avaya SBCE interface facing Avaya Aura Session Manager
- 3. Set **Type**: SIP Trunk
- 4. Set **Location**: Select the location configured in the previous step
- 5. Under Entity Links, Click Add
- 6. Set **SIP Entity 1**: Select the SIP Entity Lab133\_SM80 configured in previous step
- 7. Set **SIP Entity 2**: Select the SIP Entity AvayaSBC
- 8. Set **Protocol**: TCP was used for this test
- 9. Set **Ports**: Set both Ports to 5060
- 10. Set Connection Policy: trusted
- 11. Leave all other fields at default values
- 12. Click **Commit**

| Aura® System Manager 8.0 | Users 🗸 🎤 Elements 🗸 🌞 Se | ervices ~   Widget      | s × Shortcuts ×         | Search 🔷 🌲 🗏   admin |
|--------------------------|---------------------------|-------------------------|-------------------------|----------------------|
| Home Routing             |                           |                         |                         |                      |
| Routing ^                | SIP Entity Details        |                         | Commit Cancel           | A                    |
| Domains                  | General                   |                         |                         |                      |
|                          |                           | * Name:                 | AvayaSBC                |                      |
| Locations                |                           | * FQDN or IP Address:   | 10.89.33.13             |                      |
| Conditions               |                           | Туре:                   | Other V                 |                      |
| Adaptations ^            |                           | Notes:                  |                         |                      |
| A destadance             |                           | Adaptation:             | Adaptation_for_SBC V    |                      |
| Adaptations              |                           | Location:               | Lab133-Plano V          |                      |
| Regular Expres           |                           | Time Zone:              | America/Fortaleza       |                      |
| SIP Entities             | * SIP T                   | imer B/F (in seconds):  | 4                       |                      |
|                          |                           | Minimum TLS Version:    | Use Global Setting 🔻    |                      |
| Entity Links             |                           | Credential name:        |                         |                      |
| Time Ranges              |                           | Securable:              |                         |                      |
| Routing Policies         | CommP                     | rofile Type Preference: |                         |                      |
|                          |                           |                         |                         |                      |
| Dial Patterns ^          | Loop Detection            | Loop Dataction Mode     | On V                    |                      |
| Dial Patterns            |                           | Loop Count Threshold:   | 5                       |                      |
| Origination Dia          | Loop Detect               | ion Interval (in msec): | 200                     |                      |
| -                        |                           |                         |                         |                      |
| Regular Expressions      | Monitoring                | CTD Link Marile         | Link Monitoring Enabled |                      |
|                          | * Droactive Monitoring    | SIP Link Monitoring:    |                         |                      |
|                          | Proactive Monitoring      | interval (in seconds):  | 200                     | Ŧ                    |
|                          |                           |                         |                         |                      |

Figure 129 - SIP Entity: Avaya SBCE

| SIP Entities     | Entity Links Override Port & Transport with DNS SRV:                                 |
|------------------|--------------------------------------------------------------------------------------|
| Entity Links     | Add Remove                                                                           |
| Time Ranges      | 1 Item 🖉 Filter: Enable                                                              |
|                  | Name SIP Entity 1 Protocol Port SIP Entity 2 Port Connection Policy Deny New Service |
| Routing Policies | * To_AvayaSBC     Lab133-SM80 ▼ UDP ▼ * 5060     AvayaSBC ▼ * 5060     trusted ▼     |
|                  | Select : All, None                                                                   |
| Dial Patterns 🔨  |                                                                                      |

Figure 130 - SIP Entity: Avaya SBCE

## 4.6.6 Routing Policies

#### Navigate to: **Routing** → **Routing Policies**. Click **New**

### 4.6.6.1 Routing Policy to Avaya Aura Communication Manager

- 1. Set Name: to\_CM(TCP)is given here
- 2. Click **Select** under SIP Entity as Destination and the SIP Entities window shows
- 3. Select **Lab133\_CM\_SIP\_TCP** as destination SIP Entity (This is the SIP Entity configured for Avaya CM)
- 4. Click **Select** and return back to Routing Policy Details page
- 5. Leave all other fields at default values
- 6. Click **Commit**

| Aura® System Manager 8.0 | lsers v 🖋 Elements v 🌢 Services v   Widgets v Shortcuts v | Search                        | ㅣ 🐥 🗮   admin  |
|--------------------------|-----------------------------------------------------------|-------------------------------|----------------|
| Home Routing             |                                                           |                               |                |
| Routing ^                | Routing Policy Details                                    | Commit Cancel                 | Help ?         |
| Domains                  | General                                                   |                               |                |
| Locations                | * Name: to_CM(TCP)                                        |                               |                |
| Conditions               | Disabled:                                                 |                               |                |
|                          | * Retries: 0                                              |                               |                |
| Adaptations ^            | Notes:                                                    |                               |                |
| Adaptations              | SIP Entity as Destination                                 |                               |                |
| Regular Expres           | Select                                                    |                               |                |
|                          | Name FQDN or IP Address                                   | Туре                          | lotes          |
| SIP Entities             | Lab133CM_SIP_TCP 10.89.33.4                               | СМ                            |                |
| Entity Links             | Time of Day                                               |                               |                |
| Time Ranges              | Add Remove View Gaps/Overlaps                             |                               |                |
|                          | 1 Item 🧔                                                  |                               | Filter: Enable |
| Routing Policies         | Ranking A Name Mon Tue Wed Thu Fri Sat                    | Sun Start Time End Time Notes |                |
| Dial Patterns 🗸 🗸        |                                                           | ✓ 00:00 23:59 Time Rail       | nge 24/7       |
|                          | Select : All, None                                        |                               |                |
| Regular Expressions      | Dial Patterns                                             |                               |                |
| Defaults                 | Add Remove                                                |                               |                |
| •                        | 3 Items 🖓                                                 |                               | Filter: Enable |
| <                        | Pattern Min Max Emergency Call SIP Doma                   | ain Originating Location      | Notes          |
|                          | 2137 4 12 -ALL-<br>750 4 12 -Δ11-                         | Lab133-Plano                  |                |
|                          |                                                           |                               | 1.             |

Figure 131 - Routing Policy to Avaya Aura Communication Manager

#### 4.6.6.2 Routing Policy to Avaya SBCE

- 1. Set **Name**: To\_ASBC is given here as an example
- 2. Click **Select** under SIP Entity as Destination and SIP Entities window shows
- 3. Select **AvayaSBC** as destination SIP Entity (This is the SIP Entity configured for Avaya SBCE)
- 4. Click **Select** and return back to Routing Policy Details page
- 5. Leave all other fields at default values

# 6. Click Commit

| Aura® System Manager 8.0 | 🛔 Users 🗸 🎤 Elements 🗸 🏘 Services | √   Widgets ✓                    | Shortcuts v |     |      |            | Sear          | ch 🔰 🐥 🗏        | admin    |
|--------------------------|-----------------------------------|----------------------------------|-------------|-----|------|------------|---------------|-----------------|----------|
| Home Routing             |                                   |                                  |             |     |      |            |               |                 |          |
| Routing ^                | Routing Policy Details            |                                  |             |     | Comm | it Cancel  |               |                 | Help ?   |
| Domains                  |                                   |                                  |             |     |      |            |               |                 |          |
| Locations                | General                           | * Name: To_                      | ASBC        |     |      |            |               |                 | - 1      |
| Conditions               |                                   | Disabled:                        |             |     |      |            |               |                 |          |
| Adaptations ^            |                                   | * Retries: 0<br>Notes:           |             |     |      |            |               |                 | - 1      |
| Adaptations              | SIP Entity as Destination         |                                  |             |     |      |            |               |                 | - 1      |
| Regular Expres           | Select                            |                                  |             |     |      |            |               |                 |          |
| SIP Entities             | Name<br>AvayaSBC                  | FQDN or IP Addres<br>10.89.33.13 | 55          |     |      |            | Type<br>Other | Notes           |          |
| Entity Links             | Time of Day                       |                                  |             |     |      |            |               |                 |          |
| Time Ranges              | Add Remove View Gaps/Overlaps     |                                  |             |     |      |            |               |                 |          |
|                          | 1 Item 🛛                          |                                  |             |     |      |            |               | Filter          | : Enable |
| Routing Policies         | Ranking A Name Mon                | Tue Wed                          | Thu Fri     | Sat | Sun  | Start Time | End Time      | Notes           |          |
| Dial Patterns 🔨          | Select : All, None                | V V                              | <u>v</u>    |     | 2    | 00:00      | 23:59         | Time Range 24/7 |          |

Figure 132 - Routing Policy to Avaya SBCE

## 4.6.7 Dial Patterns

Navigate to: **Routing → Dial Patterns**. Click **New** 

### 4.6.7.1 Dial Pattern to Avaya Aura Communication Manager

- 1. Set **Pattern**: 750 the leading Digits of the DID to be sent to Avaya CM for termination to extensions
- 2. Set **Min**: 4
- 3. Set **Max**: 12
- 4. Under **Originating Locations** and **Routing Policies**, Click **Add**, at the new window
- 5. **Originating Location**: Select your location, Lab133-Plano is used in this test
- 6. Check Lab133\_CM\_SIP\_TCP as Routing Policy
- 7. Click Select to return to Dial Pattern Details page
- 8. Leave all other fields at default values.
- 9. Click **Commit**

| AVAYA Aura © System Manager 8.0 | Jsers 🗸 🌶 Elements 🗸 🌣 Services 🗸 🏻        | Nidgets Y Shortcuts Y              |                          | Search                              | 🜲 🗮   admin          |
|---------------------------------|--------------------------------------------|------------------------------------|--------------------------|-------------------------------------|----------------------|
| Home Routing                    |                                            |                                    |                          |                                     |                      |
| Routing                         | Dial Pattern Details                       |                                    | Commit Cancel            |                                     | Help ?               |
| Domains                         | General                                    |                                    |                          |                                     |                      |
| Locations                       | *1                                         | Pattern: 750                       |                          |                                     |                      |
| Conditions                      |                                            | * Min: 4                           |                          |                                     |                      |
| Adaptations ^                   | Emerger                                    | * Max: 12                          |                          |                                     |                      |
| Adaptations                     | SIP                                        | omain: -ALL-                       |                          |                                     |                      |
| Regular Expres                  |                                            | Notes:                             |                          |                                     |                      |
| SIP Entities                    | Originating Locations and Routing Poli     | cies                               |                          |                                     |                      |
| Entity Links                    | 1 Item 2                                   |                                    |                          |                                     | Filter: Enable       |
| Time Ranges                     | Originating Location Name 🔺 Originating Lo | cation Notes Routing Policy Name R | ank Routing P<br>Disable | olicy<br>Routing Policy Destination | Routing Policy Notes |
|                                 | Lab133-Plano Lab133                        | to_CM(TCP)                         | 0                        | Lab133CM_SIP_TCP                    |                      |
| Routing Policies                | Select : All, None                         |                                    |                          |                                     |                      |
| Dial Patterns 🔨                 | Denied Originating Locations               |                                    |                          |                                     |                      |
| Dial Patterns                   | Add Remove                                 |                                    |                          |                                     |                      |
| Origination Dia                 | Originating Location                       |                                    |                          | Notes                               |                      |
| Ransılar Fynnassinne            |                                            |                                    | Commit Cancel            |                                     |                      |
|                                 |                                            |                                    |                          |                                     |                      |

Figure 133 - Dial Pattern to Avaya Aura Communication Manager

### 4.6.7.2 Dial Patterns to AudioCodes via Avaya SBCE

- 1. Set **Pattern**: 8009 the leading Digits of the Teams extensions to be dialed over the trunk
- 2. Set Min: 5
- 3. Set **Max**: 12
- 4. Under **Originating Locations** and **Routing Policies**, Click **Add**, at the new window
- 5. **Originating Location**: Select your location, Lab133-Plano is used in this test
- 6. Check **To\_ASBC** as Routing Policy
- 7. Click Select to return to Dial Pattern Details page
- 8. Leave all other fields at default values.
- 9. Click **Commit**

| Avra © Syste | aya a<br>em Manager 8.0             | Users v | 🗲 Elements 🗸 🔅 Serv         | rices ~   Widgets ~        | Shortcuts 🗸         |          |                            | Se             | earch       | 🜲 🗮   adr           | min  |
|--------------|-------------------------------------|---------|-----------------------------|----------------------------|---------------------|----------|----------------------------|----------------|-------------|---------------------|------|
| Home         | Routing                             |         |                             |                            |                     |          |                            |                |             |                     |      |
| Routing      | ^ ^                                 | Dial    | Pattern Details             |                            |                     | Commit 0 | Cancel                     |                |             | He                  | lp ? |
| Dom          | nains                               | Gener   | ral                         |                            |                     |          |                            |                |             |                     |      |
| Loca         | itions                              |         |                             | * Pattern: 800             | 9                   |          |                            |                |             |                     |      |
| Cond         | ditions                             |         |                             | * Min: 5                   |                     |          |                            |                |             |                     |      |
| Adar         | ntations A                          |         |                             | * Max: 12                  |                     |          |                            |                |             |                     |      |
| - Coop       |                                     |         |                             | Emergency Call:            |                     |          |                            |                |             |                     |      |
| 1.00         | Adaptations                         |         |                             | SIP Domain: -AL            | L- V                |          |                            |                |             |                     |      |
|              | Regular Expres                      |         |                             | Notes:                     |                     |          |                            |                |             |                     |      |
| cin c        |                                     | Origin  | nating Locations and R      | outing Policies            |                     |          |                            |                |             |                     |      |
| SIPE         | indues                              | Add     | Remove                      |                            |                     |          |                            |                |             |                     |      |
| Entit        | ty Links                            | 1 Item  | 2                           |                            |                     |          |                            |                |             | Filter: Enab        | le   |
| Time         | Ranges                              |         | Originating Location Name 🔺 | Originating Location Notes | Routing Policy Name | Rank     | Routing Policy<br>Disabled | Routing Policy | Destination | Routing Policy Note | es   |
|              | -                                   |         | Lab133-Plano                | Lab133                     | To_ASBC             | 0        |                            | AvayaSBC       |             |                     |      |
| Rout         | Routing Policies Select : All, None |         |                             |                            |                     |          |                            |                |             |                     |      |
| Dial         | Patterns ^                          | Denie   | d Originating Location      | 15                         |                     |          |                            |                |             |                     |      |
|              | Dial Pattome                        | Add     | Remove                      |                            |                     |          |                            |                |             |                     |      |
|              | Dial Patterns                       | 0 Item  | s 🥲                         |                            |                     |          |                            |                |             |                     |      |
|              | Origination Dia                     | 0 OI    | riginating Location         |                            |                     |          |                            | Note           | 5           |                     |      |
| Regu         | ular Expressions                    |         |                             |                            |                     | Commit 0 | Cancel                     |                |             |                     |      |

Figure 134 - Dial Pattern to Avaya SBCE

# 4.7 Avaya SBCE Configuration

# 4.7.1 Version

The following version of Avaya SBCE is used for this testing

| Device: Lab126-ASBCE 🗸                                        | Alarms Incidents Status 🗸     | Logs V Diagnostics              | Users Settings • Help • Log Out                        |
|---------------------------------------------------------------|-------------------------------|---------------------------------|--------------------------------------------------------|
| EMS<br>Lab126-ASBCE                                           | er Controller for             | Enterprise                      | AVAYA                                                  |
| EMS Dashboard                                                 | Dashboard                     |                                 | A                                                      |
| Device Management                                             | Information                   |                                 | Installed Devices                                      |
| <ul> <li>System Parameters</li> </ul>                         | System Time                   | 10:09:22 AM Refresh             | EMS                                                    |
| Configuration Profiles                                        | Version                       | 8.0.0.0-19-16991                | Lab126-ASBCE                                           |
| <ul> <li>Services</li> <li>Domain Policies</li> </ul>         | Build Date                    | Sat Jan 26 21:58:11 UTC<br>2019 |                                                        |
| TLS Management                                                | License State                 | Ø OK                            |                                                        |
| <ul> <li>Network &amp; Flows</li> <li>DMZ Services</li> </ul> | Aggregate Licensing Overages  | s 0                             |                                                        |
| <ul> <li>Monitoring &amp; Logging</li> </ul>                  | Peak Licensing Overage Coun   | nt O                            |                                                        |
| 5 55 5                                                        | Last Logged in at             | 10/24/2019 10:00:18 CDT         |                                                        |
|                                                               | Failed Login Attempts         | 0                               |                                                        |
|                                                               | Active Alarms (past 24 hours) | _                               | Incidents (past 24 hours)                              |
|                                                               | None found.                   |                                 | Lab126-ASBCE: General Method not allowed Out-Of-Dialog |
|                                                               |                               |                                 | Lab126-ASBCE: No Subscriber Flow Matched               |
|                                                               |                               |                                 | Lab126-ASBCE: General Method not allowed Out-Of-Dialog |
|                                                               |                               |                                 | Lab126-ASBCE: No Subscriber Flow Matched               |
|                                                               |                               |                                 | Lah126 ACDCE: Canazal Mathed pat allowed Out Of Dialaz |

Figure 135 – Version

# 4.7.2 Configure Profiles and Services

### 4.7.2.1 Sever Interworking

- 1. Navigate to: **Configure Profiles** → **Server Interworking**
- 2. Select the predefined Interworking **Profile avaya-ru**, click **Clone**
- 3. Set Clone Name: Lab126ASM, for example
- 4. Click Finish
- 5. Click newly cloned Profile Lab126ASM, under tab General, click Edit
- 6. Keep all other parameters at default values and save

| Session Borde                      | er Controlle            | r for Enterprise  | 9    | Αναγα        |
|------------------------------------|-------------------------|-------------------|------|--------------|
| EMS Dashboard<br>Device Management | Interworking Pr     Add | rofiles: avaya-ru |      | Clone        |
| Backup/Restore                     |                         | Clone Profile     |      | x einstead.  |
| Configuration Profiles             | Profile Name            | avaya-ru          |      | Tan Advanced |
| Domain DoS<br>Server               | Clone Name              | Lab126ASM         |      | Advanced     |
| Interworking<br>Media Forking      |                         | Finish            |      |              |
| Routina                            | Comcast                 | Iou Handling      | None |              |
| Topology Hiding                    | Avaya_SM_to             | 181 Handling      | None |              |
| Signaling                          | Vodafone_NL             | 182 Handling      | None |              |
| Manipulation                       | Vodafone                | 183 Handling      | None |              |
| URI Groups                         | Lab126ASM               | Refer Handling    | No   |              |
| Time of Day Rules                  | To AmazonCVC            | URI Group         | None |              |
| FGDN Groups                        | -<br>AudioCodes         | Send Hold         | No   |              |
| Reverse Proxy                      |                         | Delayed Offer     | No   |              |
| Policy                             |                         | 3xx Handling      | No   |              |

Figure 136 - Server Interworking for Avaya

### 4.7.2.2 SIP Servers – Avaya Aura Session Manager

- 1. Navigate to **Services** → **SIP Servers**
- 2. Click Add
- 3. Set Profile Name: Avaya SM
- 4. Click **Next**
- 5. Set **Server Type**: Select Trunk Server from the drop down
- 6. Set IP Address/FQDN: Enter the Avaya Aura Session Manager SIP IP Address
- 7. Set **Port**: 5060 is used in this setup
- 8. Set **Transport**: UDP is selected

Property of tekVizionLabs - 95

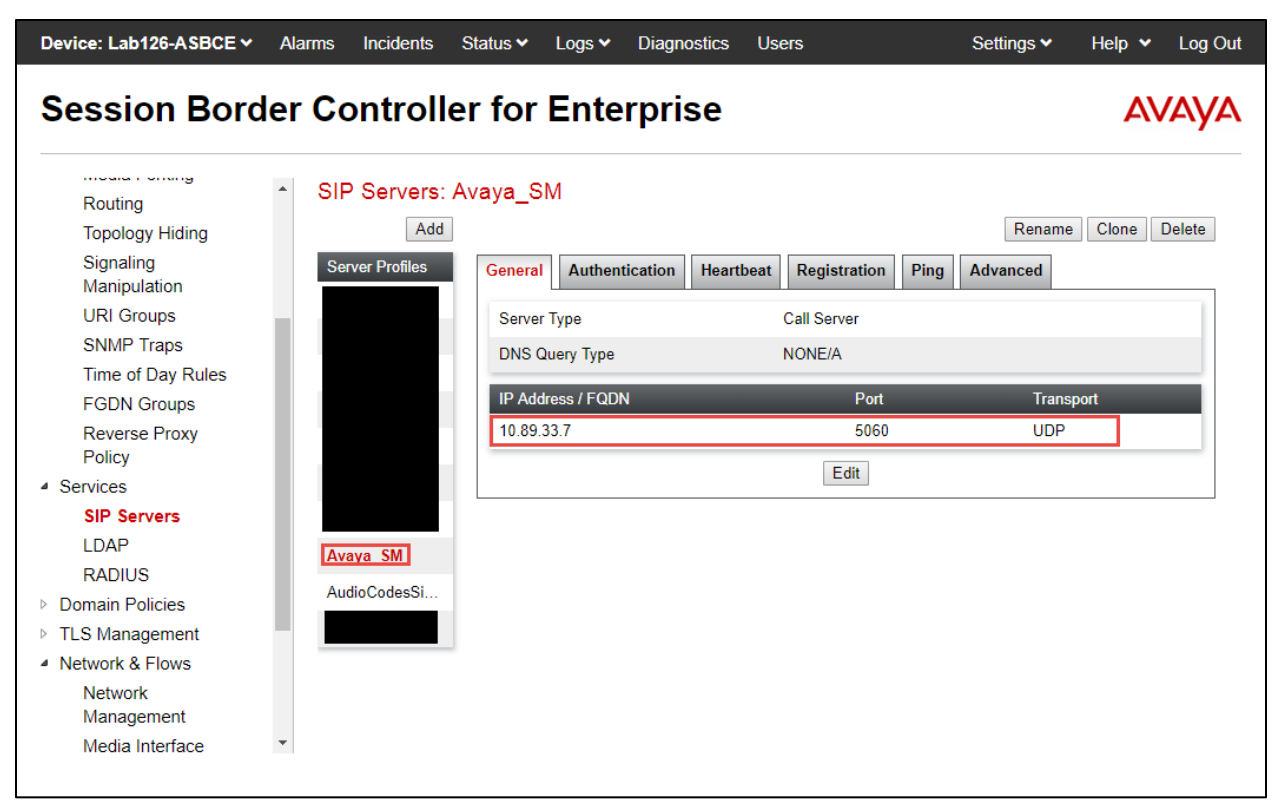

Figure 137- Add SIP Server – Avaya SM

### 9. Select Authentication

#### 10. Keep the parameters at default values

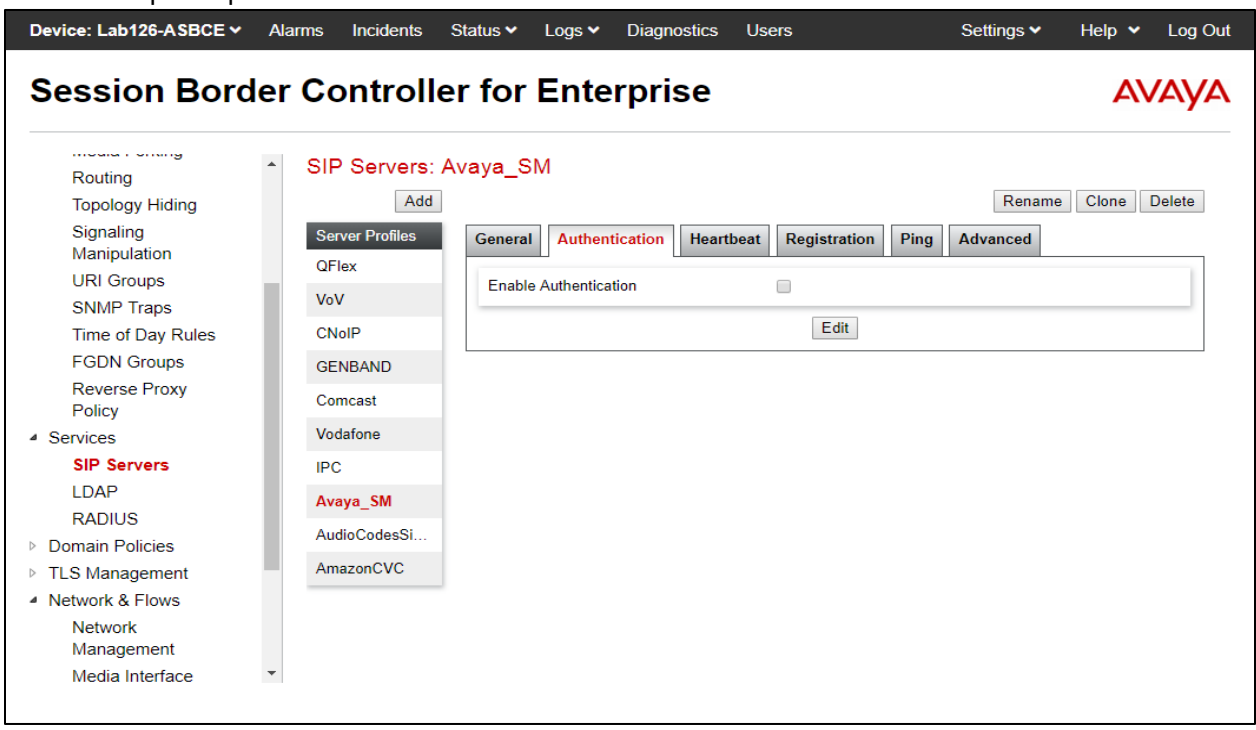

Figure 138 - Add SIP Server – Avaya SM

- 11. Select Heartbeat
- 12. Check Enable Heartbeat
- 13. Select **Method** as OPTIONS
- 14. Set **Frequency** as 30 seconds; **From URI** as ping@ ping@10.89.33.13, **To URI** as ping@10.89.33.7

| Device: Lab126-ASBCE 🗸             | Alarms Incidents S | tatus 🛩 Logs 🛩 Diagno:<br>Edit SIP Server Profile - He | stics Users<br>artbeat | Settings ❤ Help ❤ Log Out<br>X |
|------------------------------------|--------------------|--------------------------------------------------------|------------------------|--------------------------------|
| Session Borde                      | Enable Heartbeat   |                                                        |                        | Αναγα                          |
|                                    | Method             | OPTIONS V                                              |                        |                                |
| Routing                            | Frequency          | 30                                                     | seconds                |                                |
| Topology Hiding                    | From URI           | ping@10.89.33.1                                        | 3                      | Rename Clone Delete            |
| Signaling<br>Manipulation          | To URI             | ping@10.89.33.7                                        |                        | ivanced                        |
| URI Groups                         |                    | Finish                                                 |                        |                                |
| SNMP Traps                         |                    | 1 11131                                                |                        |                                |
| Time of Day Rules                  | CNoIP              | Frequency                                              | 30 seconds             |                                |
| FGDN Groups                        | GENBAND            |                                                        |                        |                                |
| Reverse Proxy<br>Policy            | Comcast            | From URI                                               | ping@10.89.33.13       |                                |
| <ul> <li>Services</li> </ul>       | Vodafone           |                                                        | ping@10.89.33.7        |                                |
| SIP Servers                        | IPC                |                                                        | Edit                   |                                |
| LDAP                               | Avaya_SM           |                                                        |                        | ,<br>,                         |
| RADIUS                             | AudioCodesSi       |                                                        |                        |                                |
| <ul> <li>TLS Management</li> </ul> | AmazonCVC          |                                                        |                        |                                |
| A Network & Flows                  |                    |                                                        |                        |                                |
| Network                            |                    |                                                        |                        |                                |
| Management                         |                    |                                                        |                        |                                |
| Media Interface                    | -                  |                                                        |                        |                                |
|                                    |                    |                                                        |                        | e                              |

Figure 139 - Add SIP Server – Avaya SM

### 15. Select Ping

16. Keep the parameters at default values

| Device: Lab126-ASBCE ∽ A     | Alarms Incidents | Status 🗸 🛛 Logs 🗸 | Diagnostics     | Users                 | Settings 🗸 | Help 🖌 Log Out |
|------------------------------|------------------|-------------------|-----------------|-----------------------|------------|----------------|
| Session Borde                | r Controlle      | er for Ente       | erprise         |                       |            | Αναγα          |
| Routing                      | SIP Servers: A   | waya_SM           |                 |                       |            |                |
| Topology Hiding              | Add              |                   |                 |                       | Rename     | Clone Delete   |
| Signaling<br>Manipulation    | Server Profiles  | General Authe     | ntication Heart | beat Registration Pin | Advanced   |                |
| URI Groups                   | QLIEX            | Enable Ping       |                 |                       |            |                |
| SNMP Traps                   | VoV              |                   |                 |                       |            |                |
| Time of Day Rules            | CNoIP            |                   |                 | Edit                  |            |                |
| FGDN Groups                  | GENBAND          |                   |                 |                       |            |                |
| Reverse Proxy<br>Policy      | Comcast          |                   |                 |                       |            |                |
| <ul> <li>Services</li> </ul> | Vodafone         |                   |                 |                       |            |                |
| SIP Servers                  | IPC              |                   |                 |                       |            |                |
| LDAP                         | Avava SM         |                   |                 |                       |            |                |
| RADIUS                       | Avaya_Sim        |                   |                 |                       |            |                |
| Domain Policies              | AudioCodesSi     |                   |                 |                       |            |                |
| ▶ TLS Management             | AmazonCVC        |                   |                 |                       |            |                |
| A Network & Flows            |                  |                   |                 |                       |            |                |
| Network<br>Management        |                  |                   |                 |                       |            |                |
| Media Interface              |                  |                   |                 |                       |            |                |
|                              |                  |                   |                 |                       |            |                |

Figure 140 - Add SIP Server – Avaya SM

# 17. Select **Advanced**

18. Keep the parameters at default values

| Device: Lab126-ASBCE 🗸                  | Alarms Incidents | Status 🗙 Logs 🖌 Diagnostics   | Users                 | Settings 🗸 | Help 🖌 Log Out |
|-----------------------------------------|------------------|-------------------------------|-----------------------|------------|----------------|
| Session Borde                           | er Controlle     | r for Enterprise              |                       |            | AVAYA          |
| Routing                                 | SIP Servers: A   | vaya_SM                       |                       |            |                |
| Topology Hiding                         | Add              |                               |                       | Rename     | Clone Delete   |
| Signaling<br>Manipulation               | Server Profiles  | General Authentication Heartb | eat Registration Ping | Advanced   |                |
| URI Groups                              |                  | Enable DoS Protection         |                       |            |                |
| SNMP Traps                              | VoV              | Enable Grooming               |                       |            |                |
| Time of Day Rules                       | CNoIP            | Lindble Grooming              |                       |            |                |
| FGDN Groups                             | GENBAND          | Interworking Profile          | None                  |            |                |
| Reverse Proxy                           | Comcast          | Signaling Manipulation Script | None                  |            |                |
| <ul> <li>Services</li> </ul>            | Vodafone         | Securable                     |                       |            |                |
| SIP Servers                             | IPC              | Enable FGDN                   |                       |            |                |
| LDAP                                    | Avava SM         | Tolerant                      |                       |            |                |
| RADIUS                                  | AudioCodesCi     |                               |                       |            |                |
| Domain Policies                         | AudioCodesSI     | URI Group                     | None                  |            |                |
| TLS Management                          | AmazonCVC        |                               | Edit                  |            |                |
| <ul> <li>Network &amp; Flows</li> </ul> |                  |                               |                       |            |                |
| Network<br>Management                   |                  |                               |                       |            |                |
| Media Interface                         | •                |                               |                       |            |                |
|                                         |                  |                               |                       |            |                |

Figure 141 - Add SIP Server – Avaya SM

## 4.7.2.3 SIP Servers – AudioCodes Crestron

- 1. Navigate to **Services** → **SIP Servers**
- 2. Click Add
- 3. Set Profile Name: AudioCodesSipServer
- 4. Click **Next**
- 5. Set Server Type: Select Trunk Server from the drop down
- 6. Set IP Address/FQDN: Enter the AudioCodes IP
- 7. Set **Port**: 5064 is used in this setup
- 8. Set **Transport**: UDP is selected

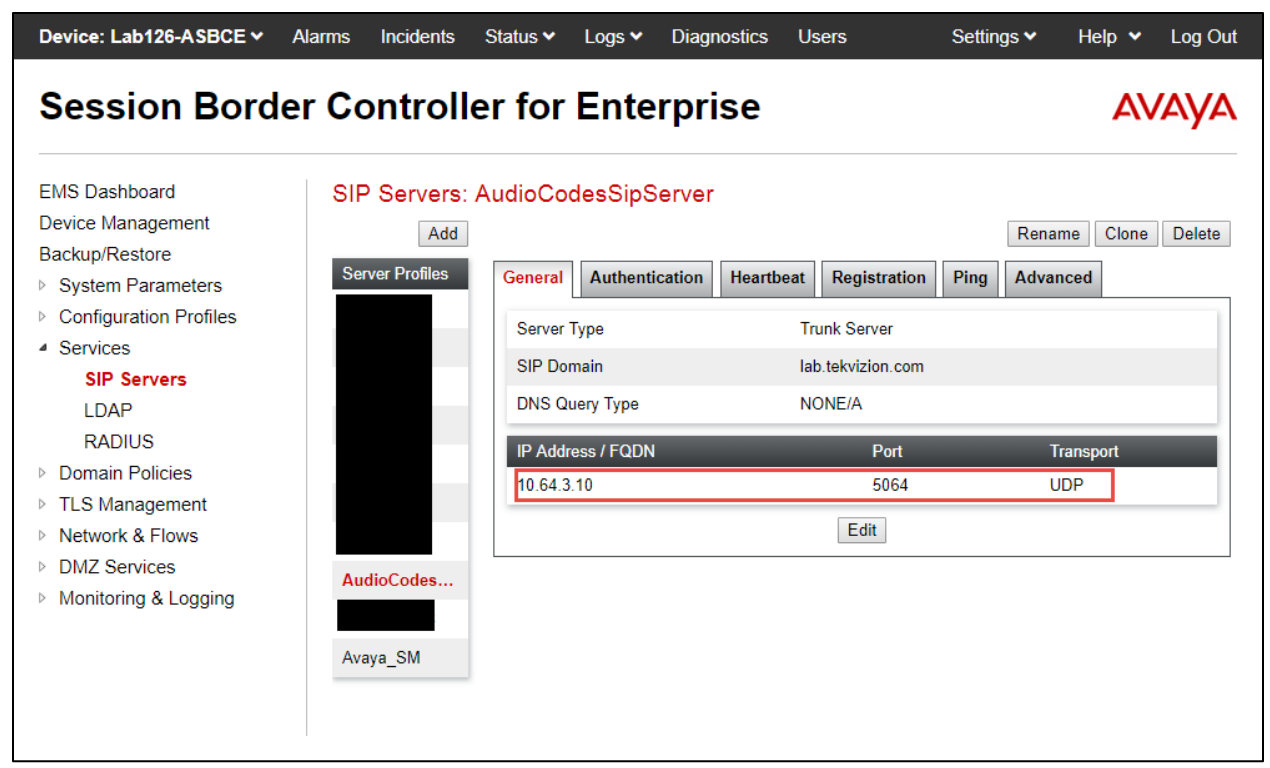

Figure 142 - Add SIP Server – AudioCodes

### 9. Select Authentication

10. Keep the parameters at default values

| Device: Lab126-ASBCE 🗸                                              | Alarms | Incidents    | Status 🗸 | Logs 🗸      | Diagnos  | tics Us   | sers            | Settin | gs 🗸    | Help 🗸      | Log Out                |
|---------------------------------------------------------------------|--------|--------------|----------|-------------|----------|-----------|-----------------|--------|---------|-------------|------------------------|
| EMS                                                                 | or Co  | ontroll      | or for   | Ento        | rnrie    | 0         |                 |        |         | Δ\          | /^//                   |
| LaD120-ASDCE                                                        |        | JIIIOII      |          | Line        | ihua     | C         |                 |        |         | <i>2</i> \v | <i>F</i> (y <i>F</i> ( |
| EMS Dashboard                                                       | SIF    | Servers:     | AudioCo  | desSipS     | erver    |           |                 |        |         |             |                        |
| Device Management                                                   |        | Add          |          |             |          |           |                 |        | Rename  | Clone       | Delete                 |
| Backup/Restore System Parameters                                    | Ser    | ver Profiles | General  | Authentie   | cation H | leartbeat | Registration    | Ping   | Advance | d           |                        |
| Configuration Profiles                                              |        |              | Server   | Туре        |          | Tr        | unk Server      |        |         |             |                        |
| <ul> <li>Services</li> </ul>                                        |        |              | SID Do   | main        |          | la la     | h tekvizien eem |        |         |             |                        |
| SIP Servers                                                         |        |              | SIP D0   | main        |          | Ia        | D.tekvizion.com |        |         |             |                        |
| LDAP                                                                |        |              | DNS Q    | uery Type   |          | N         | ONE/A           |        |         |             |                        |
| RADIUS                                                              |        |              | IP Add   | ress / FQDN |          |           | Port            |        | Trar    | isport      |                        |
| Domain Policies                                                     |        |              | 10.64.3  | 3.10        |          |           | 5064            |        | UDF     | )           |                        |
| TLS Management                                                      |        |              |          |             |          |           | Edit            |        |         |             |                        |
| Network & Flows                                                     |        |              |          |             |          |           | Edit            |        |         |             |                        |
| <ul> <li>DIMZ Services</li> <li>Magitaring &amp; Lagging</li> </ul> | Au     | dioCodes     |          |             |          |           |                 |        |         |             |                        |
|                                                                     |        |              |          |             |          |           |                 |        |         |             |                        |
|                                                                     | Ava    | ava SM       |          |             |          |           |                 |        |         |             |                        |
|                                                                     |        | /            |          |             |          |           |                 |        |         |             |                        |
|                                                                     |        |              |          |             |          |           |                 |        |         |             |                        |
|                                                                     | 1      |              |          |             |          |           |                 |        |         |             |                        |

Figure 143 - Add SIP Server – AudioCodes

- 11. Select Heartbeat
- 12. Check **Enable Heartbeat**
- 13. Select **Method** as OPTIONS
- 14. Set **Frequency** as 30 seconds; **From URI** as ping@10.64.5.57, **To URI** as ping@10.64.3.10

15.

| Device: Lab126-ASBCE ∽                                                                                                    | Alarms           | Incidents                       | Status 🗸                                                  | Logs 🗸                                                              | Diagnosti         | cs U                     | sers                                                                          | Setting | gs <b>∨</b> H      | elp 🗸 | Log Out |
|----------------------------------------------------------------------------------------------------|------------------|---------------------------------|-----------------------------------------------------------|---------------------------------------------------------------------|-------------------|--------------------------|-------------------------------------------------------------------------------|---------|--------------------|-------|---------|
| EMS                                                                                                    |                  |                                 |                                                           |                                                                     |                   |                          |                                                                               |         |                    |       |         |
| Lab126-ASBCE                                                                                                    | ler Co           | ontroll                         | er for                                                    | Ente                                                                | rprise            | •                        |                                                                               |         |                    | A۷    | ΆYA     |
| EMS Dashboard<br>Device Management<br>Backup/Restore<br>System Parameters<br>Configuration Profiles<br>Services<br>SIP Servers<br>LDAP<br>RADIUS<br>Domain Policies<br>TLS Management<br>Network & Flows<br>DMZ Services<br>Monitoring & Logging | Ser<br>Ser<br>Au | Servers:<br>Add<br>ver Profiles | AudioCo<br>General<br>Enable<br>Met<br>Fre<br>Fro<br>To I | desSipSo<br>Authentic<br>Heartbeat<br>hod<br>quency<br>m URI<br>JRI | erver<br>ation He | artbeat<br>O<br>30<br>pi | Registration<br>PTIONS<br>D seconds<br>ng@10.64.5.57<br>ng@10.64.3.10<br>Edit | Ping    | Rename<br>Advanced | Clone | Delete  |

Figure 144 - Add SIP Server – AudioCodes

- 16. Select Ping
- 17. Keep the parameters at default values

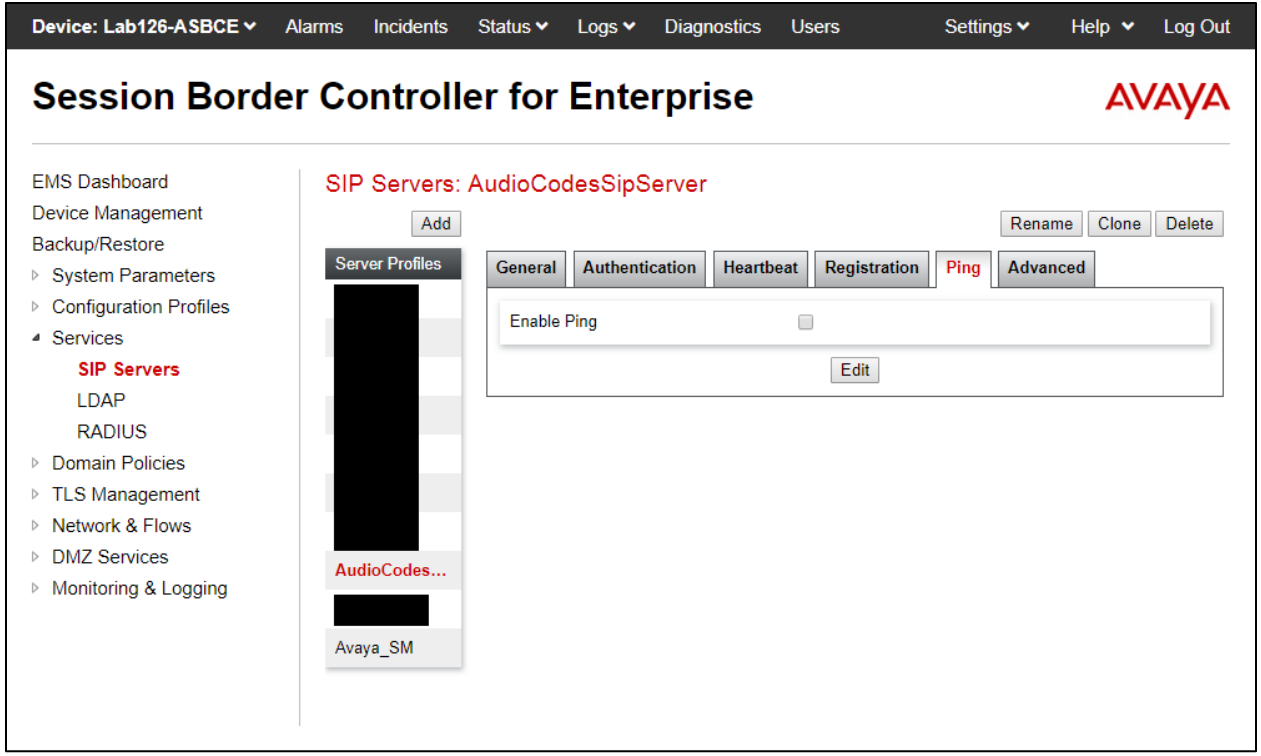

Figure 145 - Add SIP Server – AudioCodes

- 18. Select Advanced
- 19. Keep the parameters at default values

| Device: Lab126-ASBCE ✔       | Alarms | Incidents     | Status 🗸 | Logs 🗸         | Diagnos    | stics U   | lsers        | Settin | gs 🗸  | Help 🗸   | Log Out |
|------------------------------|--------|---------------|----------|----------------|------------|-----------|--------------|--------|-------|----------|---------|
| Session Bord                 | ler Co | ontroll       | er for   | Ente           | rpris      | e         |              |        |       | A        | /AYA    |
| EMS Dashboard                | SIF    | Servers:      | AudioCo  | desSipS        | erver      |           |              |        |       |          |         |
| Device Management            |        | Add           |          |                |            |           |              |        | Renan | ne Clone | Delete  |
| Backup/Restore               | 0.     | Deeflee       |          |                |            |           |              |        |       |          |         |
| System Parameters            | Se     | rver Profiles | General  | Authentic      | cation     | leartbeat | Registration | Ping   | Advan | ced      |         |
| Configuration Profiles       |        |               | Enable   | DoS Protecti   | ion        | ſ         |              |        |       |          |         |
| <ul> <li>Services</li> </ul> |        |               |          |                |            |           | _            |        |       |          |         |
| SIP Servers                  |        |               | Enable   | Grooming       |            | 6         | ✓            |        |       |          |         |
| LDAP                         |        |               | Interwo  | orking Profile |            | N         | lone         |        |       |          |         |
| RADIUS                       |        |               | Signali  | ng Manipulati  | ion Script | N         | lone         |        |       |          |         |
| Domain Policies              |        |               | 0        | 5 I            |            |           | _            |        |       |          |         |
| TLS Management               |        |               | Secura   | DIE            |            | l         |              |        |       |          |         |
| Network & Flows              |        |               | Enable   | FGDN           |            | ĺ         |              |        |       |          |         |
| DMZ Services                 | Au     | dioCodes      | Tolerar  | ıt             |            | ſ         | -            |        |       |          |         |
| Monitoring & Logging         |        |               | 1101.0   |                |            |           |              |        |       |          |         |
|                              |        |               | URIG     | oup            |            | N         | lone         |        |       |          |         |
|                              | Av     | aya_SM        |          |                |            |           | Edit         |        |       |          |         |
|                              |        |               |          |                |            |           |              |        |       |          |         |
|                              |        |               |          |                |            |           |              |        |       |          |         |

#### 4.7.2.4 Topology Hiding

Topology Hiding profiles were added for Avaya Session Manager and AudioCodes SBC to overwrite and hiding certain headers

- 1. Navigate to: **Configure Profiles** → **Topology Hiding**
- 2. Two profiles are used for the testing. One is default and another one is created as below.

| Session Border Controller for Enterprise         Evis Lasribuard         Device Management         Backup/Restore         • System Parameters         • Configuration Profiles         Domain DoS         Server Intervorking         Media Forking         Routing         Topology Hiding         Signaling         Manipulation         URI Groups         SNMP Traps         Time of Day Rules         FOD Norphice         FOD Norphice         Domain DoS         Signaling         Manipulation         URI Groups         SNMP Traps         Time of Day Rules         FOD Norphice         FOD Norphice         Downin Day         Severe Proxy         Policy                                                                                                    | Log Out |
|----------------------------------------------------------------------------------------------------|---------|
| ENVS Dasribuoard         Device Management         Backup/Restore         System Parameters         Configuration Profiles         Domain DoS         Server Interworking         Media Forking         Routing         Signaling         Manipulation         URI Groups         SNMP Traps         Time of Day Rules         FGDN Groups         Reverse Proxy         Policy                                                                                                    | /AYA    |
| It is not recommended to edit the defaults. Try cloning or adding a new profile instead.         It is not recommended to edit the defaults. Try cloning or adding a new profile instead.         It is not recommended to edit the defaults. Try cloning or adding a new profile instead.         Domain DoS         Server Interworking         Media Forking         Routing         Topology Hiding         Signaling         Manipulation         URI Groups         SNMP Traps         Time of Day Rules         FGDN Groups         Reverse Proxy         Policy                                                                                                    |         |
| Server Interworking<br>Media Forking<br>RoutingHeaderCriteriaReplace ActionOverwrite ValueTopology Hiding<br>Signaling<br>ManipulationToIP/DomainAutoViaIP/DomainAutoIP/DomainAutoURI Groups<br>SNMP Traps<br>Time of Day Rules<br>FGDN Groups<br>Reverse Proxy<br>PolicyIP/DomainAutoRecord-RouteIP/DomainAutoIP/DomainSDPIP/DomainAutoSupportIP/DomainAutoSupportIP/DomainAutoSupportIP/DomainAutoRecord-RouteIP/DomainAutoSupportIP/DomainAutoSupportIP/DomainAuto <t< td=""><td></td></t<> |         |
| Media Forking       To       IP/Domain       Auto          Routing       From       IP/Domain       Auto          Topology Hiding       Signaling       IP/Domain       Auto          Signaling       IP/Domain       Auto        IP/Domain         URI Groups       Referred-By       IP/Domain       Auto          SNMP Traps       Referred-By       IP/Domain       Auto          Refer-To       IP/Domain       Auto          Record-Route       IP/Domain       Auto          SDP       IP/Domain       Auto          SDP       IP/Domain       Auto                                                                                                    |         |
| RoutingFromIP/DomainAutoTopology HidingSignalingRequest-LineIP/DomainAutoSignalingIP/DomainAutoIP/DomainAutoIP/DomainURI GroupsReferred-ByIP/DomainAutoIP/DomainSNMP TrapsReferred-ByIP/DomainAutoIP/DomainTime of Day RulesRefer-ToIP/DomainAutoIP/DomainReverse ProxySDPIP/DomainAutoIP/DomainPolicyIP/DomainAutoIP/DomainIP/Domain                                                                                                    |         |
| Topology Hiding<br>Signaling<br>ManipulationRequest-LineIP/DomainAutoURI GroupsViaIP/DomainAutoSNMP Traps<br>Time of Day RulesReferred-ByIP/DomainAutoFGDN GroupsRefer-ToIP/DomainAutoReverse Proxy<br>PolicySDPIP/DomainAuto                                                                                                    |         |
| Signaling<br>ManipulationViaIP/DomainAutoURI GroupsReferred-ByIP/DomainAutoSNMP TrapsIP/DomainAutoTime of Day RulesRefer-ToIP/DomainAutoFGDN GroupsRecord-RouteIP/DomainAutoReverse Proxy<br>PolicySDPIP/DomainAuto                                                                                                    |         |
| URI Groups     Referred-By     IP/Domain     Auto        SNMP Traps     Refer-To     IP/Domain     Auto        Time of Day Rules     Record-Route     IP/Domain     Auto        FGDN Groups     SDP     IP/Domain     Auto        Olicy     SDP     IP/Domain     Auto                                                                                                    |         |
| SNMP Traps     Refer-To     IP/Domain     Auto        Time of Day Rules     Record-Route     IP/Domain     Auto        FGDN Groups     SDP     IP/Domain     Auto        SDP     IP/Domain     Auto                                                                                                    |         |
| Time of Day Rules     Record-Route     IP/Domain     Auto        FGDN Groups     SDP     IP/Domain     Auto        Policy     Policy     SDP     IP/Domain     Auto                                                                                                    |         |
| FGDN Groups     SDP     IP/Domain     Auto       Policy     Figure 1000     Figure 1000     Figure 1000                                                                                                    |         |
| Policy SUP IP/Domain Auto                                                                                                    |         |
| Policy                                                                                                    |         |
| Edit                                                                                                    |         |
|                                                                                                    |         |
| SIF Servers                                                                                                    |         |

Figure 147 - Topology Hiding

- 3. Click Add and enter profile name
- 4. Add the following headers and keep Criteria and Replace Action with default values as below
- 5. Click **Finish**

| Device: Lab126-ASBCE ❤                | Alarms | Incidents     | Status 🗸     | Logs 🗸   | Diagnostics | Users               | Settings 🗸  | Help 🗸          | Log Out |
|---------------------------------------|--------|---------------|--------------|----------|-------------|---------------------|-------------|-----------------|---------|
| Session Bord                          | der Co | ontroll       | er for       | Ente     | rprise      |                     |             | A۷              | /AYA    |
| EMS Dashboard<br>Device Management    | - Тој  | oology Hid    | ling Profile | es: Avay | /a_SM       |                     | Rena        | ame Clone       | Delete  |
| Backup/Restore<br>▶ System Parameters | Το     | pology Hiding |              |          | Clic        | k here to add a des | cription.   |                 |         |
| Configuration Profiles     Domain DoS | Pr     | onies         | Topology     | ' Hiding |             |                     |             |                 |         |
| Server Interworking                   |        |               | Header       |          | Criteria    | Replac              | ce Action ( | Overwrite Value | e       |
| Media Forking                         |        |               | То           |          | IP/Domain   | Overw               | rite I      | ab.tekvizion.cc | m       |
| Routing                               |        |               | From         |          | IP/Domain   | Overw               | rite I      | ab.tekvizion.cc | om      |
| Topology Hiding                       |        |               | Reques       | t-Line   | IP/Domain   | Overw               | rite I      | ab.tekvizion.co | om      |
| Signaling<br>Manipulation             | 15     |               | · ·          |          |             | Edit                |             |                 |         |
| URI Groups                            | Av     | aya_SM        |              |          |             |                     |             |                 |         |
| SNMP Traps                            |        |               |              |          |             |                     |             |                 |         |
| Time of Day Rules                     |        |               |              |          |             |                     |             |                 |         |
| FGDN Groups                           |        |               |              |          |             |                     |             |                 |         |
| Reverse Proxy<br>Policy               |        |               |              |          |             |                     |             |                 |         |
| <ul> <li>Services</li> </ul>          |        |               |              |          |             |                     |             |                 |         |
| 010 0                                 | •      |               |              |          |             |                     |             |                 |         |

# Figure 148 - Topology Hiding

### 4.7.2.5 Routing

- 1. Navigate to: **Configuration Profiles** → **Routing**
- 2. Click Add
- 3. Set **Profile Name**: AASM is given here
- 4. Click **Next**
- At Routing Profile Window, click Add
- 5. Set **Server Configuration**: Avaya SM (which was configured under SIP Servers)
- 6. The Server IP, Port and Transport Protocol will populate automatically. Select UDP as Transport.
- 7. Leave all other fields as default
- 8. Click **Finish**

|                                               | Prot                         | file : Avaya_SM - Edit Rule                    | X                             |
|-----------------------------------------------|------------------------------|------------------------------------------------|-------------------------------|
| URI Group                                     | * •                          | Time of Day                                    | default ▼                     |
| Load Balancing                                | Priority •                   | NAPTR                                          |                               |
| Transport                                     | None V                       | LDAP Routing                                   |                               |
| LDAP Server Profile                           | None T                       | LDAP Base DN (Search)                          | None T                        |
| Matched Attribute Priority                    |                              | Alternate Routing                              |                               |
| Next Hop Priority                             |                              | Next Hop In-Dialog                             |                               |
| Ignore Route Header                           |                              |                                                |                               |
|                                               |                              |                                                |                               |
| ENUM                                          |                              | ENUM Suffix                                    |                               |
|                                               |                              |                                                | Add                           |
| Priority LDAP Search<br>/ Attribute<br>Weight | LDAP Search<br>Regex Pattern | LDAP Search SIP Server<br>Regex Result Profile | Next Hop Address Transport    |
| 1                                             |                              | Avaya_S 🔻                                      | 10.89.33.7:5060  None  Delete |
|                                               |                              | Finish                                         |                               |

Figure 149 - Routing Profile – Avaya SM

9. Repeat same steps to create the Routing Profile AudioCodes for AudioCodes

|                                          | Profile :                    | AudioCodes_RP - Edit Ru     | le                    |                  |           | Х      |
|------------------------------------------|------------------------------|-----------------------------|-----------------------|------------------|-----------|--------|
| URI Group                                | * •                          | Time of Da                  | ý                     | default <b>T</b> |           |        |
| Load Balancing                           | Priority •                   | NAPTR                       |                       |                  |           |        |
| Transport                                | None *                       | LDAP Rout                   | ing                   |                  |           |        |
| LDAP Server Profile                      | None <b>*</b>                | LDAP Base                   | DN (Search)           | None <b>T</b>    |           |        |
| Matched Attribute Priority               |                              | Alternate R                 | outing                |                  |           |        |
| Next Hop Priority                        |                              | Next Hop Ir                 | n-Dialog              |                  |           |        |
| Ignore Route Header                      |                              |                             |                       |                  |           |        |
|                                          |                              |                             |                       |                  |           |        |
| ENUM                                     |                              | ENUM Suff                   | ix                    |                  |           |        |
|                                          |                              |                             |                       |                  |           | Add    |
| Priority<br>/ LDAP Search<br>/ Attribute | LDAP Search<br>Regex Pattern | LDAP Search<br>Regex Result | SIP Server<br>Profile | Next Hop Address | Transport |        |
| 1                                        |                              |                             | Custom •              | 10.64.3.10:5064  | UDP V     | Delete |
|                                          |                              | Finish                      |                       |                  |           |        |

Figure 150 - Routing Profile – AudioCodes

# 4.7.3 Domain Policies

### 4.7.3.1 Signaling Rules

- 1. Navigate to: **Domain Policies -> Signaling Rules**
- 2. Select **defaul**t under Signaling Rules, click **Clone**
- 3. Set **Name**: Avaya\_SM is given in this test
- 4. Click **Finish**
- 5. Select the newly cloned Signaling Rule **Avaya\_SM**, under tab Request Headers, click **Add** In Header Control and configure the setting as below
- 6. Click **Finish**

| Device: Lab126-ASBCE ➤                                          | Alarms Incidents Sta | atus 🗙 🛛 Lo | gs 🗸 🛛 Diagnos         | tics Use       | ers                |                    | Setti       | ngs 🗸       | Help 🛰        | <ul> <li>Log Out</li> </ul> |
|-----------------------------------------------------------------|----------------------|-------------|------------------------|----------------|--------------------|--------------------|-------------|-------------|---------------|-----------------------------|
| EMS                                                             | or Controller        | for E       | ntornric               | •              |                    |                    |             |             | ^             | \//\//                      |
|                                                                 |                      |             | Interpris              | C              |                    |                    |             |             | -             | .v <i>F</i> \y <i>F</i> \   |
| EMS Dashboard                                                   | Signaling Rules:     | Avaya_S     | SM                     |                |                    |                    |             |             |               |                             |
| Device Management                                               | Add                  |             |                        |                |                    |                    |             | Rename      | Clor          | e Delete                    |
| Backup/Restore                                                  | Signaling Rules      |             |                        |                | Click here to ad   | d a description    |             |             |               |                             |
| System Parameters                                               | default              |             |                        |                | Olick Here to ad   | d a description.   |             |             |               |                             |
| Configuration Profiles                                          |                      | General     | Requests Res           | sponses        | Request Headers    | Response H         | leaders     | Signaling Q | lo <b>S</b> l | JCID                        |
| <ul> <li>Services</li> <li>Demain Policies</li> </ul>           | No-Content-Type      |             |                        |                |                    | Add In Head        | ler Control | Add Out H   | leader (      | Control                     |
| Application Rules                                               | Comcast<br>Crestron  | Row H       | leader Name            | Method<br>Name | Header<br>Criteria | Action I           | Proprietary | Direction   |               |                             |
| Media Rules                                                     | Avaya_SM             | 1 A         | V-Global-Session-<br>) | ALL            | Forbidden          | Remove ,<br>Header | Yes         | IN          | Edit          | Delete                      |
| Security Rules Signaling Rules                                  | test                 | 2 E         | ndpoint-View           | ALL            | Forbidden          | Remove ,<br>Header | Yes         | IN          | Edit          | Delete                      |
| Charging Rules<br>End Point Policy                              |                      | 3 P         | -AV-Message-Id         | ALL            | Forbidden          | Remove ,<br>Header | Yes         | IN          | Edit          | Delete                      |
| Groups<br>Session Policies                                      |                      | 4 P         | -Charging-Vector       | ALL            | Forbidden          | Remove<br>Header   | Yes         | IN          | Edit          | Delete                      |
| <ul> <li>TLS Management</li> <li>Network &amp; Flows</li> </ul> |                      | 5 P         | -Location              | ALL            | Forbidden          | Remove ,<br>Header | Yes         | IN          | Edit          | Delete                      |
| <ul> <li>DMZ Services</li> </ul>                                |                      | 6 F         | leason                 | ALL            | Forbidden          | Remove<br>Header   | No          | IN          | Edit          | Delete                      |
| Monitoring & Logging                                            |                      | 7 A         | lert-Info              | ALL            | Forbidden          | Remove<br>Header   | No          | IN          | Edit          | Delete                      |

Figure 151 - Signaling Rule – Avaya SM

7. Repeat the same for Response Headers also
| Device: Lab126-ASBCE 🗸 🕠                                        | Alarms <u>Incidents</u> Sta | atus 🗸 | Logs 🗸 🛛 Diag            | nostics U        | sers           |                    |                  | Setti        | ings 🗸      | Help   | 🗙 Lo    | g Out |
|-----------------------------------------------------------------|-----------------------------|--------|--------------------------|------------------|----------------|--------------------|------------------|--------------|-------------|--------|---------|-------|
| Session Borde                                                   | er Controller               | for    | Enterpr                  | ise              |                |                    |                  |              |             | 4      |         | γA    |
| EMS Dashboard<br>Device Management                              | Signaling Rules:            | Avaya  | _SM                      |                  |                |                    |                  |              | Renam       | e Clo  | ne De   | lete  |
| Backup/Restore                                                  | Signaling Rules             |        |                          |                  | Click          | here to add        | a descriptio     | 1.           |             |        |         |       |
| Configuration Profiles                                          | default                     | Genera | al Requests              | Responses        | Reques         | st Headers         | Response         | e Headers    | Signaling ( | QoS    | UCID    |       |
| <ul> <li>Services</li> <li>Domain Policies</li> </ul>           | No-Content-Type             |        |                          |                  | -              |                    | Add In He        | ader Control | Add Out     | Header | Control |       |
| Application Rules                                               | Crestron                    | Row    | Header Name              | Response<br>Code | Method<br>Name | Header<br>Criteria | Action           | Proprietary  | Direction   |        |         |       |
| Media Rules                                                     | Avaya_SM                    | 1      | P-Location               | 1XX              | ALL            | Forbidden          | Remove<br>Header | Yes          | IN          | Edit   | Delete  |       |
| Security Rules Signaling Rules                                  | test                        | 2      | Endpoint-View            | 1XX              | ALL            | Forbidden          | Remove<br>Header | Yes          | IN          | Edit   | Delete  |       |
| Charging Rules<br>End Point Policy                              |                             | 3      | P-Location               | 2XX              | ALL            | Forbidden          | Remove<br>Header | Yes          | IN          | Edit   | Delete  |       |
| Groups<br>Session Policies                                      |                             | 4      | AV-Global-<br>Session-ID | 1XX              | ALL            | Forbidden          | Remove<br>Header | Yes          | IN          | Edit   | Delete  |       |
| <ul> <li>TLS Management</li> <li>Network &amp; Flows</li> </ul> |                             | 5      | AV-Global-<br>Session-ID | 2XX              | ALL            | Forbidden          | Remove<br>Header | Yes          | IN          | Edit   | Delete  |       |
| <ul> <li>DMZ Services</li> </ul>                                |                             | 6      | P-AV-Message-<br>Id      | 1XX              | ALL            | Forbidden          | Remove<br>Header | Yes          | IN          | Edit   | Delete  |       |
| Monitoring & Logging                                            |                             | 7      | P-AV-Message-<br>Id      | 2XX              | ALL            | Forbidden          | Remove<br>Header | Yes          | IN          | Edit   | Delete  | •     |

Figure 152- Signaling Rule – Avaya SM

## 4.7.3.2 End Point Policy Groups

A new End Point Policy Group was created for Avaya Aura Session Manager. The default policy group was used for the AudioCodes side.

## 1. Navigate to: **Domain Policies -> End Point Policy Groups**

2. Two End Point Policy Groups are used for this testing. One is default-low and another one is created as below.

| Device: Lab126-ASBCE 🗸 Ala                                      | arms Incidents S                                    | Status 🗸 🛛 Lo | gs 🗸 🛛 Diagn | ostics U | sers                      |                                     |                           | Settings 🗸 | Help 🗸          | Log Out |
|-----------------------------------------------------------------|-----------------------------------------------------|---------------|--------------|----------|---------------------------|-------------------------------------|---------------------------|------------|-----------------|---------|
| Session Border                                                  | Controlle                                           | r for E       | nterpri      | se       |                           |                                     |                           |            | A۱              | /AYA    |
| <ul> <li>Services</li> <li>Domain Policies</li> </ul>           | Policy Groups<br>default-low                        |               |              |          | Click her<br>Hover over a | e to add a deso<br>row to see its ( | cription.<br>description. |            |                 | _       |
| Border Rules<br>Media Rules                                     | default-low-enc<br>default-med                      | Policy Gro    | oup          |          |                           |                                     |                           |            | Sum             | mary    |
| Security Rules<br>Signaling Rules<br>Charging Rules             | default-med-enc<br>default-high<br>default-high-enc | Order         | Application  | Border   | Media                     | Security                            | Signaling                 | Charging   | RTCP Mon<br>Gen |         |
| End Point Policy<br>Groups<br>Session Policies                  | avaya-def-low-enc<br>avaya-def-high-s               | 1             | default      | default  | default-<br>low-med       | default-low                         | Crestron                  | None       | Off             | Edit    |
| <ul> <li>TLS Management</li> <li>Network &amp; Flows</li> </ul> | avaya-def-high-s<br>Avaya_SM                        |               |              |          |                           |                                     |                           |            |                 |         |
| Management<br>Media Interface<br>Signaling Interface            | Vodafone<br>Comcast                                 |               |              |          |                           |                                     |                           |            |                 |         |
| End Point Flows<br>Session Flows                                | IPC<br>AmazonCVC                                    |               |              |          |                           |                                     |                           |            |                 |         |
| Advanced Options                                                | Crestron_PG                                         |               |              |          |                           |                                     |                           |            |                 | •       |

Figure 153- End Point Policy Group – Avaya SM

- 3. Select **Crestrin\_PG** under Policy Groups
- 4. Click **Clone**
- 5. Set Clone Name: **Avaya\_SM** is given
- 6. Click Finish

|                                                                                                    | Alarms Inclue                              | nts Status 🗸 | Logs 🗸  | Diagnostic   | Users                  |                                        |                          | Settings V | Help 🗸                 | Log Out |
|----------------------------------------------------------------------------------------------------|--------------------------------------------|--------------|---------|--------------|------------------------|----------------------------------------|--------------------------|------------|------------------------|---------|
| Session Bord                                                                                                   | er Contr                                   | oller for    | Ente    | rprise       |                        |                                        |                          |            | A                      | VAYA    |
| EMS Dashboard<br>Device Management<br>Backup/Restore                                                           | <ul> <li>Policy Gr</li> </ul>              | oups: Avaya  | _SM     |              |                        |                                        |                          | Renam      | ne Clone               | Delete  |
| <ul> <li>System Parameters</li> <li>Configuration Profiles</li> <li>Services</li> </ul>                        | Policy Grou<br>default-low<br>default-low- | enc Polic    | y Group |              | Click I<br>Click he    | nere to add a des<br>re to add a row d | cription.<br>escription. |            |                        |         |
| Domain Policies     Application Rules     Border Rules     Media Rules                                         | default-med<br>default-med<br>default-high | enc          | ler App | lication Bor | er Media               | Security                               | Signaling                | Charging   | Sum<br>RTCP<br>Mon Gen | mary    |
| Security Rules<br>Signaling Rules<br>Charging Rules                                                            | default-high<br>avaya-def-lo               | enc 1        | defa    | ault defa    | ult default-<br>low-me | d default-low                          | Avaya_SM                 | None       | Off                    | Edit    |
| End Point Policy<br>Groups<br>Session Policies                                                                 | avaya-def-h                                | gh-s         |         |              |                        |                                        |                          |            |                        |         |
| <ul> <li>TLS Management</li> <li>Network &amp; Flows<br/>Network<br/>Management<br/>Media Interface</li> </ul> |                                            |              |         |              |                        |                                        |                          |            |                        |         |

Figure 154 - End Point Policy Group – Avaya SM

#### 4.7.4 Network & Flows

#### 4.7.4.1 Media Interface

- 1. Navigate to: **Device Specific Settings** → **Media Interface**. Click **Add**
- 2. Set **Name**: SBC LAN is given here
- 3. Set **IP Address**: Select SBC LAN from the drop down and the IP address will populate automatically. The IP address for Interface facing Avaya Aura Session Manager is 10.89.33.13
- 4. Set Port Range: 35000-40000 is used for this setup
- 5. Click **Finish**
- 6. Repeat the same steps to create a Media Interface facing AudioCodes with the name SBC WAN

| Device: Lab126-ASBCE                                                                                  | <ul> <li>Alarms</li> </ul>               | Incidents S    | Status 👻 Logs 🗸 | Diagnostics                   | Users                | Sett          | ings 🗸 | Help 🗸 | Log Out |
|----------------------------------------------------------------------------------------------------|------------------------------------------|----------------|-----------------|-------------------------------|----------------------|---------------|--------|--------|---------|
| Session Bor                                                                                           | Session Border Controller for Enterprise |                |                 |                               |                      |               |        |        |         |
| Domain Policies     Application Rules     Border Rules     Media Rules     Security Rules             | ^ M                                      | edia Interface | e               |                               |                      |               |        |        |         |
| Signaling Rules                                                                                       |                                          |                |                 |                               |                      |               |        |        | Add     |
| Charging Rules                                                                                        |                                          | Name           |                 | Media IP<br>Network           |                      | Port Range    |        |        |         |
| End Point Policy<br>Groups                                                                            |                                          | Med_LAN        |                 | <b>10.89.33</b><br>LAN-A1 (A1 | .13<br>1. VLAN 0)    | 35000 - 40000 |        | Edit   | Delete  |
| Session Policies                                                                                      |                                          | Med_WAN        |                 | 192.65.7<br>WAN-B1 (В         | 9.204<br>11, VLAN 0) | 35000 - 40000 |        | Edit   | Delete  |
| <ul> <li>Network &amp; Flows</li> <li>Network</li> <li>Management</li> <li>Media Interface</li> </ul> | •                                        |                |                 |                               |                      |               |        |        |         |

#### Figure 155- Media Interface

### 4.7.4.2 Signaling Interface

- 1. Navigate to: **Network & Flows → Signaling Interface**. Click **Add**, new Add Signaling Interface window will appear
- 2. Set **Name**: SBC LAN is given for the interface facing Avaya Aura Session Manager
- 3. Set **IP Address**: Select the signaling IP which is the Avaya Aura Session Manager facing interface
- 4. Set **UDP Port**: 5060 is set
- 5. Set **UDP/TLS Port**: Leave the boxes empty as only UDP is used between Avaya Aura Session Manager and Avaya SBCE
- 6. Leave all other fields at default values
- 7. Click Finish

8. Repeat same steps to create the Signaling Interface facing AudioCodes. UDP is the protocol between Avaya SBCE and AudioCodes.

| Device: Lab126-ASBCE ∽                                                                                                    | Alarm | s Incidents   | Status 🗸 | Logs 🗸                       | Diagnostics   | Users    |          |          | Sett        | tings 🗸 | Help 🗸 | Log Out |
|----------------------------------------------------------------------------------------------------|-------|---------------|----------|------------------------------|---------------|----------|----------|----------|-------------|---------|--------|---------|
| EMS<br>Lab126-ASBCE                                                                                                    | ler C | ontroll       | er for   | Ente                         | rprise        |          |          |          |             |         | A۱     | /AYA    |
| <ul> <li>Domain Policies</li> <li>Application Rules</li> <li>Border Rules</li> <li>Media Rules</li> </ul>                          | ^ S   | ignaling Inte | erface   |                              |               |          |          |          |             |         |        |         |
| Security Rules                                                                                                    |       |               |          |                              |               |          |          |          |             |         |        | Add     |
| Charging Rules                                                                                                    |       | Name          |          | Signaling IP                 |               | TCP Port | UDP Port | TLS Port | TLS Profile |         |        |         |
| End Point Policy<br>Groups                                                                                                    |       | SIG_LAN       |          | 10.89.33.13<br>LAN-A1 (A1, V | LAN 0)        |          | 5060     |          | None        |         | Edit   | Delete  |
| Session Policies TLS Management                                                                                                    |       | SIG_WAN       |          | 192.65.79.2<br>WAN-B1 (B1, \ | 04<br>/LAN 0) |          | 5060     |          | None        |         | Edit   | Delete  |
| <ul> <li>Network &amp; Flows<br/>Network<br/>Management<br/>Media Interface<br/>Signaling Interface<br/>End Point Flows</li> </ul> | •     |               |          |                              |               |          |          |          |             |         |        |         |

Figure 156 - Signaling Interface

### 4.7.4.3 Server Flows

- 1. Navigate to: Network & Flows → End Point Flows → Server Flows. Click Add
- 2. Set **Flow Name**: Avaya SM is given for enterprise
- 3. Set SIP Server Profile: Avaya\_SM (created earlier)
- 4. Set **Transport**: UDP is selected here
- 5. Set **Receive Interface**: SIG\_WAN (created earlier)
- 6. Set **Signaling Interface**: SIG\_LAN (created earlier)
- 7. Set **Media Interface**: SIG\_LAN (created earlier)
- 8. Set End Point Policy Group: default-low (created earlier)
- 9. Set Routing Profile: AudioCodes\_RP (created earlier)
- 10. Set Topology Hiding Profile: Avaya\_SM (created earlier)
- 11. Leave all other fields at default values
- 12. Click **Finish**

| Device: Lab126-ASBCE V Alarms                            | Incidents Status 🗙 Logs 🗸     | Diagnostics Users<br>Edit Elour Avava SM | Settings 🕶 Help 👻 Log Out 🔺           |
|----------------------------------------------------------|-------------------------------|------------------------------------------|---------------------------------------|
|                                                          |                               | Luction. Avaya Sm                        |                                       |
| Session Border C                                         | Flow Name                     | Avaya SM                                 | AVAYA                                 |
|                                                          | SIP Server Profile            | Avaya_SM 🔻                               |                                       |
| Media Rules                                              | URI Group                     | × •                                      |                                       |
| Security Rules                                           | Transport                     | UDP V                                    |                                       |
| Signaling Rules Charging Rules                           | Remote Subnet                 | *                                        |                                       |
| End Point Policy                                         | Received Interface            | SIG_WAN V                                | Add                                   |
| Session Policies                                         | Signaling Interface           | SIG_LAN •                                |                                       |
| TLS Management                                           | Media Interface               | Med_LAN •                                |                                       |
| <ul> <li>Network &amp; Flows</li> <li>Network</li> </ul> | Secondary Media Interface     | None •                                   | na                                    |
| Management                                               | End Point Policy Group        | Avaya_SM 🔻                               | e                                     |
| Media Interface                                          | Routing Profile               | AudioCodes_RP V                          | a_SM View Clone Edit Delete           |
| End Point Flows                                          | Topology Hiding Profile       | Avaya_SM 🔻                               |                                       |
| Session Flows                                            | Signaling Manipulation Script | None 🔻                                   | ofile                                 |
| Advanced Options DMZ Services                            | Remote Branch Office          | Any <b>v</b>                             | s_RP View Clone Edit Delete           |
| ▹ Monitoring & Logging                                   | Link Monitoring from Peer     |                                          | ····································· |

Figure 157 - Server Flow

## 13. Repeat the same steps for creating server flow for AudioCodes as below

| Device: Lab126-ASBCE V Alarms                                                | s Incidents Status ∽ Loqs ∽<br>E                      | Diagnostics Users<br>dit Flow: AudioCodes | Settings ❤ H             | elp 👻 Log Out 🔶 |
|------------------------------------------------------------------------------|-------------------------------------------------------|-------------------------------------------|--------------------------|-----------------|
| Session Border C                                                             | Flow Name                                             | AudioCodes                                |                          | AVAYA           |
| Media Rules E<br>Security Rules                                              | URI Group<br>Transport                                |                                           |                          |                 |
| Signaling Rules<br>Charging Rules<br>End Point Policy                        | Remote Subnet<br>Received Interface                   | SIG_LAN •                                 |                          | Add             |
| Groups<br>Session Policies<br>> TLS Management                               | Signaling Interface<br>Media Interface                | SIG_WAN •<br>Med_WAN •                    |                          |                 |
| <ul> <li>Network &amp; Flows</li> <li>Network</li> <li>Management</li> </ul> | Secondary Media Interface<br>End Point Policy Group   | None  Crestron_PG                         | ng<br>e                  |                 |
| Signaling Interface                                                          | Routing Profile Topology Hiding Profile               | Avaya_SM    default                       | a_SM View Clone          |                 |
| Advanced Options <ul> <li>DMZ Services</li> </ul>                            | Signaling Manipulation Script<br>Remote Branch Office | None   Any                                | ofile<br>s_RP View Clone | Edit Delete     |
| Monitoring & Logging                                                         | Link Monitoring from Peer                             |                                           |                          |                 |

Figure 158 - Server Flow

## 5 Acronyms

| Acronym    | Definition                                        |
|------------|---------------------------------------------------|
| Avaya CM   | Avaya Aura Communications Manager                 |
| Avaya SM   | Avaya Aura Sessions Manager                       |
| Avaya SBCE | Avaya Session Border Controller for Enterprise    |
| CLIP       | Calling Line (Number) Identification Presentation |
| CLIR       | Calling Line (Number) Identification Restriction  |
| DNS        | Domain Name Server                                |
| EXT        | Extension                                         |
| FQDN       | Fully Qualified Domain Name                       |
| MRGL       | Media Resource Group List                         |
| MTP        | Media Termination Point                           |
| MWI        | Message Waiting Indicator                         |
| PBX        | Private Branch Exchange                           |
| PSTN       | Public Switched Telephone Network                 |
| RTP        | Real Time Protocol                                |
| SRTP       | Secure Real Time Protocol                         |
| SIP        | Session Initiated Protocol                        |
| UDP        | Uniform Dial Plan                                 |
| VM         | Voice Mail                                        |
| B2BUA      | Back to Back User Agent                           |
| SBC        | Session Border Controller                         |

# 6 Summary of Tests and Results

| External<br>ID | Title                             | Procedure                                                                                                    | Expected Results                                                                                                    | Status            | Comments                                          |
|----------------|-----------------------------------|----------------------------------------------------------------------------------------------------|----------------------------------------------------------------------------------------------------|-------------------|---------------------------------------------------|
| 1              | Teams user<br>Calls PBX A<br>user | <ol> <li>Make a voice call from Teams user to<br/>PBX A user</li> <li>Teams user hears Ring back Tone</li> <li>PBX A user answers the call</li> <li>Verify two way audio</li> <li>Teams user hangs up the call</li> <li>Verify call is cleared successfully</li> <li>Repeat steps 1 to 4</li> <li>PBX A user hangs up the call</li> <li>Verify call is cleared successfully</li> </ol> | <ol> <li>Call is connected<br/>with bi-directional<br/>audio, voice is clear,<br/>no echo</li> <li>Call is<br/>disconnected</li> </ol> | PASSED            |                                                   |
| 2              | Teams user<br>Calls PBX B<br>user | <ol> <li>Make a voice call from Teams user to<br/>PBX B user</li> <li>Teams user hears Ring back Tone</li> <li>PBX B user answers the call</li> <li>Verify two way audio</li> <li>Teams user hangs up the call</li> <li>Verify call is cleared successfully</li> <li>Repeat steps 1 to 4</li> <li>PBX B user hangs up the call</li> <li>Verify call is cleared successfully</li> </ol> | <ol> <li>Call is connected<br/>with bi-directional<br/>audio, voice is clear,<br/>no echo</li> <li>Call is<br/>disconnected</li> </ol> | NOT<br>APPLICABLE | This testing is for<br>only one PBX with<br>Teams |
| 3              | Teams user<br>Calls PSTN<br>user  | <ol> <li>Make a voice call from Teams user to<br/>PSTN user</li> <li>Teams user hears Ring back Tone</li> <li>PSTN user answers the call</li> </ol>                                                                                                    | 1. Call is connected<br>with bi-directional<br>audio, voice is clear,<br>no echo                                                       | PASSED            |                                                   |

| External | Title       | Procedure                               | Expected Results    | Status     | Comments            |
|----------|-------------|-----------------------------------------|---------------------|------------|---------------------|
| ID       |             |                                         |                     |            |                     |
|          |             | 4. Verify two way audio                 | 2. Call is          |            |                     |
|          |             | 5. Teams user hangs up the call         | disconnected        |            |                     |
|          |             | 6. Verify call is cleared successfully  |                     |            |                     |
|          |             | 7. Repeat steps 1 to 4                  |                     |            |                     |
|          |             | 8. PSTN user hangs up the call          |                     |            |                     |
|          |             | 9. Verify call is cleared successfully  |                     |            |                     |
| 4        | Teams user  | 1. Make a voice call from Teams user to | 1. Call is          |            |                     |
|          | Calls PBX A | PBX A user                              | disconnected before |            |                     |
|          | user and    | 2. PBX A user starts ringing            | answer              |            |                     |
|          | hangs up    | 3. Teams user hears Ring back Tone      |                     |            |                     |
|          | before      | 4. Teams user hangs up the call while   |                     | PASSED     |                     |
|          | answer      | PBX A user is ringing                   |                     |            |                     |
|          |             | 5. PBX A user stops ringing             |                     |            |                     |
|          |             | 6. Verify call is cleared successfully  |                     |            |                     |
| 5        | Teams user  | 1. Make a voice call from Teams user to | 1. Call is          |            | This testing is for |
|          | Calls PBX B | PBX B user                              | disconnected before |            | only one PBX with   |
|          | user and    | 2. PBX B user starts ringing            | answer              |            | Teams               |
|          | hangs up    | 3. Teams user hears Ring back Tone      |                     | NOT        |                     |
|          | before      | 4. Teams user hangs up the call while   |                     | APPLICABLE |                     |
|          | answer      | PBX B user is ringing                   |                     |            |                     |
|          |             | 5. PBX B user stops ringing             |                     |            |                     |
|          |             | 6. Verify call is cleared successfully  |                     |            |                     |

| External | Title       | Procedure                                | Expected Results       | Status     | Comments            |
|----------|-------------|------------------------------------------|------------------------|------------|---------------------|
| ID<br>C  | Teamsuser   | 1. Make a vision call from Teams upor to | 1 Callia               |            |                     |
| 0        |             | DSTN user                                | I. Call IS             |            |                     |
|          | Lalis PSTN  | 2 DSTN user starts ringing               | answor                 |            |                     |
|          |             | 2. Tooms user boors Ding back Topo       | aliswei                |            |                     |
|          | hangs up    | 4. Teams user hangs up the call while    |                        | PASSED     |                     |
|          | Delore      | A. Teams user hangs up the call while    |                        |            |                     |
|          | answei      | 5 DSTN user stops ringing                |                        |            |                     |
|          |             | 6. Verify call is cleared successfully   |                        |            |                     |
|          | DDV Augor   | 1. Make a voice call from DBX A user to  | 1 Call is connected    |            |                     |
| /        | PDA A USEI  |                                          | with hi directional    |            |                     |
|          |             | 2 DBX A user bears Ding back Tone        |                        |            |                     |
|          | user        | 2. PBA A user field's Ring back folle    | audio, voice is clear, |            |                     |
|          |             | 4. Vorify two way audio                  |                        |            |                     |
|          |             | 4. Verify two way audio                  | Z. Call IS             | PASSED     |                     |
|          |             | 6. Verify call is cleared successfully   | disconnected           |            |                     |
|          |             | 7. Depend stops 1 to 4                   |                        |            |                     |
|          |             | 7. Repeat steps 1 to 4                   |                        |            |                     |
|          |             | 0. Verify call is cleared successfully   |                        |            |                     |
|          |             | 9. Verify call is cleared successfully   |                        |            |                     |
| 8        | PBX B user  | T. Make a voice call from PBX B user to  | 1. Call is connected   |            | This testing is for |
|          | Calls reams | 2 DBX D year bears Ding back Tana        | with bi-directional    |            | only one PBX with   |
|          | user        | 2. PBX B user nears Ring back Tone       | audio, voice is clear, |            | reams               |
|          |             | 3. Teams user answers the call           | no ecno                | NOT        |                     |
|          |             | 4. Verify two way audio                  | 2. Call is             |            |                     |
|          |             | 5. PBX B user hangs up the call          | disconnected           | APPLICABLE |                     |
|          |             | 6. Verify call is cleared successfully   |                        |            |                     |
|          |             | 7. Repeat steps 1 to 4                   |                        |            |                     |
|          |             | 8. Teams user hangs up the call          |                        |            |                     |
|          |             | 9. Verify call is cleared successfully   |                        |            |                     |

| External<br>ID | Title                                                                 | Procedure                                                                                                    | Expected Results                                                                                                    | Status            | Comments                                          |
|----------------|-----------------------------------------------------------------------|----------------------------------------------------------------------------------------------------|----------------------------------------------------------------------------------------------------|-------------------|---------------------------------------------------|
| 9              | PSTN user<br>Calls Teams<br>user                                      | <ol> <li>Make a voice call from PSTN user to<br/>Teams user</li> <li>PSTN user hears Ring back Tone</li> <li>Teams user answers the call</li> <li>Verify two way audio</li> <li>PSTN user hangs up the call</li> <li>Verify call is cleared successfully</li> <li>Repeat steps 1 to 4</li> <li>Teams user hangs up the call</li> <li>Verify call is cleared successfully</li> </ol> | <ol> <li>Call is connected<br/>with bi-directional<br/>audio, voice is clear,<br/>no echo</li> <li>Call is<br/>disconnected</li> </ol> | PASSED            |                                                   |
| 10             | PBX A user<br>Calls Teams<br>user and<br>hangs up<br>before<br>answer | <ol> <li>Make a voice call from PBX A user to<br/>Teams user</li> <li>Teams user starts ringing</li> <li>PBX A user hears Ring back Tone</li> <li>PBX A user hangs up the call while</li> <li>Teams user is ringing</li> <li>Teams user stops ringing</li> <li>Verify call is cleared successfully</li> </ol>                                                                       | 1. Call is<br>disconnected before<br>answer                                                                                            | PASSED            |                                                   |
| 11             | PBX B user<br>Calls Teams<br>user and<br>hangs up<br>before<br>answer | <ol> <li>Make a voice call from PBX B user to<br/>Teams user</li> <li>Teams user starts ringing</li> <li>PBX B user hears Ring back Tone</li> <li>PBX B user hangs up the call while</li> <li>Teams user is ringing</li> <li>Teams user stops ringing</li> <li>Verify call is cleared successfully</li> </ol>                                                                       | 1. Call is<br>disconnected before<br>answer                                                                                            | NOT<br>APPLICABLE | This testing is for<br>only one PBX with<br>Teams |

| External | Title                                                                | Procedure                                                                                                    | Expected Results                                                                                                    | Status            | Comments                                          |
|----------|----------------------------------------------------------------------|----------------------------------------------------------------------------------------------------|----------------------------------------------------------------------------------------------------|-------------------|---------------------------------------------------|
| 12       | PSTN user<br>Calls Teams<br>user and<br>hangs up<br>before<br>answer | <ol> <li>Make a voice call from PSTN user to<br/>Teams user</li> <li>Teams user starts ringing</li> <li>PSTN user hears Ring back Tone</li> <li>PSTN user hangs up the call while</li> <li>Teams user is ringing</li> <li>Teams user stops ringing</li> <li>Verify call is cleared successfully</li> </ol>                                                                                                    | 1. Call is<br>disconnected before<br>answer                                                                                                    | PASSED            |                                                   |
| 13       | Teams user<br>Calls PBX A<br>user and<br>performs<br>hold/resume     | <ol> <li>Make a voice call from Teams user to<br/>PBX A user</li> <li>Teams user hears Ring back Tone</li> <li>PBX A user answers the call</li> <li>Verify two way audio</li> <li>Teams user initiates call hold</li> <li>Verify no audio is present while call is<br/>on hold</li> <li>Teams user resumes the call</li> <li>Verify two way audio is re-established<br/>between the two end points</li> <li>Teams user hangs up the call</li> <li>Verify call is cleared successfully</li> </ol> | <ol> <li>Call is placed on<br/>hold successfully</li> <li>No audio present<br/>during hold</li> <li>Call is resumed<br/>successfully</li> <li>Two way audio<br/>present after call is<br/>resumed</li> </ol> | PASSED            |                                                   |
| 14       | Teams user<br>Calls PBX B<br>user and<br>performs<br>hold/resume     | <ol> <li>Make a voice call from Teams user to<br/>PBX B user</li> <li>Teams user hears Ring back Tone</li> <li>PBX B user answers the call</li> <li>Verify two way audio</li> <li>Teams user initiates call hold</li> <li>Verify no audio is present while call is</li> </ol>                                                                                                    | <ol> <li>Call is placed on<br/>hold successfully</li> <li>No audio present<br/>during hold</li> <li>Call is resumed<br/>successfully</li> <li>Two way audio</li> </ol>                                       | NOT<br>APPLICABLE | This testing is for<br>only one PBX with<br>Teams |

| External | Title                                                                          | Procedure                                                                                                    | Expected Results                                                                                                    | Status | Comments                                                                                                    |
|----------|--------------------------------------------------------------------------------|----------------------------------------------------------------------------------------------------|----------------------------------------------------------------------------------------------------|--------|----------------------------------------------------------------------------------------------------|
| ID<br>15 | Teams user<br>Calls PSTN<br>user and<br>performs<br>hold/resume                | <ul> <li>on hold</li> <li>7. Teams user resumes the call</li> <li>8. Verify two way audio is re-established<br/>between the two end points</li> <li>9. Teams user hangs up the call</li> <li>10. Verify call is cleared successfully</li> <li>1. Make a voice call from Teams user to<br/>PSTN user</li> <li>2. Teams user hears Ring back Tone</li> <li>3. PSTN user answers the call</li> <li>4. Verify two way audio</li> <li>5. Teams user initiates call hold</li> <li>6. Verify no audio is present while call is<br/>on hold</li> <li>7. Teams user resumes the call</li> <li>8. Verify two way audio is re-established<br/>between the two end points</li> <li>9. Teams user hangs up the call</li> </ul> | present after call is<br>resumed<br>1. Call is placed on<br>hold successfully<br>2. No audio present<br>during hold<br>3. Call is resumed<br>successfully<br>4. Two way audio<br>present after call is<br>resumed | PASSED |                                                                                                    |
| 16       | PBX A user<br>Calls Teams<br>user and<br>Teams user<br>performs<br>hold/resume | <ol> <li>Verify call is cleared successfully</li> <li>Make a voice call from PBX A user to<br/>Teams user</li> <li>PBX A user hears Ring back Tone</li> <li>Teams user answers the call</li> <li>Verify two way audio</li> <li>Teams user initiates call hold</li> <li>Verify no audio is present while call is<br/>on hold</li> <li>Teams user resumes the call</li> </ol>                                                                                                    | <ol> <li>Call is placed on<br/>hold successfully</li> <li>No audio present<br/>during hold</li> <li>Call is resumed<br/>successfully</li> <li>Two way audio<br/>present after call is<br/>resumed</li> </ol>      | FAILED | The UC-PHONE-<br>PLUS desk phone<br>is unable to<br>resume a held call<br>using Softkey, if<br>the call has been<br>answered by the<br>phone using |

| External | Title                                                                          | Procedure                                                                                                    | Expected Results                                                                                                    | Status            | Comments                                                                                                    |
|----------|--------------------------------------------------------------------------------|----------------------------------------------------------------------------------------------------|----------------------------------------------------------------------------------------------------|-------------------|----------------------------------------------------------------------------------------------------|
|          |                                                                                | <ul><li>8. Verify two way audio is re-established</li><li>between the two end points</li><li>9. PBX A user hangs up the call</li><li>10. Verify call is cleared successfully</li></ul>                                                                                                    |                                                                                                    |                   | receiver or<br>speaker button.                                                                                                    |
| 17       | PBX B user<br>Calls Teams<br>user and<br>Teams user<br>performs<br>hold/resume | <ol> <li>Make a voice call from PBX B user to<br/>Teams user</li> <li>PBX B user hears Ring back Tone</li> <li>Teams user answers the call</li> <li>Verify two way audio</li> <li>Teams user initiates call hold</li> <li>Verify no audio is present while call is<br/>on hold</li> <li>Teams user resumes the call</li> <li>Verify two way audio is re-established<br/>between the two end points</li> <li>PBX B user hangs up the call</li> <li>Verify call is cleared successfully</li> </ol> | <ol> <li>Call is placed on<br/>hold successfully</li> <li>No audio present<br/>during hold</li> <li>Call is resumed<br/>successfully</li> <li>Two way audio<br/>present after call is<br/>resumed</li> </ol> | NOT<br>APPLICABLE | PBX B is not<br>tested with this<br>cycle                                                                                                    |
| 18       | PSTN user<br>Calls Teams<br>user and<br>Teams<br>performs<br>hold/resume       | <ol> <li>Make a voice call from PSTN user to<br/>Teams user</li> <li>PSTN user hears Ring back Tone</li> <li>Teams user answers the call</li> <li>Verify two way audio</li> <li>Teams user initiates call hold</li> <li>Verify no audio is present while call is<br/>on hold</li> <li>Teams user resumes the call</li> <li>Verify two way audio is re-established<br/>between the two end points</li> </ol>                                                                                      | <ol> <li>Call is placed on<br/>hold successfully</li> <li>No audio present<br/>during hold</li> <li>Call is resumed<br/>successfully</li> <li>Two way audio<br/>present after call is<br/>resumed</li> </ol> | FAILED            | The UC-PHONE-<br>PLUS desk phone<br>is unable to<br>resume a held call<br>using Softkey, if<br>the call has been<br>answered by the<br>phone using<br>receiver or<br>speaker button. |

| External | Title       | Procedure                                | Expected Results       | Status     | Comments            |
|----------|-------------|------------------------------------------|------------------------|------------|---------------------|
| ID       |             |                                          |                        |            |                     |
|          |             | 9. PSTN user hangs up the call           |                        |            |                     |
|          |             | 10. Verify call is cleared successfully  |                        |            |                     |
| 19       | Teams user  | 1. Make a voice call from Teams user to  | 1. Call is transferred |            |                     |
|          | Calls PBX A | PBX A user 1                             | successfully           |            |                     |
|          | user, Teams | 2. Teams user hears Ring back Tone       | 2. Two way audio       |            |                     |
|          | user        | 3. PBX A user 1 answers the call         | present after call is  |            |                     |
|          | performs    | 4. Verify two way audio                  | transferred            |            |                     |
|          | Attended    | 5. Teams user places a consultation call |                        |            |                     |
|          | Transfer to | to PBX A user 2                          |                        |            |                     |
|          | PBX A user  | 6. Verify PBX A user 1 is placed on hold |                        | PASSED     |                     |
|          |             | 7. PBX A user 2 answers the call         |                        |            |                     |
|          |             | 8. Verify two way audio                  |                        |            |                     |
|          |             | 9. Teams user completes the transfer     |                        |            |                     |
|          |             | 10. Verify two way audio between PBX A   |                        |            |                     |
|          |             | user 1 and PBX A user 2                  |                        |            |                     |
|          |             | 11. PBX A user 1 nangs up the call       |                        |            |                     |
| 20       | Teeree      | 12. Verify call is cleared successfully  | 1 Collistropoformod    |            | This testing is for |
| 20       |             | I. Make a voice call from reams user to  |                        |            | This testing is for |
|          |             | 2 Tooms user boors Ding back Topo        | 2 Two way audio        |            |                     |
|          | user, reams | 2. PBY A user apswers the call           | 2. Two way audio       |            | Teams               |
|          | nerforms    | A Verify two way audio                   | transferred            |            |                     |
|          | Attended    | 5 Teams user places a consultation call  | transierreu            | NOT        |                     |
|          | Transfer to | to PBX Buser                             |                        | APPLICABLE |                     |
|          | PBX B user  | 6. Verify PBX A user is placed on hold   |                        |            |                     |
|          |             | 7. PBX B user answers the call           |                        |            |                     |
|          |             | 8. Verify two way audio                  |                        |            |                     |
|          |             | 9. Teams user completes the transfer     |                        |            |                     |

| External | Title       | Procedure                                | Expected Results       | Status     | Comments             |
|----------|-------------|------------------------------------------|------------------------|------------|----------------------|
| ID       |             |                                          |                        |            |                      |
|          |             | 10. Verify two way audio between PBX A   |                        |            |                      |
|          |             | user and PBX B user                      |                        |            |                      |
|          |             | 11. PBX A user hangs up the call         |                        |            |                      |
|          |             | 12. Verify call is cleared successfully  |                        |            |                      |
| 21       | Teams user  | 1. Make a voice call from Teams user to  | 1. Call is transferred |            |                      |
|          |             | PBX A user                               | successfully           |            |                      |
|          | user, Teams | 2. Teams user hears Ring back Tone       | 2. Two way audio       |            |                      |
|          | user        | 3. PBX A user answers the call           | present after call is  |            |                      |
|          | performs    | 4. Verify two way audio                  | transferred            |            |                      |
|          | Attended    | 5. Teams user places a consultation call |                        |            |                      |
|          | Transfer to | to PSIN user                             |                        | DAGGED     |                      |
|          | PSTN user   | 6. Verify PBX A user is placed on hold   |                        | PASSED     |                      |
|          |             | 7. PSTN user answers the call            |                        |            |                      |
|          |             | 8. Verify two way audio                  |                        |            |                      |
|          |             | 9. Teams user completes the transfer     |                        |            |                      |
|          |             | 10. Verify two way audio between PBX A   |                        |            |                      |
|          |             | user and PSIN user                       |                        |            |                      |
|          |             | 11. PBX A user hangs up the call         |                        |            |                      |
|          | <b>.</b>    |                                          |                        |            |                      |
| 22       | Teams user  | 1. Make a voice call from Teams user to  | 1. Call is transferred |            | I his testing is for |
|          |             | PBX B user 1                             | SUCCESSTUIIY           |            | only one PBX with    |
|          | user, Teams | 2. Teams user nears Ring back Tone       | 2. Two way audio       |            | Teams                |
|          | user        | 3. PBX B user 1 answers the call         | present after call is  | NOT        |                      |
|          | performs    | 4. verify two way audio                  | transferred            | APPLICABLE |                      |
|          | Attended    | 5. Teams user places a consultation call |                        |            |                      |
|          | Transfer to | to PBX B user 2                          |                        |            |                      |
|          | PBX B user  | 6. Verity PBX B user 1 is placed on hold |                        |            |                      |
|          |             | 7. PBX B user 2 answers the call         |                        |            |                      |

| External | Title                                                                                                 | Procedure                                                                                                    | Expected Results                                                                                                    | Status            | Comments                                          |
|----------|----------------------------------------------------------------------------------------------------|----------------------------------------------------------------------------------------------------|----------------------------------------------------------------------------------------------------|-------------------|---------------------------------------------------|
| 23       | Teams user<br>Calls PBX B<br>user, Teams<br>user<br>performs<br>Attended<br>Transfer to<br>PBX A user | <ul> <li>8. Verify two way audio</li> <li>9. Teams user completes the transfer</li> <li>10. Verify two way audio between PBX B</li> <li>user 1 and PBX B user 2</li> <li>11. PBX B user 1 hangs up the call</li> <li>12. Verify call is cleared successfully</li> <li>1. Make a voice call from Teams user to</li> <li>PBX B user</li> <li>2. Teams user hears Ring back Tone</li> <li>3. PBX B user answers the call</li> <li>4. Verify two way audio</li> <li>5. Teams user places a consultation call</li> <li>to PBX A user</li> <li>6. Verify PBX B user is placed on hold</li> <li>7. PBX A user answers the call</li> <li>8. Verify two way audio</li> <li>9. Teams user completes the transfer</li> <li>10. Verify two way audio between PBX B</li> <li>user and PBX A user</li> <li>11. PBX B user hangs up the call</li> <li>12. Verify call is cleared successfully</li> </ul> | 1. Call is transferred<br>successfully<br>2. Two way audio<br>present after call is<br>transferred                        | NOT<br>APPLICABLE | This testing is for<br>only one PBX with<br>Teams |
| 24       | Teams user<br>Calls PBX B<br>user, Teams<br>user<br>performs<br>Attended                              | <ol> <li>Make a voice call from Teams user to<br/>PBX B user</li> <li>Teams user hears Ring back Tone</li> <li>PBX B user answers the call</li> <li>Verify two way audio</li> <li>Teams user places a consultation call<br/>to PSTN user</li> </ol>                                                                                                    | <ol> <li>Call is transferred<br/>successfully</li> <li>Two way audio<br/>present after call is<br/>transferred</li> </ol> | NOT<br>APPLICABLE | This testing is for<br>only one PBX with<br>Teams |

| External | Title                                                                                                | Procedure                                                                                                    | Expected Results                                                                                                    | Status            | Comments                                          |
|----------|----------------------------------------------------------------------------------------------------|----------------------------------------------------------------------------------------------------|----------------------------------------------------------------------------------------------------|-------------------|---------------------------------------------------|
|          | Transfer to<br>PSTN user                                                                             | <ul> <li>6. Verify PBX B user is placed on hold</li> <li>7. PSTN user answers the call</li> <li>8. Verify two way audio</li> <li>9. Teams user completes the transfer</li> <li>10. Verify two way audio between PBX B user and PSTN user</li> <li>11. PBX B user hangs up the call</li> <li>12. Verify call is cleared successfully</li> </ul>                                                                                                    |                                                                                                    |                   |                                                   |
| 25       | Teams user<br>Calls PSTN<br>user, Teams<br>user<br>performs<br>Attended<br>Transfer to<br>PBX B user | <ol> <li>Make a voice call from Teams user to<br/>PSTN user</li> <li>Teams user hears Ring back Tone</li> <li>PSTN user answers the call</li> <li>Verify two way audio</li> <li>Teams user places a consultation call<br/>to PBX B user</li> <li>Verify PSTN user is placed on hold</li> <li>PBX B user answers the call</li> <li>Verify two way audio</li> <li>Teams user completes the transfer</li> <li>Verify two way audio between PSTN<br/>user and PBX B user</li> <li>PSTN user hangs up the call</li> <li>Verify call is cleared successfully</li> </ol> | <ol> <li>Call is transferred<br/>successfully</li> <li>Two way audio<br/>present after call is<br/>transferred</li> </ol> | NOT<br>APPLICABLE | This testing is for<br>only one PBX with<br>Teams |
| 26       | Teams user<br>Calls PSTN<br>user, Teams<br>user<br>performs                                          | <ol> <li>Make a voice call from Teams user to<br/>PSTN user</li> <li>Teams user hears Ring back Tone</li> <li>PSTN user answers the call</li> <li>Verify two way audio</li> </ol>                                                                                                    | <ol> <li>Call is transferred<br/>successfully</li> <li>Two way audio<br/>present after call is<br/>transferred</li> </ol> | PASSED            |                                                   |

| External | Title        | Procedure                                | Expected Results       | Status  | Comments |
|----------|--------------|------------------------------------------|------------------------|---------|----------|
| ID       | Attanded     | E. Teams user places a consultation call |                        |         |          |
|          | Transfor to  | 5. Teams user places a consultation call |                        |         |          |
|          |              | 6 Vorify PSTN user is placed on hold     |                        |         |          |
|          | F DA A USEI  | 7 PRX A usor answers the call            |                        |         |          |
|          |              | 8. Vorify two way audio                  |                        |         |          |
|          |              | 0. Tooms user completes the transfer     |                        |         |          |
|          |              | 10. Vorify two way audio botwoon PSTN    |                        |         |          |
|          |              | Its verify two way addio between F31N    |                        |         |          |
|          |              | 11 PSTN user bangs up the call           |                        |         |          |
|          |              | 12 Verify call is cleared successfully   |                        |         |          |
| 27       | Toomsusor    | 1 Make a voice call from Teams user to   | 1 Call is transforred  |         |          |
| 21       | Calle PCTN 1 | PSTN user 1                              | successfully           |         |          |
|          | LISER Teams  | 2 Teams user hears Ring back Tone        | 2 Two way audio        |         |          |
|          | user         | 3 PSTN user 1 answers the call           | nresent after call is  |         |          |
|          | nerforms     | 4 Verify two way audio                   | transferred            |         |          |
|          | Attended     | 5 Teams user places a consultation call  | aansiened              |         |          |
|          | Transfer to  | to PSTN user 2                           |                        |         |          |
|          | PSTN 2 user  | 6 Verify PSTN user 1 is placed on hold   |                        | PASSED  |          |
|          |              | 7. PSTN user 2 answers the call          |                        | 17(3320 |          |
|          |              | 8. Verify two way audio                  |                        |         |          |
|          |              | 9. Teams user completes the transfer     |                        |         |          |
|          |              | 10. Verify two way audio between PSTN    |                        |         |          |
|          |              | user 1 and PSTN user 2                   |                        |         |          |
|          |              | 11. PSTN user 1 hangs up the call        |                        |         |          |
|          |              | 12. Verify call is cleared successfully  |                        |         |          |
| 28       | PBX A user   | 1. Make a voice call from PBX A user 1   | 1. Call is transferred |         |          |
|          | Calls Teams  | to Teams user                            | successfully           | PASSED  |          |
|          | user, Teams  | 2. PBX A user 1 hears Ring back Tone     | 2. Two way audio       |         |          |

| External<br>ID | Title                                                                                                 | Procedure                                                                                                    | Expected Results                                                                                                    | Status            | Comments                                          |
|----------------|----------------------------------------------------------------------------------------------------|----------------------------------------------------------------------------------------------------|----------------------------------------------------------------------------------------------------|-------------------|---------------------------------------------------|
|                | user<br>performs<br>Attended<br>Transfer to<br>PBX A user                                             | <ul> <li>3. Teams user answers the call</li> <li>4. Verify two way audio</li> <li>5. Teams user places a consultation call<br/>to PBX A user 2</li> <li>6. Verify PBX A user 1 is placed on hold</li> <li>7. PBX A user 2 answers the call</li> <li>8. Verify two way audio</li> <li>9. Teams user completes the transfer</li> <li>10. Verify two way audio between PBX A<br/>user 1 and PBX A user 2</li> <li>11. PBX A user 1 hangs up the call</li> <li>12. Verify call is cleared successfully.</li> </ul>                                                              | present after call is<br>transferred                                                                                      |                   |                                                   |
| 29             | PBX A user<br>Calls Teams<br>user, Teams<br>user<br>performs<br>Attended<br>Transfer to<br>PBX B user | <ol> <li>Nake a voice call from PBX A user to<br/>Teams user</li> <li>PBX A user hears Ring back Tone</li> <li>Teams user answers the call</li> <li>Verify two way audio</li> <li>Teams user places a consultation call<br/>to PBX B user</li> <li>Verify PBX A user is placed on hold</li> <li>PBX B user answers the call</li> <li>Verify two way audio</li> <li>Teams user completes the transfer</li> <li>Verify two way audio between PBX A<br/>user and PBX B user</li> <li>Verify two way audio between PBX A</li> <li>Verify two way audio between PBX A</li> </ol> | <ol> <li>Call is transferred<br/>successfully</li> <li>Two way audio<br/>present after call is<br/>transferred</li> </ol> | NOT<br>APPLICABLE | This testing is for<br>only one PBX with<br>Teams |

| External | Title                                                                                                 | Procedure                                                                                                    | Expected Results                                                                                                    | Status            | Comments                                          |
|----------|----------------------------------------------------------------------------------------------------|----------------------------------------------------------------------------------------------------|----------------------------------------------------------------------------------------------------|-------------------|---------------------------------------------------|
| 30       | PBX A user<br>Calls Teams<br>user, Teams<br>user<br>performs<br>Attended<br>Transfer to<br>PSTN user  | <ol> <li>Make a voice call from PBX A user to<br/>Teams user</li> <li>PBX A user hears Ring back Tone</li> <li>Teams user answers the call</li> <li>Verify two way audio</li> <li>Teams user places a consultation call<br/>to PSTN user</li> <li>Verify PBX A user is placed on hold</li> <li>PSTN user answers the call</li> <li>Verify two way audio</li> <li>Teams user completes the transfer</li> <li>Verify two way audio between PBX A<br/>user and PSTN user</li> <li>PBX A user hangs up the call</li> <li>Verify call is cleared successfully</li> </ol> | <ol> <li>Call is transferred<br/>successfully</li> <li>Two way audio<br/>present after call is<br/>transferred</li> </ol> | PASSED            |                                                   |
| 31       | PBX B user<br>Calls Teams<br>user, Teams<br>user<br>performs<br>Attended<br>Transfer to<br>PBX B user | <ol> <li>Make a voice call from PBX B user 1<br/>to Teams user</li> <li>PBX B user 1 hears Ring back Tone</li> <li>Teams user answers the call</li> <li>Verify two way audio</li> <li>Teams user places a consultation call<br/>to PBX B user 2</li> <li>Verify PBX B user 1 is placed on hold</li> <li>PBX B user 2 answers the call</li> <li>Verify two way audio</li> <li>Teams user completes the transfer</li> <li>Verify two way audio between PBX B<br/>user 1 and PBX B user 2</li> </ol>                                                                   | <ol> <li>Call is transferred<br/>successfully</li> <li>Two way audio<br/>present after call is<br/>transferred</li> </ol> | NOT<br>APPLICABLE | This testing is for<br>only one PBX with<br>Teams |

| External | Title       | Procedure                                | Expected Results       | Status | Comments            |
|----------|-------------|------------------------------------------|------------------------|--------|---------------------|
| ID       |             |                                          |                        | Statas |                     |
|          |             | 11. PBX B user 1 hangs up the call       |                        |        |                     |
|          |             | 12. Verify call is cleared successfully  |                        |        |                     |
| 32       | PBX B user  | 1. Make a voice call from PBX B user to  | 1. Call is transferred |        | This testing is for |
|          | Calls Teams | Teams user                               | successfully           |        | only one PBX with   |
|          | user, Teams | 2. PBX B user hears Ring back Tone       | 2. Two way audio       |        | Teams               |
|          | user        | 3. Teams user answers the call           | present after call is  |        |                     |
|          | performs    | 4. Verify two way audio                  | transferred            |        |                     |
|          | Attended    | 5. Teams user places a consultation call |                        |        |                     |
|          | Transfer to | to PBX A user                            |                        | NOT    |                     |
|          | PBX A user  | 6. Verify PBX B user is placed on hold   |                        |        |                     |
|          |             | 7. PBX A user answers the call           |                        |        |                     |
|          |             | 8. Verify two way audio                  |                        |        |                     |
|          |             | 9. Teams user completes the transfer     |                        |        |                     |
|          |             | 10. Verify two way audio between PBX B   |                        |        |                     |
|          |             | user and PBX A user                      |                        |        |                     |
|          |             | 11. PBX B user hangs up the call         |                        |        |                     |
|          |             | 12. Verify call is cleared successfully  |                        |        |                     |
| 33       | PBX B user  | 1. Make a voice call from PBX B user to  | 1. Call is transferred |        | This testing is for |
|          | Calls Teams | Teams user                               | successfully           |        | only one PBX with   |
|          | user, Teams | 2. PBX B user hears Ring back Tone       | 2. Two way audio       |        | Teams               |
|          | user        | 3. Teams user answers the call           | present after call is  |        |                     |
|          | performs    | 4. Verify two way audio                  | transferred            | NOT    |                     |
|          | Attended    | 5. Teams user places a consultation call |                        |        |                     |
|          | Transfer to | to PSTN user                             |                        |        |                     |
|          | PSTN user   | 6. Verify PBX B user is placed on hold   |                        |        |                     |
|          |             | 7. PSTN user answers the call            |                        |        |                     |
|          |             | 8. Verify two way audio                  |                        |        |                     |
|          |             | 9. Teams user completes the transfer     |                        |        |                     |

| External | Title                                                                                                | Procedure                                                                                                    | Expected Results                                                                                   | Status     | Comments                                          |
|----------|----------------------------------------------------------------------------------------------------|----------------------------------------------------------------------------------------------------|----------------------------------------------------------------------------------------------------|------------|---------------------------------------------------|
| 34       | PSTN user<br>Calls Teams<br>user, Teams<br>user<br>performs<br>Attended<br>Transfer to<br>PBX B user | <ul> <li>10. Verify two way audio between PBX B user and PSTN user</li> <li>11. PBX B user hangs up the call</li> <li>12. Verify call is cleared successfully</li> <li>1. Make a voice call from PSTN user to Teams user</li> <li>2. PSTN user hears Ring back Tone</li> <li>3. Teams user answers the call</li> <li>4. Verify two way audio</li> <li>5. Teams user places a consultation call to PBX B user</li> <li>6. Verify PSTN user is placed on hold</li> <li>7. PBX B user answers the call</li> <li>8. Verify two way audio</li> <li>9. Teams user completes the transfer</li> <li>10. Verify two way audio between PSTN user and PBX B user</li> </ul> | 1. Call is transferred<br>successfully<br>2. Two way audio<br>present after call is<br>transferred | NOT        | This testing is for<br>only one PBX with<br>Teams |
| 35       | PSTN user<br>Calls Teams                                                                             | <ul><li>12. Verify call is cleared successfully</li><li>1. Make a voice call from PSTN user to</li><li>Teams user</li></ul>                                                                                                    | 1. Call is transferred successfully                                                                |            | This testing is for only one PBX with             |
|          | user, Teams<br>user                                                                                  | <ol> <li>PSTN user hears Ring back Tone</li> <li>Teams user answers the call</li> </ol>                                                                                                    | 2. Two way audio present after call is                                                             | NOT        | Teams                                             |
|          | performs<br>Attended<br>Transfer to<br>PBX A user                                                    | <ul> <li>4. Verify two way audio</li> <li>5. Teams user places a consultation call<br/>to PBX A user</li> <li>6. Verify PSTN user is placed on hold</li> <li>7. PBX A user answers the call</li> </ul>                                                                                                    | transferred                                                                                        | APPLICABLE |                                                   |

| External | Title       | Procedure                                | Expected Results       | Status | Comments |
|----------|-------------|------------------------------------------|------------------------|--------|----------|
| ID       |             |                                          |                        | Statas |          |
|          |             | 8. Verify two way audio                  |                        |        |          |
|          |             | 9. Teams user completes the transfer     |                        |        |          |
|          |             | 10. Verify two way audio between PSTN    |                        |        |          |
|          |             | user and PBX A user                      |                        |        |          |
|          |             | 11. PSTN user hangs up the call          |                        |        |          |
|          |             | 12. Verify call is cleared successfully  |                        |        |          |
| 36       | PSTN 1 user | 1. Make a voice call from PSTN user 1 to | 1. Call is transferred |        |          |
|          | Calls Teams | Teams user                               | successfully           |        |          |
|          | user, Teams | 2. PSTN user 1 hears Ring back Tone      | 2. Two way audio       |        |          |
|          | user        | 3. Teams user answers the call           | present after call is  |        |          |
|          | performs    | 4. Verify two way audio                  | transferred            |        |          |
|          | Attended    | 5. Teams user places a consultation call |                        |        |          |
|          | Transfer to | to PSTN user 2                           |                        |        |          |
|          | PSTN 2 user | 6. Verify PSTN user 1 is placed on hold  |                        | PASSED |          |
|          |             | 7. PSTN user 2 answers the call          |                        |        |          |
|          |             | 8. Verify two way audio                  |                        |        |          |
|          |             | 9. Teams user completes the transfer     |                        |        |          |
|          |             | 10. Verify two way audio between PSTN    |                        |        |          |
|          |             | user 1 and PSTN user 2                   |                        |        |          |
|          |             | 11. PSTN user 1 hangs up the call        |                        |        |          |
|          |             | 12. Verify call is cleared successfully  |                        |        |          |
| 37       | Teams user  | 1. Make a voice call from Teams user to  | 1. Call is transferred |        |          |
|          | Calls PBX A | PBX A user 1                             | successfully           |        |          |
|          | user, Teams | 2. Teams user hears Ring back Tone       | 2. Two way audio       |        |          |
|          | user        | 3. PBX A user 1 answers the call         | present after call is  | PASSED |          |
|          | performs    | 4. Verify two way audio                  | transferred            |        |          |
|          | Unattended  | 5. Teams user transfers the call to PBX  |                        |        |          |
|          |             | A user 2                                 |                        |        |          |

| External<br>ID | Title                                                                                                   | Procedure                                                                                                    | Expected Results                                                                                                    | Status            | Comments                                          |
|----------------|----------------------------------------------------------------------------------------------------|----------------------------------------------------------------------------------------------------|----------------------------------------------------------------------------------------------------|-------------------|---------------------------------------------------|
|                | Transfer to<br>PBX A user                                                                               | <ul> <li>6.PBX A user 2 starts ringing</li> <li>7. PBX A user 1 hears Ring back Tone</li> <li>8. PBX A user 2 answers the call</li> <li>9. Verify two way audio between PBX A user 1 and PBX A user 2</li> <li>10. PBX A user 1 hangs up the call</li> <li>11. Verify call is cleared successfully</li> </ul>                                                                                                    |                                                                                                    |                   |                                                   |
| 38             | Teams user<br>Calls PBX A<br>user, Teams<br>user<br>performs<br>Unattended<br>Transfer to<br>PBX B user | <ol> <li>Make a voice call from Teams user to<br/>PBX A user</li> <li>Teams user hears Ring back Tone</li> <li>PBX A user answers the call</li> <li>Verify two way audio</li> <li>Teams user transfers the call to PBX</li> <li>B user</li> <li>PBX B user starts ringing</li> <li>PBX A user hears Ring back Tone</li> <li>PBX B user answers the call</li> <li>Verify two way audio between PBX A<br/>user and PBX B user</li> <li>PBX A user hangs up the call</li> <li>Verify call is cleared successfully</li> </ol> | <ol> <li>Call is transferred<br/>successfully</li> <li>Two way audio<br/>present after call is<br/>transferred</li> </ol> | NOT<br>APPLICABLE | This testing is for<br>only one PBX with<br>Teams |

| External<br>ID | Title                                                                                                   | Procedure                                                                                                    | Expected Results                                                                                                    | Status            | Comments                                          |
|----------------|----------------------------------------------------------------------------------------------------|----------------------------------------------------------------------------------------------------|----------------------------------------------------------------------------------------------------|-------------------|---------------------------------------------------|
| 39             | Teams user<br>Calls PBX A<br>user, Teams<br>user<br>performs<br>Unattended<br>Transfer to<br>PSTN user  | <ol> <li>Make a voice call from Teams user to<br/>PBX A user</li> <li>Teams user hears Ring back Tone</li> <li>PBX A user answers the call</li> <li>Verify two way audio</li> <li>Teams user transfers the call to PSTN<br/>user</li> <li>PSTN user starts ringing</li> <li>PBX A user hears Ring back Tone</li> <li>PSTN user answers the call</li> <li>Verify two way audio between PBX A<br/>user and PSTN user</li> <li>PBX A user hangs up the call</li> <li>Verify call is cleared successfully</li> </ol>                       | <ol> <li>Call is transferred<br/>successfully</li> <li>Two way audio<br/>present after call is<br/>transferred</li> </ol> | PASSED            |                                                   |
| 40             | Teams user<br>Calls PBX B<br>user, Teams<br>user<br>performs<br>Unattended<br>Transfer to<br>PBX B user | <ol> <li>Make a voice call from Teams user to<br/>PBX B user 1</li> <li>Teams user hears Ring back Tone</li> <li>PBX B user 1 answers the call</li> <li>Verify two way audio</li> <li>Teams user transfers the call to PBX<br/>B user 2</li> <li>PBX B user 2 starts ringing</li> <li>PBX B user 1 hears Ring back Tone</li> <li>PBX B user 2 answers the call</li> <li>Verify two way audio between PBX B<br/>user 1 and PBX B user 2</li> <li>PBX B user 1 hangs up the call</li> <li>Verify call is cleared successfully</li> </ol> | <ol> <li>Call is transferred<br/>successfully</li> <li>Two way audio<br/>present after call is<br/>transferred</li> </ol> | NOT<br>APPLICABLE | This testing is for<br>only one PBX with<br>Teams |

| External<br>ID | Title                                                                                                   | Procedure                                                                                                    | Expected Results                                                                                                    | Status            | Comments                                          |
|----------------|----------------------------------------------------------------------------------------------------|----------------------------------------------------------------------------------------------------|----------------------------------------------------------------------------------------------------|-------------------|---------------------------------------------------|
| 41             | Teams user<br>Calls PBX B<br>user, Teams<br>user<br>performs<br>Unattended<br>Transfer to<br>PBX A user | <ol> <li>Make a voice call from Teams user to<br/>PBX B user</li> <li>Teams user hears Ring back Tone</li> <li>PBX B user answers the call</li> <li>Verify two way audio</li> <li>Teams user transfers the call to PBX</li> <li>A user</li> <li>PBX A user starts ringing</li> <li>PBX B user hears Ring back Tone</li> <li>PBX A user answers the call</li> <li>Verify two way audio between PBX B<br/>user and PBX A user</li> <li>PBX B user hangs up the call</li> <li>Verify call is cleared successfully</li> </ol> | <ol> <li>Call is transferred<br/>successfully</li> <li>Two way audio<br/>present after call is<br/>transferred</li> </ol> | NOT<br>APPLICABLE | This testing is for<br>only one PBX with<br>Teams |
| 42             | Teams<br>userCalls PBX<br>B user,<br>Teams user<br>performs<br>Unattended<br>Transfer to<br>PSTN user   | <ol> <li>Nake a voice call from Teams user to<br/>PBX B user</li> <li>Teams user hears Ring back Tone</li> <li>PBX B user answers the call</li> <li>Verify two way audio</li> <li>Teams user transfers the call to PSTN<br/>user</li> <li>PBX B user starts ringing</li> <li>PBX B user hears Ring back Tone</li> <li>PSTN user answers the call</li> <li>Verify two way audio between PBX B<br/>user and PSTN user</li> <li>PBX B user hangs up the call</li> <li>Verify call is cleared successfully</li> </ol>         | <ol> <li>Call is transferred<br/>successfully</li> <li>Two way audio<br/>present after call is<br/>transferred</li> </ol> | NOT<br>APPLICABLE | This testing is for<br>only one PBX with<br>Teams |

| External | Title                                                                                                  | Procedure                                                                                                    | Expected Results                                                                                                    | Status            | Comments                              |
|----------|----------------------------------------------------------------------------------------------------|----------------------------------------------------------------------------------------------------|----------------------------------------------------------------------------------------------------|-------------------|---------------------------------------|
| 43       | Teams user<br>Calls PSTN                                                                               | 1. Make a voice call from Teams user to PSTN user                                                                                                    | 1. Call is transferred successfully                                                                                       |                   | This testing is for only one PBX with |
|          | user, Teams<br>user<br>performs<br>Unattended<br>Transfer to<br>PBX B user                             | <ul> <li>2. Teams user hears Ring back Tone</li> <li>3. PSTN user answers the call</li> <li>4. Verify two way audio</li> <li>5. Teams user transfers the call to PBX</li> <li>B user</li> <li>6.PBX B user starts ringing</li> <li>7. PSTN user hears Ring back Tone</li> <li>8. PBX B user answers the call</li> <li>9. Verify two way audio between PSTN user and PBX B user</li> </ul>                                                                                                    | 2. Two way audio<br>present after call is<br>transferred                                                                  | NOT<br>APPLICABLE | Teams                                 |
|          |                                                                                                    | 10. PSTN user hangs up the call<br>11. Verify call is cleared successfully                                                                                                    |                                                                                                    |                   |                                       |
| 44       | Teams user<br>Calls PSTN<br>user, Teams<br>user<br>performs<br>Unattended<br>Transfer to<br>PBX A user | <ol> <li>Make a voice call from Teams user to<br/>PSTN user</li> <li>Teams user hears Ring back Tone</li> <li>PSTN user answers the call</li> <li>Verify two way audio</li> <li>Teams user transfers the call to PBX</li> <li>A user</li> <li>PBX A user starts ringing</li> <li>PSTN user hears Ring back Tone</li> <li>PBX A user answers the call</li> <li>Verify two way audio between PSTN<br/>user and PBX A user</li> <li>PSTN user hangs up the call</li> <li>Verify call is cleared successfully</li> </ol> | <ol> <li>Call is transferred<br/>successfully</li> <li>Two way audio<br/>present after call is<br/>transferred</li> </ol> | PASSED            |                                       |

| External | Title                                                                                                    | Procedure                                                                                                    | Expected Results                                                                                                    | Status | Comments |
|----------|----------------------------------------------------------------------------------------------------|----------------------------------------------------------------------------------------------------|----------------------------------------------------------------------------------------------------|--------|----------|
| ID       |                                                                                                    |                                                                                                    |                                                                                                    |        |          |
| 45       | Teams user<br>Calls PSTN 1<br>user, Teams<br>user<br>performs<br>Unattended<br>Transfer to<br>PSTN 2 user | <ol> <li>Make a voice call from Teams user to<br/>PSTN user 1</li> <li>Teams user hears Ring back Tone</li> <li>PSTN user 1 answers the call</li> <li>Verify two way audio</li> <li>Teams user transfers the call to PSTN<br/>user 2</li> <li>PSTN user 2 starts ringing</li> <li>PSTN user 1 hears Ring back Tone</li> <li>PSTN user 2 answers the call</li> <li>Verify two way audio between PSTN<br/>user 1 and PSTN user 2</li> <li>PSTN user 1 hangs up the call</li> </ol>                                                                                                    | <ol> <li>Call is transferred<br/>successfully</li> <li>Two way audio<br/>present after call is<br/>transferred</li> </ol> | PASSED |          |
| 46       | PBX A user<br>Calls Teams<br>user, Teams<br>user<br>performs<br>Unattended<br>Transfer to<br>PBX A user   | <ol> <li>1. Werny can be cleared successfully</li> <li>1. Make a voice call from PBX A user 1<br/>to Teams user</li> <li>2. PBX A user 1 hears Ring back Tone</li> <li>3. Teams user answers the call</li> <li>4. Verify two way audio</li> <li>5. Teams user transfers the call to PBX</li> <li>A user 2</li> <li>6.PBX A user 2 starts ringing</li> <li>7. PBX A user 1 hears Ring back Tone</li> <li>8. PBX A user 2 answers the call</li> <li>9. Verify two way audio between PBX A<br/>user 1 and PBX A user 2</li> <li>10. PBX A user 1 hangs up the call</li> <li>11. Verify call is cleared successfully</li> </ol> | <ol> <li>Call is transferred<br/>successfully</li> <li>Two way audio<br/>present after call is<br/>transferred</li> </ol> | PASSED |          |

| External | Title       | Procedure                                | Expected Results       | Status     | Comments            |
|----------|-------------|------------------------------------------|------------------------|------------|---------------------|
| ID       |             |                                          |                        |            |                     |
| 47       | PBX A user  | 1. Make a voice call from PBX A user to  | 1. Call is transferred |            | This testing is for |
|          | Calls Teams | Teams user                               | successfully           |            | only one PBX with   |
|          | user, Teams | 2. PBX A user hears Ring back Tone       | 2. Two way audio       |            | Teams               |
|          | user        | 3. Teams user answers the call           | present after call is  |            |                     |
|          | performs    | 4. Verify two way audio                  | transferred            |            |                     |
|          | Unattended  | 5. Teams user transfers the call to PBX  |                        |            |                     |
|          | Transfer to | B user                                   |                        | NOT        |                     |
|          | PBX B user  | 6.PBX B user starts ringing              |                        | APPLICABLE |                     |
|          |             | 7. PBX A user hears Ring back Tone       |                        |            |                     |
|          |             | 8. PBX B user answers the call           |                        |            |                     |
|          |             | 9. Verify two way audio between PBX A    |                        |            |                     |
|          |             | user and PBX B user                      |                        |            |                     |
|          |             | 10. PBX A user hangs up the call         |                        |            |                     |
|          |             | 11. Verify call is cleared successfully  |                        |            |                     |
| 48       | PBX A user  | 1. Make a voice call from PBX A user to  | 1. Call is transferred |            |                     |
|          | Calls Teams | Teams user                               | successfully           |            |                     |
|          | user, Teams | 2. PBX A user hears Ring back Tone       | 2. Two way audio       |            |                     |
|          | user        | 3. Teams user answers the call           | present after call is  |            |                     |
|          | performs    | 4. Verify two way audio                  | transferred            |            |                     |
|          | Unattended  | 5. Teams user transfers the call to PSTN |                        |            |                     |
|          | Transfer to | user                                     |                        | PASSED     |                     |
|          | PSTN user   | 6.PSTN user starts ringing               |                        | TASSED     |                     |
|          |             | 7. PBX A user hears Ring back Tone       |                        |            |                     |
|          |             | 8. PSTN user answers the call            |                        |            |                     |
|          |             | 9. Verify two way audio between PBX A    |                        |            |                     |
|          |             | user and PSTN user                       |                        |            |                     |
|          |             | 10. PBX A user hangs up the call         |                        |            |                     |
|          |             | 11. Verify call is cleared successfully  |                        |            |                     |

| External | Title                                                                                                   | Procedure                                                                                                    | Expected Results                                                                                                    | Status            | Comments                                          |
|----------|----------------------------------------------------------------------------------------------------|----------------------------------------------------------------------------------------------------|----------------------------------------------------------------------------------------------------|-------------------|---------------------------------------------------|
| 49       | PBX B user<br>Calls Teams<br>user, Teams<br>user<br>performs<br>Unattended<br>Transfer to<br>PBX B user | <ol> <li>Make a voice call from PBX B user 1<br/>to Teams user</li> <li>PBX B user 1 hears Ring back Tone</li> <li>Teams user answers the call</li> <li>Verify two way audio</li> <li>Teams user transfers the call to PBX</li> <li>B user 2</li> <li>PBX B user 2 starts ringing</li> <li>PBX B user 1 hears Ring back Tone</li> <li>PBX B user 2 answers the call</li> <li>Verify two way audio between PBX B<br/>user 1 and PBX B user 2</li> <li>PBX B user 1 hangs up the call</li> <li>Verify call is cleared successfully</li> </ol>                 | <ol> <li>Call is transferred<br/>successfully</li> <li>Two way audio<br/>present after call is<br/>transferred</li> </ol> | NOT<br>APPLICABLE | This testing is for<br>only one PBX with<br>Teams |
| 50       | PBX B user<br>Calls Teams<br>user, Teams<br>user<br>performs<br>Unattended<br>Transfer to<br>PBX A user | <ol> <li>1. Make a voice call from PBX B user to<br/>Teams user</li> <li>2. PBX B user hears Ring back Tone</li> <li>3. Teams user answers the call</li> <li>4. Verify two way audio</li> <li>5. Teams user transfers the call to PBX</li> <li>A user</li> <li>6.PBX A user starts ringing</li> <li>7. PBX B user hears Ring back Tone</li> <li>8. PBX A user answers the call</li> <li>9. Verify two way audio between PBX B<br/>user and PBX A user</li> <li>10. PBX B user hangs up the call</li> <li>11. Verify call is cleared successfully</li> </ol> | <ol> <li>Call is transferred<br/>successfully</li> <li>Two way audio<br/>present after call is<br/>transferred</li> </ol> | NOT<br>APPLICABLE | This testing is for<br>only one PBX with<br>Teams |

| External<br>ID | Title                                                                                                  | Procedure                                                                                                    | Expected Results                                                                                                    | Status            | Comments                                          |
|----------------|----------------------------------------------------------------------------------------------------|----------------------------------------------------------------------------------------------------|----------------------------------------------------------------------------------------------------|-------------------|---------------------------------------------------|
| 51             | PBX B user<br>Calls Teams<br>user, Teams<br>user<br>performs<br>Unattended<br>Transfer to<br>PSTN user | <ol> <li>Make a voice call from PBX B user to<br/>Teams user</li> <li>PBX B user hears Ring back Tone</li> <li>Teams user answers the call</li> <li>Verify two way audio</li> <li>Teams user transfers the call to PSTN<br/>user</li> <li>PSTN user starts ringing</li> <li>PBX B user hears Ring back Tone</li> <li>PSTN user answers the call</li> <li>Verify two way audio between PBX B<br/>user and PSTN user</li> <li>PBX B user hangs up the call</li> <li>Verify call is cleared successfully</li> </ol>     | <ol> <li>Call is transferred<br/>successfully</li> <li>Two way audio<br/>present after call is<br/>transferred</li> </ol> | NOT<br>APPLICABLE | This testing is for<br>only one PBX with<br>Teams |
| 52             | PSTN user<br>Calls Teams<br>user, Teams<br>user<br>performs<br>Unattended<br>Transfer to<br>PBX B user | <ol> <li>Make a voice call from PSTN user to<br/>Teams user</li> <li>PSTN user hears Ring back Tone</li> <li>Teams user answers the call</li> <li>Verify two way audio</li> <li>Teams user transfers the call to PBX</li> <li>B user</li> <li>PBX B user starts ringing</li> <li>PSTN user hears Ring back Tone</li> <li>PBX B user answers the call</li> <li>Verify two way audio between PSTN<br/>user and PBX B user</li> <li>PSTN user hangs up the call</li> <li>Verify call is cleared successfully</li> </ol> | <ol> <li>Call is transferred<br/>successfully</li> <li>Two way audio<br/>present after call is<br/>transferred</li> </ol> | NOT<br>APPLICABLE | This testing is for<br>only one PBX with<br>Teams |

| External | Title       | Procedure                                | Expected Results        | Status | Comments |
|----------|-------------|------------------------------------------|-------------------------|--------|----------|
| ID<br>F2 | DCTN        |                                          | 1 Call is two softwards |        |          |
| 53       | PSTN user   | T. Make a voice call from PSTN user to   | 1. Call is transferred  |        |          |
|          |             | 2 DSTN user bears Ding back Topo         | 2 Two way audio         |        |          |
|          | user, reams | 2. Tooms user answers the call           | 2. Two way audio        |        |          |
|          | norforms    | 4. Verify two way audio                  | transforred             |        |          |
|          | Unattended  | 5. Teams user transfers the call to PBX  | li ansien eu            |        |          |
|          | Transfer to | A user                                   |                         |        |          |
|          | PRX A user  | 6 PBX A user starts ringing              |                         | PASSED |          |
|          | 1 BAA doct  | 7 PSTN user hears Ring back Tone         |                         |        |          |
|          |             | 8. PBX A user answers the call           |                         |        |          |
|          |             | 9. Verify two way audio between PSTN     |                         |        |          |
|          |             | user and PBX A user                      |                         |        |          |
|          |             | 10. PSTN user hangs up the call          |                         |        |          |
|          |             | 11. Verify call is cleared successfully  |                         |        |          |
| 54       | PSTN 1 user | 1. Make a voice call from PSTN user 1 to | 1. Call is transferred  |        |          |
|          | Calls Teams | Teams user                               | successfully            |        |          |
|          | user, Teams | 2. PSTN user 1 hears Ring back Tone      | 2. Two way audio        |        |          |
|          | user        | 3. Teams user answers the call           | present after call is   |        |          |
|          | performs    | 4. Verify two way audio                  | transferred             |        |          |
|          | Unattended  | 5. Teams user transfers the call to PSTN |                         |        |          |
|          | Transfer to | user 2                                   |                         | PASSED |          |
|          | PSTN 2 user | 6.PSTN user 2 starts ringing             |                         |        |          |
|          |             | 7. PSTN user 1 hears Ring back Tone      |                         |        |          |
|          |             | 8. PSTN user 2 answers the call          |                         |        |          |
|          |             | 9. Verify two way audio between PSTN     |                         |        |          |
|          |             | user 1 and PSTN user 2                   |                         |        |          |
|          |             | 10. PSTN user 1 hangs up the call        |                         |        |          |
|          |             | 11. Verify call is cleared successfully  |                         |        |          |

| External<br>ID | Title                                                                                                    | Procedure                                                                                                    | Expected Results                                                                                                    | Status | Comments                                                                                                    |
|----------------|----------------------------------------------------------------------------------------------------|----------------------------------------------------------------------------------------------------|----------------------------------------------------------------------------------------------------|--------|----------------------------------------------------------------------------------------------------|
| 55             | PSTN user<br>calls Teams<br>user, Teams<br>user<br>performs<br>Unattended<br>Transfer to<br>second<br>Teams user | <ol> <li>Make a voice call from PSTN user to<br/>Teams user 1</li> <li>PSTN user hears Ring back Tone</li> <li>Teams user 1 answers the call</li> <li>Verify two way audio</li> <li>Teams user 1 transfers the call to<br/>Teams user 2</li> <li>Teams user 2 starts ringing</li> <li>Teams user 2 answers the call</li> <li>Verify two way audio between PSTN<br/>user and Teams user 2</li> <li>PSTN user hangs up the call</li> <li>Verify call is cleared successfully</li> </ol> | <ol> <li>Call is transferred<br/>successfully</li> <li>Two way audio<br/>present after call is<br/>transferred</li> </ol>             | PASSED |                                                                                                    |
| 56             | Teams user<br>Calls PBX A<br>user, Teams<br>user adds<br>PBX A user to<br>the ongoing<br>call                    | <ol> <li>Make a voice call from Teams user to<br/>PBX A user 1</li> <li>Teams user hears Ring back Tone</li> <li>PBX A user 1 answers the call</li> <li>Verify two way audio</li> <li>Teams user adds PBX A user 2 to the<br/>ongoing call</li> <li>PBX A user 2 starts ringing</li> <li>PBX A user 2 answers the call</li> <li>Verify all three users are able to hear<br/>each other</li> <li>Teams user hangs up the call</li> <li>Verify call is cleared successfully</li> </ol>  | <ol> <li>Third user is<br/>added to the call<br/>successfully</li> <li>All three users are<br/>able to hear each<br/>other</li> </ol> | FAILED | Crestron phone<br>does not have an<br>option to add a<br>user into<br>conference when<br>its Teams user is<br>assigned with E5<br>without Audio<br>Conferencing<br>license. Only on<br>E5 without A/C<br>license, audio<br>conferencing a<br>user works via<br>Direct Routing. |

| External<br>ID | Title                                                                                              | Procedure                                                                                                    | Expected Results                                                                                                    | Status            | Comments                                                                                                    |
|----------------|----------------------------------------------------------------------------------------------------|----------------------------------------------------------------------------------------------------|----------------------------------------------------------------------------------------------------|-------------------|----------------------------------------------------------------------------------------------------|
|                |                                                                                                    |                                                                                                    |                                                                                                    |                   | Currently phone<br>has the option to<br>add a user into<br>conference only<br>with E5 (with A/C)<br>license. With the<br>E5 license,<br>conferencing a<br>user works<br>directly through<br>Microsoft and not<br>via Direct Routing |
| 57             | Teams user<br>user Calls<br>PBX A user,<br>Teams user<br>adds PBX B<br>user to the<br>ongoing call | <ol> <li>Make a voice call from Teams user to<br/>PBX A user</li> <li>Teams user hears Ring back Tone</li> <li>PBX A user answers the call</li> <li>Verify two way audio</li> <li>Teams user adds PBX B user to the<br/>ongoing call</li> <li>PBX B user starts ringing</li> <li>PBX B user answers the call</li> <li>Verify all three users are able to hear<br/>each other</li> <li>Teams user hangs up the call</li> <li>Verify call is cleared successfully</li> </ol> | <ol> <li>Third user is<br/>added to the call<br/>successfully</li> <li>All three users are<br/>able to hear each<br/>other</li> </ol> | NOT<br>APPLICABLE | This testing is for<br>only one PBX with<br>Teams                                                                                                    |

| External | Title                                                                                             | Procedure                                                                                                    | Expected Results                                                                                              | Status | Comments                                                                                                    |
|----------|---------------------------------------------------------------------------------------------------|----------------------------------------------------------------------------------------------------|----------------------------------------------------------------------------------------------------|--------|----------------------------------------------------------------------------------------------------|
| 58       | Teams user<br>user Calls<br>PBX A user,<br>Teams user<br>adds PSTN<br>user to the<br>ongoing call | <ol> <li>Make a voice call from Teams user to<br/>PBX A user</li> <li>Teams user hears Ring back Tone</li> <li>PBX A user answers the call</li> <li>Verify two way audio</li> <li>Teams user adds PSTN user to the<br/>ongoing call</li> <li>PSTN user starts ringing</li> <li>PSTN user answers the call</li> <li>Verify all three users are able to hear<br/>each other</li> <li>Teams user hangs up the call</li> <li>Verify call is cleared successfully</li> </ol> | 1. Third user is<br>added to the call<br>successfully<br>2. All three users are<br>able to hear each<br>other | FAILED | Crestron phone<br>does not have an<br>option to add a<br>user into<br>conference when<br>its Teams user is<br>assigned with E5<br>without Audio<br>Conferencing<br>license. Only on<br>E5 without A/C<br>license, audio<br>conferencing a<br>user works via<br>Direct Routing.<br>Currently phone<br>has the option to<br>add a user into<br>conference only<br>with E5 (with A/C)<br>license. With the<br>E5 license,<br>conferencing a<br>user works<br>directly through<br>Microsoft and not<br>via Direct Routing |
| External<br>ID | Title                                                                                              | Procedure                                                                                                    | Expected Results                                                                                                    | Status            | Comments                                          |
|----------------|----------------------------------------------------------------------------------------------------|----------------------------------------------------------------------------------------------------|----------------------------------------------------------------------------------------------------|-------------------|---------------------------------------------------|
| 59             | Teams user<br>user Calls<br>PBX B user,<br>Teams user<br>adds PBX B<br>user to the<br>ongoing call | <ol> <li>Make a voice call from Teams user to<br/>PBX B user 1</li> <li>Teams user hears Ring back Tone</li> <li>PBX B user 1 answers the call</li> <li>Verify two way audio</li> <li>Teams user adds PBX B user 2 to the<br/>ongoing call</li> <li>PBX B user 2 starts ringing</li> <li>PBX B user 2 answers the call</li> <li>Verify all three users are able to hear<br/>each other</li> <li>Teams user hangs up the call</li> <li>Verify call is cleared successfully</li> </ol> | <ol> <li>Third user is<br/>added to the call<br/>successfully</li> <li>All three users are<br/>able to hear each<br/>other</li> </ol> | NOT<br>APPLICABLE | This testing is for<br>only one PBX with<br>Teams |
| 60             | Teams user<br>user Calls<br>PBX B user,<br>Teams user<br>adds PBX A<br>user to the<br>ongoing call | <ol> <li>Make a voice call from Teams user to<br/>PBX B user</li> <li>Teams user hears Ring back Tone</li> <li>PBX B user answers the call</li> <li>Verify two way audio</li> <li>Teams user adds PBX A user to the<br/>ongoing call</li> <li>PBX A user starts ringing</li> <li>PBX A user answers the call</li> <li>Verify all three users are able to hear<br/>each other</li> <li>Teams user hangs up the call</li> <li>Verify call is cleared successfully</li> </ol>           | <ol> <li>Third user is<br/>added to the call<br/>successfully</li> <li>All three users are<br/>able to hear each<br/>other</li> </ol> | NOT<br>APPLICABLE | This testing is for<br>only one PBX with<br>Teams |

| External<br>ID | Title                                                                                             | Procedure                                                                                                    | Expected Results                                                                                                    | Status            | Comments                                          |
|----------------|---------------------------------------------------------------------------------------------------|----------------------------------------------------------------------------------------------------|----------------------------------------------------------------------------------------------------|-------------------|---------------------------------------------------|
| 61             | Teams user<br>user Calls<br>PBX B user,<br>Teams user<br>adds PSTN<br>user to the<br>ongoing call | <ol> <li>Make a voice call from Teams user to<br/>PBX B user</li> <li>Teams user hears Ring back Tone</li> <li>PBX B user answers the call</li> <li>Verify two way audio</li> <li>Teams user adds PSTN user to the<br/>ongoing call</li> <li>PSTN user starts ringing</li> <li>PSTN user answers the call</li> <li>Verify all three users are able to hear<br/>each other</li> <li>Teams user hangs up the call</li> <li>Verify call is cleared successfully</li> </ol>  | <ol> <li>Third user is<br/>added to the call<br/>successfully</li> <li>All three users are<br/>able to hear each<br/>other</li> </ol> | NOT<br>APPLICABLE | This testing is for<br>only one PBX with<br>Teams |
| 62             | Teams user<br>user Calls<br>PSTN user,<br>Teams user<br>adds PBX B<br>user to the<br>ongoing call | <ol> <li>Make a voice call from Teams user to<br/>PSTN user</li> <li>Teams user hears Ring back Tone</li> <li>PSTN user answers the call</li> <li>Verify two way audio</li> <li>Teams user adds PBX B user to the<br/>ongoing call</li> <li>PBX B user starts ringing</li> <li>PBX B user answers the call</li> <li>Verify all three users are able to hear<br/>each other</li> <li>Teams user hangs up the call</li> <li>Verify call is cleared successfully</li> </ol> | <ol> <li>Third user is<br/>added to the call<br/>successfully</li> <li>All three users are<br/>able to hear each<br/>other</li> </ol> | NOT<br>APPLICABLE | This testing is for<br>only one PBX with<br>Teams |

| External | Title                                                                                             | Procedure                                                                                                    | Expected Results                                                                                              | Status | Comments                                                                                                    |
|----------|---------------------------------------------------------------------------------------------------|----------------------------------------------------------------------------------------------------|----------------------------------------------------------------------------------------------------|--------|----------------------------------------------------------------------------------------------------|
| 63       | Teams user<br>user Calls<br>PSTN user,<br>Teams user<br>adds PBX A<br>user to the<br>ongoing call | <ol> <li>Make a voice call from Teams user to<br/>PSTN user</li> <li>Teams user hears Ring back Tone</li> <li>PSTN user answers the call</li> <li>Verify two way audio</li> <li>Teams user adds PBX A user to the<br/>ongoing call</li> <li>PBX A user starts ringing</li> <li>PBX A user answers the call</li> <li>Verify all three users are able to hear<br/>each other</li> <li>Teams user hangs up the call</li> <li>Verify call is cleared successfully</li> </ol> | 1. Third user is<br>added to the call<br>successfully<br>2. All three users are<br>able to hear each<br>other | FAILED | Crestron phone<br>does not have an<br>option to add a<br>user into<br>conference when<br>its Teams user is<br>assigned with E5<br>without Audio<br>Conferencing<br>license. Only on<br>E5 without A/C<br>license, audio<br>conferencing a<br>user works via<br>Direct Routing.<br>Currently phone<br>has the option to<br>add a user into<br>conference only<br>with E5 (with A/C)<br>license. With the<br>E5 license,<br>conferencing a<br>user works<br>directly through<br>Microsoft and not<br>via Direct Routing |

| 64    Teams user    1. Make a voice call from Teams user to    1. Third user is                                                                                                    | us Comments                                                                                                    |
|----------------------------------------------------------------------------------------------------|----------------------------------------------------------------------------------------------------|
| user CallsPSTN user 1added to the call<br>successfullyPSTN 1 user,<br>Teams user<br>adds PSTN 22. Teams user hears Ring back Tone<br>3. PSTN user 1 answers the call<br>4. Verify two way audio<br>5. Teams user adds PSTN user 2 to the<br>ongoing call<br>6. PSTN user 2 starts ringing<br>7. PSTN user 2 answers the call<br>9. Verify all three users are able to hear<br>each other<br>10. Teams user hangs up the call<br>11. Verify call is cleared successfully2. All three users<br>added to the call<br>successfully<br>2. All three users are<br>able to hear each<br>otherImage: Display the call<br>11. Verify call is cleared successfullyFAILI | Crestron phone<br>does not have an<br>option to add a<br>user into<br>conference when<br>its Teams user is<br>assigned with E5<br>without Audio<br>Conferencing<br>license. Only on<br>E5 without A/C<br>license, audio<br>conferencing a<br>ED<br>user works via<br>Direct Routing.<br>Currently phone<br>has the option to<br>add a user into<br>conference only<br>with E5 (with A/C)<br>license. With the<br>E5 license,<br>conferencing a<br>user works<br>directly through<br>Microsoft and not |

| External | Title                                                                                         | Procedure                                                                                                    | Expected Results                                                                                              | Status | Comments                                                                                                    |
|----------|-----------------------------------------------------------------------------------------------|----------------------------------------------------------------------------------------------------|----------------------------------------------------------------------------------------------------|--------|----------------------------------------------------------------------------------------------------|
| 65       | PBX A user<br>Calls Teams<br>user, Teams<br>user adds<br>PBX A user to<br>the ongoing<br>call | <ol> <li>Make a voice call from PBX A user 1<br/>to Teams user</li> <li>PBX A user 1 hears Ring back Tone</li> <li>Teams user answers the call</li> <li>Verify two way audio</li> <li>Teams user adds PBX A user 2 to the<br/>ongoing call</li> <li>PBX A user 2 starts ringing</li> <li>PBX A user 2 answers the call</li> <li>Verify all three users are able to hear<br/>each other</li> <li>Teams user hangs up the call</li> <li>Verify call is cleared successfully</li> </ol> | 1. Third user is<br>added to the call<br>successfully<br>2. All three users are<br>able to hear each<br>other | FAILED | Crestron phone<br>does not have an<br>option to add a<br>user into<br>conference when<br>its Teams user is<br>assigned with E5<br>without Audio<br>Conferencing<br>license. Only on<br>E5 without A/C<br>license, audio<br>conferencing a<br>user works via<br>Direct Routing.<br>Currently phone<br>has the option to<br>add a user into<br>conference only<br>with E5 (with A/C)<br>license. With the<br>E5 license,<br>conferencing a<br>user works<br>directly through<br>Microsoft and not<br>via Direct Routing |

| External<br>ID | Title                                                                                         | Procedure                                                                                                    | Expected Results                                                                                                    | Status            | Comments                                                                                                    |
|----------------|-----------------------------------------------------------------------------------------------|----------------------------------------------------------------------------------------------------|----------------------------------------------------------------------------------------------------|-------------------|----------------------------------------------------------------------------------------------------|
| 66             | PBX A user<br>Calls Teams<br>user, Teams<br>user adds<br>PBX B user to<br>the ongoing<br>call | <ol> <li>Make a voice call from PBX A user to<br/>Teams user</li> <li>PBX A user hears Ring back Tone</li> <li>Teams user answers the call</li> <li>Verify two way audio</li> <li>Teams user adds PBXB user to the<br/>ongoing call</li> <li>PBX B user starts ringing</li> <li>PBX B user answers the call</li> <li>Verify all three users are able to hear<br/>each other</li> <li>Teams user hangs up the call</li> <li>Verify call is cleared successfully</li> </ol> | <ol> <li>Third user is<br/>added to the call<br/>successfully</li> <li>All three users are<br/>able to hear each<br/>other</li> </ol> | NOT<br>APPLICABLE | This testing is for<br>only one PBX with<br>Teams                                                                                                    |
| 67             | PBX A user<br>Calls Teams<br>user, Teams<br>user adds<br>PSTN user to<br>the ongoing<br>call  | <ol> <li>Make a voice call from PBX A user to<br/>Teams user</li> <li>PBX A user hears Ring back Tone</li> <li>Teams user answers the call</li> <li>Verify two way audio</li> <li>Teams user adds PSTN user to the<br/>ongoing call</li> <li>PSTN user starts ringing</li> <li>PSTN user answers the call</li> <li>Verify all three users are able to hear<br/>each other</li> <li>Teams user hangs up the call</li> <li>Verify call is cleared successfully</li> </ol>   | <ol> <li>Third user is<br/>added to the call<br/>successfully</li> <li>All three users are<br/>able to hear each<br/>other</li> </ol> | FAILED            | Crestron phone<br>does not have an<br>option to add a<br>user into<br>conference when<br>its Teams user is<br>assigned with E5<br>without Audio<br>Conferencing<br>license. Only on<br>E5 without A/C<br>license, audio<br>conferencing a<br>user works via<br>Direct Routing. |

| External<br>ID | Title                                                                                         | Procedure                                                                                                    | Expected Results                                                                          | Status            | Comments                                                                                                    |
|----------------|-----------------------------------------------------------------------------------------------|----------------------------------------------------------------------------------------------------|-------------------------------------------------------------------------------------------|-------------------|----------------------------------------------------------------------------------------------------|
| 68             | DBY B usor                                                                                    | 1 Make a voice call from PBY B user 1                                                                                                    | 1 Third user is                                                                           |                   | Currently phone<br>has the option to<br>add a user into<br>conference only<br>with E5 (with A/C)<br>license. With the<br>E5 license,<br>conferencing a<br>user works<br>directly through<br>Microsoft and not<br>via Direct Routing |
| 68             | PBX B user<br>Calls Teams<br>user, Teams<br>user adds<br>PBX B user to<br>the ongoing<br>call | <ol> <li>Make a voice call from PBX B user 1<br/>to Teams user</li> <li>PBX B user 1 hears Ring back Tone</li> <li>Teams user answers the call</li> <li>Verify two way audio</li> <li>Teams user adds PBX B user 2 to the<br/>ongoing call</li> <li>PBX B user 2 starts ringing</li> <li>PBX B user 2 answers the call</li> <li>Verify all three users are able to hear<br/>each other</li> <li>Teams user hangs up the call</li> <li>Verify call is cleared successfully</li> </ol> | added to the call<br>successfully<br>2. All three users are<br>able to hear each<br>other | NOT<br>APPLICABLE | This testing is for<br>only one PBX with<br>Teams                                                                                                    |

| External<br>ID | Title                                                                                         | Procedure                                                                                                    | Expected Results                                                                                                    | Status            | Comments                                          |
|----------------|-----------------------------------------------------------------------------------------------|----------------------------------------------------------------------------------------------------|----------------------------------------------------------------------------------------------------|-------------------|---------------------------------------------------|
| 69             | PBX B user<br>Calls Teams<br>user, Teams<br>user adds<br>PBX A user to<br>the ongoing<br>call | <ol> <li>Make a voice call from PBX B user to<br/>Teams user</li> <li>PBX B user hears Ring back Tone</li> <li>Teams user answers the call</li> <li>Verify two way audio</li> <li>Teams user adds PBX A user to the<br/>ongoing call</li> <li>PBX A user starts ringing</li> <li>PBX A user answers the call</li> <li>Verify all three users are able to hear<br/>each other</li> <li>Teams user hangs up the call</li> <li>Verify call is cleared successfully</li> </ol> | <ol> <li>Third user is<br/>added to the call<br/>successfully</li> <li>All three users are<br/>able to hear each<br/>other</li> </ol> | NOT<br>APPLICABLE | This testing is for<br>only one PBX with<br>Teams |
| 70             | PBX B user<br>Calls Teams<br>user, Teams<br>user adds<br>PSTN user to<br>the ongoing<br>call  | <ol> <li>Make a voice call from PBX B user to<br/>Teams user</li> <li>PBX B user hears Ring back Tone</li> <li>Teams user answers the call</li> <li>Verify two way audio</li> <li>Teams user adds PSTN user to the<br/>ongoing call</li> <li>PSTN user starts ringing</li> <li>PSTN user answers the call</li> <li>Verify all three users are able to hear<br/>each other</li> <li>Teams user hangs up the call</li> <li>Verify call is cleared successfully</li> </ol>    | <ol> <li>Third user is<br/>added to the call<br/>successfully</li> <li>All three users are<br/>able to hear each<br/>other</li> </ol> | NOT<br>APPLICABLE | This testing is for<br>only one PBX with<br>Teams |

| External<br>ID | Title                                                                                        | Procedure                                                                                                    | Expected Results                                                                                                    | Status            | Comments                                                                                                    |
|----------------|----------------------------------------------------------------------------------------------|----------------------------------------------------------------------------------------------------|----------------------------------------------------------------------------------------------------|-------------------|----------------------------------------------------------------------------------------------------|
| 71             | PSTN user<br>Calls Teams<br>user, Teams<br>user adds<br>PBX B user to<br>the ongoing<br>call | <ol> <li>Make a voice call from PSTN user to<br/>Teams user</li> <li>PSTN user hears Ring back Tone</li> <li>Teams user answers the call</li> <li>Verify two way audio</li> <li>Teams user adds PBX B user to the<br/>ongoing call</li> <li>PBX B user starts ringing</li> <li>PBX B user answers the call</li> <li>Verify all three users are able to hear<br/>each other</li> <li>Teams user hangs up the call</li> <li>Verify call is cleared successfully</li> </ol> | <ol> <li>Third user is<br/>added to the call<br/>successfully</li> <li>All three users are<br/>able to hear each<br/>other</li> </ol> | NOT<br>APPLICABLE | This testing is for<br>only one PBX with<br>Teams                                                                                                    |
| 72             | PSTN user<br>Calls Teams<br>user, Teams<br>user adds<br>PBX A user to<br>the ongoing<br>call | <ol> <li>Make a voice call from PSTN user to<br/>Teams user</li> <li>PSTN user hears Ring back Tone</li> <li>Teams user answers the call</li> <li>Verify two way audio</li> <li>Teams user adds PBX A user to the<br/>ongoing call</li> <li>PBX A user starts ringing</li> <li>PBX A user answers the call</li> <li>Verify all three users are able to hear<br/>each other</li> <li>Teams user hangs up the call</li> <li>Verify call is cleared successfully</li> </ol> | <ol> <li>Third user is<br/>added to the call<br/>successfully</li> <li>All three users are<br/>able to hear each<br/>other</li> </ol> | FAILED            | Crestron phone<br>does not have an<br>option to add a<br>user into<br>conference when<br>its Teams user is<br>assigned with E5<br>without Audio<br>Conferencing<br>license. Only on<br>E5 without A/C<br>license, audio<br>conferencing a<br>user works via<br>Direct Routing. |

| External<br>ID | Title | Procedure | Expected Results | Status | Comments                                                                                                    |
|----------------|-------|-----------|------------------|--------|----------------------------------------------------------------------------------------------------|
|                |       |           |                  |        | Currently phone<br>has the option to<br>add a user into<br>conference only<br>with E5 (with A/C)<br>license. With the<br>E5 license,<br>conferencing a<br>user works<br>directly through<br>Microsoft and not<br>via Direct Routing |

| External | Title        | Procedure                                  | Expected Results       | Status | Comments           |
|----------|--------------|--------------------------------------------|------------------------|--------|--------------------|
| ID       |              |                                            |                        |        |                    |
| 73       | PSTN 1 user  | 1. Make a voice call from PSTN user 1 to   | 1. Third user is       |        | Crestron phone     |
|          |              | leams user                                 | added to the call      |        | does not have an   |
|          | user, Teams  | 2. PSTN user 1 hears Ring back Tone        | successfully           |        | option to add a    |
|          | user adds    | 3. Teams user answers the call             | 2. All three users are |        | user into          |
|          | PSTN 2 user  | 4. Verify two way audio                    | able to hear each      |        | conference when    |
|          | to the       | 5. Teams user adds PSTN user 2 to the      | other                  |        | its Teams user is  |
|          | ongoing call | ongoing call                               |                        |        | assigned with E5   |
|          |              | 6. PSTN user 2 starts ringing              |                        |        | without Audio      |
|          |              | 7. PSTN user 2 answers the call            |                        |        | Conferencing       |
|          |              | 9. Verify all three users are able to hear |                        |        | license. Only on   |
|          |              | each other                                 |                        |        | E5 without A/C     |
|          |              | 10. Teams user hangs up the call           |                        |        | license, audio     |
|          |              | 11. Verify call is cleared successfully    |                        |        | conferencing a     |
|          |              |                                            |                        | FAILED | user works via     |
|          |              |                                            |                        |        | Direct Routing.    |
|          |              |                                            |                        |        | Currently phone    |
|          |              |                                            |                        |        | has the option to  |
|          |              |                                            |                        |        | add a user into    |
|          |              |                                            |                        |        | conference only    |
|          |              |                                            |                        |        | with E5 (with A/C) |
|          |              |                                            |                        |        | license. With the  |
|          |              |                                            |                        |        | E5 license,        |
|          |              |                                            |                        |        | conferencing a     |
|          |              |                                            |                        |        | user works         |
|          |              |                                            |                        |        | directly through   |
|          |              |                                            |                        |        | Microsoft and not  |
|          |              |                                            |                        |        | via Direct Routing |

| 74PSTN user1. Make a voice call from PSTN user to<br>Calls Teams1. Third user is<br>added to the callCalls TeamsTeams user 1added to the calluser, Teams2. PSTN user hears Ring back Tonesuccessfullyuser adds3. Teams user 1 answers the call2. All three users are                   | Crestron phone<br>does not have an<br>option to add a<br>user into                                                                                                    |
|----------------------------------------------------------------------------------------------------|----------------------------------------------------------------------------------------------------|
| two or more<br>users to the<br>ongoing call4. Verify two way audio<br>5. Teams user 1 adds Teams user 2 to<br>otherable to hear each<br>otherongoing call<br>6. Verify Teams user 2 is added<br>successfully to the call<br>7. Teams user 1 adds PBX A user to the<br>ongoing call<br> | conference when<br>its Teams user is<br>assigned with E5<br>without Audio<br>Conferencing<br>license. Only on<br>E5 without A/C<br>license, audio<br>conferencing a<br>user works via<br>Direct Routing.<br>Currently phone<br>has the option to<br>add a user into<br>conference only<br>with E5 (with A/C)<br>license. With the<br>E5 license,<br>conferencing a<br>user works<br>directly through<br>Microsoft and not |

| External<br>ID | Title                                                                 | Procedure                                                                                                    | Expected Results                                                                   | Status            | Comments                                          |
|----------------|-----------------------------------------------------------------------|----------------------------------------------------------------------------------------------------|------------------------------------------------------------------------------------|-------------------|---------------------------------------------------|
| 75             | PBX A user<br>Calls Teams<br>user, Teams<br>user CFA to<br>PBX A user | <ol> <li>Teams user sets call forwarding all to<br/>PBX A user 2</li> <li>Make a voice call from PBX A user 1<br/>to Teams user</li> <li>PBX A user 2 starts ringing</li> <li>PBX A user 2 answers the call</li> <li>Verify two way audio</li> <li>PBX A user 1 hangs up the call</li> <li>Verify call is cleared successfully</li> </ol> | 1. Teams user is able<br>to forward the<br>incoming call to<br>correct destination | PASSED            |                                                   |
| 76             | PBX A user<br>Calls Teams<br>user, Teams<br>user CFA to<br>PBX B user | <ol> <li>Teams user sets call forwarding all to<br/>PBX B user</li> <li>Make a voice call from PBX A user to<br/>Teams user</li> <li>PBX B user starts ringing</li> <li>PBX B user answers the call</li> <li>Verify two way audio</li> <li>PBX A user hangs up the call</li> <li>Verify call is cleared successfully</li> </ol>           | 1. Teams user is able<br>to forward the<br>incoming call to<br>correct destination | NOT<br>APPLICABLE | This testing is for<br>only one PBX with<br>Teams |
| 77             | PBX A user<br>Calls Teams<br>user, Teams<br>user CFA to<br>PSTN user  | <ol> <li>Teams user sets call forwarding all to<br/>PSTN user</li> <li>Make a voice call from PBX A user to<br/>Teams user</li> <li>PSTN user starts ringing</li> <li>PSTN user answers the call</li> <li>Verify two way audio</li> <li>PBX A user hangs up the call</li> <li>Verify call is cleared successfully</li> </ol>              | 1. Teams user is able<br>to forward the<br>incoming call to<br>correct destination | PASSED            |                                                   |

| External<br>ID | Title                                                                 | Procedure                                                                                                    | Expected Results                                                                   | Status            | Comments                                          |
|----------------|-----------------------------------------------------------------------|----------------------------------------------------------------------------------------------------|------------------------------------------------------------------------------------|-------------------|---------------------------------------------------|
| 78             | PBX B user<br>Calls Teams<br>user, Teams<br>user CFA to<br>PBX B user | <ol> <li>Teams user sets call forwarding all to<br/>PBX B user 2</li> <li>Make a voice call from PBX B user 1<br/>to Teams user</li> <li>PBX B user 2 starts ringing</li> <li>PBX B user 2 answers the call</li> <li>Verify two way audio</li> <li>PBX B user 1 hangs up the call</li> <li>Verify call is cleared successfully</li> </ol> | 1. Teams user is able<br>to forward the<br>incoming call to<br>correct destination | NOT<br>APPLICABLE | This testing is for<br>only one PBX with<br>Teams |
| 79             | PBX B user<br>Calls Teams<br>user, Teams<br>user CFA to<br>PBX A user | <ol> <li>Teams user sets call forwarding all to<br/>PBX A user</li> <li>Make a voice call from PBX B user to<br/>Teams user</li> <li>PBX A user starts ringing</li> <li>PBX A user answers the call</li> <li>Verify two way audio</li> <li>PBX B user hangs up the call</li> <li>Verify call is cleared successfully</li> </ol>           | 1. Teams user is able<br>to forward the<br>incoming call to<br>correct destination | NOT<br>APPLICABLE | This testing is for<br>only one PBX with<br>Teams |
| 80             | PBX B user<br>Calls Teams<br>user, Teams<br>user CFA to<br>PSTN user  | <ol> <li>Teams user sets call forwarding all to<br/>PSTN user</li> <li>Make a voice call from PBX B user to<br/>Teams user</li> <li>PSTN user starts ringing</li> <li>PSTN user answers the call</li> <li>Verify two way audio</li> <li>PBX B user hangs up the call</li> <li>Verify call is cleared successfully</li> </ol>              | 1. Teams user is able<br>to forward the<br>incoming call to<br>correct destination | NOT<br>APPLICABLE | This testing is for<br>only one PBX with<br>Teams |

| External<br>ID | Title                                                                   | Procedure                                                                                                    | Expected Results                                                                   | Status            | Comments                                          |
|----------------|-------------------------------------------------------------------------|----------------------------------------------------------------------------------------------------|------------------------------------------------------------------------------------|-------------------|---------------------------------------------------|
| 81             | PSTN user<br>Calls Teams<br>user, Teams<br>user CFA to<br>PBX B user    | <ol> <li>Teams user sets call forwarding all to<br/>PBX B user</li> <li>Make a voice call from PSTN user to<br/>Teams user</li> <li>PBX B user starts ringing</li> <li>PBX B user answers the call</li> <li>Verify two way audio</li> <li>PSTN user hangs up the call</li> <li>Verify call is cleared successfully</li> </ol>        | 1. Teams user is able<br>to forward the<br>incoming call to<br>correct destination | NOT<br>APPLICABLE | This testing is for<br>only one PBX with<br>Teams |
| 82             | PSTN user<br>Calls Teams<br>user, Teams<br>user CFA to<br>PBX A user    | <ol> <li>Teams user sets call forwarding all to<br/>PBX A user</li> <li>Make a voice call from PSTN user to<br/>Teams user</li> <li>PBX A user starts ringing</li> <li>PBX A user answers the call</li> <li>Verify two way audio</li> <li>PSTN user hangs up the call</li> <li>Verify call is cleared successfully</li> </ol>        | 1. Teams user is able<br>to forward the<br>incoming call to<br>correct destination | PASSED            |                                                   |
| 83             | PSTN 1 user<br>Calls Teams<br>user, Teams<br>user CFA to<br>PSTN 2 user | <ol> <li>Teams user sets call forwarding all to<br/>PSTN user 2</li> <li>Make a voice call from PSTN user 1 to<br/>Teams user</li> <li>PSTN user 2 starts ringing</li> <li>PSTN user 2 answers the call</li> <li>Verify two way audio</li> <li>PSTN user 1 hangs up the call</li> <li>Verify call is cleared successfully</li> </ol> | 1. Teams user is able<br>to forward the<br>incoming call to<br>correct destination | PASSED            |                                                   |

| External<br>ID | Title                                                                  | Procedure                                                                                                    | Expected Results                                                                                                    | Status            | Comments                                          |
|----------------|------------------------------------------------------------------------|----------------------------------------------------------------------------------------------------|----------------------------------------------------------------------------------------------------|-------------------|---------------------------------------------------|
| 84             | PBX A user<br>Calls Teams<br>user, Teams<br>user CFNA to<br>PBX A user | <ol> <li>Teams user sets call forwarding no<br/>answer to PBX A user 2</li> <li>Make a voice call from PBX A user 1<br/>to Teams user</li> <li>Teams user starts ringing</li> <li>Teams user does not answer the call</li> <li>Call gets forwarded after the no<br/>answer timeout value is reached</li> <li>PBX A user 2 starts ringing</li> <li>PBX A user 2 answers the call</li> <li>Verify two way audio</li> <li>PBX A user 1 hangs up the call</li> <li>Verify call is cleared successfully</li> </ol> | 1. Teams user is able<br>to forward the<br>incoming call<br>successfully on<br>reaching the No<br>answer timeout<br>value | PASSED            |                                                   |
| 85             | PBX A user<br>Calls Teams<br>user, Teams<br>user CFNA to<br>PBX B user | <ol> <li>Teams user sets call forwarding no<br/>answer to PBX B user</li> <li>Make a voice call from PBX A user to<br/>Teams user</li> <li>Teams user starts ringing</li> <li>Teams user does not answer the call</li> <li>Call gets forwarded after the no<br/>answer timeout value is reached</li> <li>PBX B user starts ringing</li> <li>PBX B user answers the call</li> <li>Verify two way audio</li> <li>PBX A user hangs up the call</li> <li>Verify call is cleared successfully</li> </ol>           | 1. Teams user is able<br>to forward the<br>incoming call<br>successfully on<br>reaching the No<br>answer timeout<br>value | NOT<br>APPLICABLE | This testing is for<br>only one PBX with<br>Teams |

| External<br>ID | Title                                                                  | Procedure                                                                                                    | Expected Results                                                                                                    | Status            | Comments                                          |
|----------------|------------------------------------------------------------------------|----------------------------------------------------------------------------------------------------|----------------------------------------------------------------------------------------------------|-------------------|---------------------------------------------------|
| 86             | PBX A user<br>Calls Teams<br>user, Teams<br>user CFNA to<br>PSTN user  | <ol> <li>Teams user sets call forwarding no<br/>answer to PSTN user</li> <li>Make a voice call from PBX A user to<br/>Teams user</li> <li>Teams user starts ringing</li> <li>Teams user does not answer the call</li> <li>Call gets forwarded after the no<br/>answer timeout value is reached</li> <li>PSTN user starts ringing</li> <li>PSTN user answers the call</li> <li>Verify two way audio</li> <li>PBX A user hangs up the call</li> <li>Verify call is cleared successfully</li> </ol>            | 1. Teams user is able<br>to forward the<br>incoming call<br>successfully on<br>reaching the No<br>answer timeout<br>value | PASSED            | This testing is for<br>only one PBX with<br>Teams |
| 87             | PBX B user<br>Calls Teams<br>user, Teams<br>user CFNA to<br>PBX B user | <ol> <li>Teams user sets call forwarding no<br/>answer to PBX B user 2</li> <li>Make a voice call from PBX B user 1<br/>to Teams user</li> <li>Teams user starts ringing</li> <li>Teams user does not answer the call</li> <li>Call gets forwarded after the no<br/>answer timeout value is reached</li> <li>PBX B user 2 starts ringing</li> <li>PBX B user 2 answers the call</li> <li>Verify two way audio</li> <li>PBX B user hangs up the call</li> <li>Verify call is cleared successfully</li> </ol> | 1. Teams user is able<br>to forward the<br>incoming call<br>successfully on<br>reaching the No<br>answer timeout<br>value | NOT<br>APPLICABLE | This testing is for<br>only one PBX with<br>Teams |

| External<br>ID | Title                                                                  | Procedure                                                                                                    | Expected Results                                                                                                    | Status            | Comments                                          |
|----------------|------------------------------------------------------------------------|----------------------------------------------------------------------------------------------------|----------------------------------------------------------------------------------------------------|-------------------|---------------------------------------------------|
| 88             | PBX B user<br>Calls Teams<br>user, Teams<br>user CFNA to<br>PBX A user | <ol> <li>Teams user sets call forwarding no<br/>answer to PBX A user</li> <li>Make a voice call from PBX B user to<br/>Teams user</li> <li>Teams user starts ringing</li> <li>Teams user does not answer the call</li> <li>Call gets forwarded after the no<br/>answer timeout value is reached</li> <li>PBX A user starts ringing</li> <li>PBX A user answers the call</li> <li>Verify two way audio</li> <li>PBX B user hangs up the call</li> <li>Verify call is cleared successfully</li> </ol> | 1. Teams user is able<br>to forward the<br>incoming call<br>successfully on<br>reaching the No<br>answer timeout<br>value | NOT<br>APPLICABLE | This testing is for<br>only one PBX with<br>Teams |
| 89             | PBX B user<br>Calls Teams<br>user, Teams<br>user CFNA to<br>PSTN user  | <ol> <li>Teams user sets call forwarding no<br/>answer to PSTN user</li> <li>Make a voice call from PBX B user to<br/>Teams user</li> <li>Teams user starts ringing</li> <li>Teams user does not answer the call</li> <li>Call gets forwarded after the no<br/>answer timeout value is reached</li> <li>PSTN user starts ringing</li> <li>PSTN user answers the call</li> <li>Verify two way audio</li> <li>PBX B user hangs up the call</li> <li>Verify call is cleared successfully</li> </ol>    | 1. Teams user is able<br>to forward the<br>incoming call<br>successfully on<br>reaching the No<br>answer timeout<br>value | NOT<br>APPLICABLE | This testing is for<br>only one PBX with<br>Teams |

| External | Title                                                                 | Procedure                                                                                                    | Expected Results                                                                                                    | Status            | Comments                                          |
|----------|-----------------------------------------------------------------------|----------------------------------------------------------------------------------------------------|----------------------------------------------------------------------------------------------------|-------------------|---------------------------------------------------|
| 90       | PSTN user<br>Calls Teams<br>user, Teams<br>user CFNA to<br>PBX B user | <ol> <li>Teams user sets call forwarding no<br/>answer to PBX B user</li> <li>Make a voice call from PSTN user to<br/>Teams user</li> <li>Teams user starts ringing</li> <li>Teams user does not answer the call</li> <li>Call gets forwarded after the no<br/>answer timeout value is reached</li> <li>PBX B user starts ringing</li> <li>PBX B user answers the call</li> <li>Verify two way audio</li> <li>PSTN user hangs up the call</li> <li>Verify call is cleared successfully</li> </ol> | 1. Teams user is able<br>to forward the<br>incoming call<br>successfully on<br>reaching the No<br>answer timeout<br>value | NOT<br>APPLICABLE | This testing is for<br>only one PBX with<br>Teams |
| 91       | PSTN user<br>Calls Teams<br>user, Teams<br>user CFNA to<br>PBX A user | <ol> <li>Teams user sets call forwarding no<br/>answer to PBX A user</li> <li>Make a voice call from PSTN user to<br/>Teams user</li> <li>Teams user starts ringing</li> <li>Teams user does not answer the call</li> <li>Call gets forwarded after the no<br/>answer timeout value is reached</li> <li>PBX A user starts ringing</li> <li>PBX A user answers the call</li> <li>Verify two way audio</li> <li>PSTN user hangs up the call</li> <li>Verify call is cleared successfully</li> </ol> | 1. Teams user is able<br>to forward the<br>incoming call<br>successfully on<br>reaching the No<br>answer timeout<br>value | PASSED            |                                                   |
| 92       | PSTN 1 user<br>Calls Teams                                            | 1. Teams user sets call forwarding no answer to PSTN user 2                                                                                                    | 1. Teams user is able to forward the                                                                                      | PASSED            |                                                   |

| External<br>ID | Title                                                                                                    | Procedure                                                                                                    | Expected Results                                                               | Status | Comments                  |
|----------------|----------------------------------------------------------------------------------------------------|----------------------------------------------------------------------------------------------------|--------------------------------------------------------------------------------|--------|---------------------------|
|                | user, Teams<br>user CFNA to<br>PSTN 2 user                                                                    | <ol> <li>Make a voice call from PSTN user 1 to<br/>Teams user</li> <li>Teams user starts ringing</li> <li>Teams user does not answer the call</li> <li>Call gets forwarded after the no<br/>answer timeout value is reached</li> <li>PSTN user 2 starts ringing</li> <li>PSTN user 2 answers the call</li> <li>Verify two way audio</li> <li>PSTN user 1 hangs up the call</li> <li>Verify call is cleared successfully</li> </ol>     | incoming call<br>successfully on<br>reaching the No<br>answer timeout<br>value |        |                           |
| 93             | PSTN user<br>calls Teams<br>user, Teams<br>user and<br>users set for<br>simultaneous<br>ringing also<br>rings | <ol> <li>Teams user sets simultaneous ringing<br/>to PBX A user and PBX B user</li> <li>Make a voice call from PSTN user to<br/>Teams user</li> <li>Teams user, PBX A user and PBX B<br/>user starts ringing</li> <li>PBX A user answers the call</li> <li>Verify two way audio</li> <li>PSTN user hangs up</li> <li>Verify call is cleared successfully</li> <li>Repeat steps 2 to 6 where PBX B user<br/>answers the call</li> </ol> |                                                                                | PASSED | Tested only with<br>PBX A |

| External<br>ID | Title                                                             | Procedure                                                                                                    | Expected Results                                                                                                    | Status            | Comments                                          |
|----------------|-------------------------------------------------------------------|----------------------------------------------------------------------------------------------------|----------------------------------------------------------------------------------------------------|-------------------|---------------------------------------------------|
| 94             | Teams user<br>with<br>restricted<br>Caller ID Calls<br>PBX A user | <ol> <li>Make a voice call from Teams user<br/>with restricted caller ID to PBX A user</li> <li>Teams user hears Ring back Tone</li> <li>PBX A user starts ringing</li> <li>Verify caller ID displayed on PBX A<br/>user is Unavailable/Private/Anonymous</li> <li>PBX A user answers the call</li> <li>Verify two way audio</li> <li>Teams user hangs up the call</li> <li>Verify call is cleared successfully</li> </ol> | <ol> <li>Teams user is able<br/>to dial an outbound<br/>call with restricted<br/>caller ID</li> <li>Call is successful<br/>with two way audio</li> </ol> | PASSED            |                                                   |
| 95             | Teams user<br>with<br>restricted<br>Caller ID Calls<br>PBX B user | <ol> <li>Make a voice call from Teams user<br/>with restricted caller ID to PBX B user</li> <li>Teams user hears Ring back Tone</li> <li>PBX B user starts ringing</li> <li>Verify caller ID displayed on PBX B<br/>user is Unavailable/Private/Anonymous</li> <li>PBX B user answers the call</li> <li>Verify two way audio</li> <li>Teams user hangs up the call</li> <li>Verify call is cleared successfully</li> </ol> | <ol> <li>Teams user is able<br/>to dial an outbound<br/>call with restricted<br/>caller ID</li> <li>Call is successful<br/>with two way audio</li> </ol> | NOT<br>APPLICABLE | This testing is for<br>only one PBX with<br>Teams |
| 96             | Teams user<br>with<br>restricted<br>Caller ID Calls<br>PSTN user  | <ol> <li>Make a voice call from Teams user<br/>with restricted caller ID to PSTN user</li> <li>Teams user hears Ring back Tone</li> <li>PSTN user starts ringing</li> <li>Verify caller ID displayed on PSTN<br/>user is Unavailable/Private/Anonymous</li> </ol>                                                                                                    | <ol> <li>Teams user is able<br/>to dial an outbound<br/>call with restricted<br/>caller ID</li> <li>Call is successful<br/>with two way audio</li> </ol> | PASSED            |                                                   |

| External<br>ID | Title                                                             | Procedure                                                                                                    | Expected Results                                                                                                    | Status            | Comments                                          |
|----------------|-------------------------------------------------------------------|----------------------------------------------------------------------------------------------------|----------------------------------------------------------------------------------------------------|-------------------|---------------------------------------------------|
|                |                                                                   | <ol> <li>5. PSTN user answers the call</li> <li>6. Verify two way audio</li> <li>7. Teams user hangs up the call</li> <li>8. Verify call is cleared successfully</li> </ol>                                                                                                    |                                                                                                    |                   |                                                   |
| 97             | PBX A user<br>with<br>restricted<br>Caller ID Calls<br>Teams user | <ol> <li>Make a voice call from PBX A user<br/>with restricted caller ID to Teams user</li> <li>PBX A user hears Ring back Tone</li> <li>Teams user starts ringing</li> <li>Verify caller ID displayed on Teams<br/>user is Unavailable/Private/Anonymous</li> <li>Teams user answers the call</li> <li>Verify two way audio</li> <li>PBX A user hangs up the call</li> <li>Verify call is cleared successfully</li> </ol> | <ol> <li>Teams user is able<br/>to receive an<br/>inbound call with<br/>restricted caller ID</li> <li>Call is successful<br/>with two way audio</li> </ol> | PASSED            |                                                   |
| 98             | PBX B user<br>with<br>restricted<br>Caller ID Calls<br>Teams user | <ol> <li>Make a voice call from PBX B user<br/>with restricted caller ID to Teams user</li> <li>PBX B user hears Ring back Tone</li> <li>Teams user starts ringing</li> <li>Verify caller ID displayed on Teams<br/>user is Unavailable/Private/Anonymous</li> <li>Teams user answers the call</li> <li>Verify two way audio</li> <li>PBX B user hangs up the call</li> <li>Verify call is cleared successfully</li> </ol> | <ol> <li>Teams user is able<br/>to receive an<br/>inbound call with<br/>restricted caller ID</li> <li>Call is successful<br/>with two way audio</li> </ol> | NOT<br>APPLICABLE | This testing is for<br>only one PBX with<br>Teams |

| External<br>ID | Title                                                            | Procedure                                                                                                    | Expected Results                                                                                                    | Status     | Comments                              |
|----------------|------------------------------------------------------------------|----------------------------------------------------------------------------------------------------|----------------------------------------------------------------------------------------------------|------------|---------------------------------------|
| 99             | PSTN user<br>with<br>restricted<br>Caller ID Calls<br>Teams user | <ol> <li>Make a voice call from PSTN user<br/>with restricted caller ID to Teams user</li> <li>PSTN user hears Ring back Tone</li> <li>Teams user starts ringing</li> <li>Verify caller ID displayed on Teams<br/>user is Unavailable/Private/Anonymous</li> <li>Teams user answers the call</li> <li>Verify two way audio</li> <li>PSTN user hangs up the call</li> <li>Verify call is cleared successfully</li> </ol> | 1. Teams user is able<br>to receive an<br>inbound call with<br>restricted caller ID<br>2. Call is successful<br>with two way audio | PASSED     |                                       |
| 100            | PBX A user<br>Calls Teams<br>user and<br>leaves<br>voicemail     | <ol> <li>Make a voice call from PBX A user to<br/>Teams user</li> <li>Teams user does not answer the call</li> <li>Allow the call to get forwarded to<br/>voicemail</li> <li>PBX A user successfully leaves<br/>voicemail</li> <li>Teams user receives voicemail<br/>notification</li> <li>Teams user successfully retrieves<br/>voicemail</li> </ol>                                                                   | 1. Teams user is able<br>to receive and<br>retrieve voicemail<br>successfully                                                      | PASSED     |                                       |
| 101            | PBX B user<br>Calls Teams                                        | 1. Make a voice call from PBX B user to Teams user                                                                                                    | 1. Teams user is able to receive and                                                                                               | NOT        | This testing is for only one PBX with |
|                | user and                                                         | <ol> <li>Teams user does not answer the call</li> <li>Allow the call to get forwarded to</li> </ol>                                                                                                    | retrieve voicemail<br>successfully                                                                                                 | APPLICABLE | Teams                                 |

| External<br>ID | Title                                                        | Procedure                                                                                                    | Expected Results                                                                                          | Status | Comments |
|----------------|--------------------------------------------------------------|----------------------------------------------------------------------------------------------------|----------------------------------------------------------------------------------------------------|--------|----------|
|                | leaves<br>voicemail                                          | voicemail<br>4. PBX B user successfully leaves<br>voicemail<br>5. Teams user receives voicemail<br>notification<br>6. Teams user successfully retrieves                                                                                                    |                                                                                                    |        |          |
| 102            | PSTN user<br>Calls Teams<br>user and<br>leaves<br>voicemail  | <ol> <li>Make a voice call from PSTN user to<br/>Teams user</li> <li>Teams user does not answer the call</li> <li>Allow the call to get forwarded to<br/>voicemail</li> <li>PSTN user successfully leaves<br/>voicemail</li> <li>Teams user receives voicemail<br/>notification</li> <li>Teams user successfully retrieves<br/>voicemail</li> </ol> | 1. Teams user is able<br>to receive and<br>retrieve voicemail<br>successfully                             | PASSED |          |
| 103            | Teams user<br>Calls PBX A<br>user and<br>leaves<br>voicemail | <ol> <li>Make a voice call from Teams user to<br/>PBX A user</li> <li>PBX A user does not answer the call</li> <li>Allow the call to get forwarded to<br/>voicemail</li> <li>Teams user successfully leaves<br/>voicemail and navigates voicemail<br/>menu using DTMF</li> </ol>                                                                    | 1. Teams user is able<br>to leave voicemail<br>and navigate voice<br>mail menu using<br>DTMF successfully | PASSED |          |

| External<br>ID | Title                                                                           | Procedure                                                                                                    | Expected Results                                                                                                    | Status            | Comments                                          |
|----------------|---------------------------------------------------------------------------------|----------------------------------------------------------------------------------------------------|----------------------------------------------------------------------------------------------------|-------------------|---------------------------------------------------|
| 104            | Teams user<br>Calls PBX B<br>user and<br>leaves<br>voicemail                    | <ol> <li>Make a voice call from Teams user to<br/>PBX B user</li> <li>PBX B user does not answer the call</li> <li>Allow the call to get forwarded to<br/>voicemail</li> <li>Teams user successfully leaves<br/>voicemail and navigates voicemail<br/>menu using DTMF</li> </ol>                                                                           | 1. Teams user is able<br>to leave voicemail<br>and navigate voice<br>mail menu using<br>DTMF successfully                           | NOT<br>APPLICABLE | This testing is for<br>only one PBX with<br>Teams |
| 105            | Teams user<br>Calls PBX A<br>user, PBX A<br>returns call<br>failure<br>response | <ol> <li>Make a voice call from Teams user to<br/>PBX A user</li> <li>PBX A returns 486 Busy</li> <li>Verify Teams user gets appropriate<br/>notification or announcement and the<br/>call is cleared</li> <li>Repeat steps 1 to 3 where PBX A<br/>returns 480, 404, 503 SIP responses</li> <li>Document the observation on Teams<br/>user side</li> </ol> | 1. Teams user<br>handles the failure<br>response<br>successfully                                                                    | PASSED            |                                                   |
| 106            | Teams user<br>Calls PBX A<br>user using<br>SIP URI                              | <ol> <li>Make a voice call from Teams user to<br/>PBX A user using SIP URI</li> <li>PBX A user starts ringing</li> <li>PBX A user answers the call</li> <li>Verify two way audio</li> <li>Teams user hangs up the call</li> <li>Verify call is cleared successfully</li> </ol>                                                                             | <ol> <li>Teams user is able<br/>to call using SIP URI</li> <li>Call is connected<br/>with two way audio<br/>successfully</li> </ol> | NOT<br>TESTED     | SIP URI Not tested<br>for this PBX                |
| 107            | Teams user<br>Calls PBX B                                                       | <ol> <li>Make a voice call from Teams user to<br/>PBX B user using SIP URI</li> <li>PBX B user starts ringing</li> </ol>                                                                                                    | <ol> <li>Teams user is able<br/>to call using SIP URI</li> <li>Call is connected</li> </ol>                                         | NOT<br>APPLICABLE | This testing is for<br>only one PBX with<br>Teams |

| External<br>ID | Title        | Procedure                               | Expected Results      | Status | Comments            |
|----------------|--------------|-----------------------------------------|-----------------------|--------|---------------------|
|                | user using   | 3. PBX B user answers the call          | with two way audio    |        |                     |
|                | SIP URI      | 4. Verify two way audio                 | successfully          |        |                     |
|                |              | 5. Teams user hangs up the call         |                       |        |                     |
|                |              | 6. Verify call is cleared successfully  |                       |        |                     |
| 108            | PBX A user   | 1. Make a voice call from PBX A user to | 1. Teams user is able |        | SIP URI Not tested  |
|                | Calls Teams  | Teams user using SIP URI                | to call using SIP URI |        | for this PBX        |
|                | user using   | 2. PBX A user starts ringing            | 2. Call is connected  | NOT    |                     |
|                | SIP URI      | 3. PBX A user answers the call          | with two way audio    |        |                     |
|                |              | 4. Verify two way audio                 | successfully          | TESTED |                     |
|                |              | 5. PBX A user hangs up the call         |                       |        |                     |
|                |              | 6. Verify call is cleared successfully  |                       |        |                     |
| 109            | PBX B user   | 1. Make a voice call from PBX B user to | 1. Teams user is able |        | This testing is for |
|                | Calls Teams  | Teams user using SIP URI                | to call using SIP URI |        | only one PBX with   |
|                | user using   | 2. PBX B user starts ringing            | 2. Call is connected  | NOT    | Teams               |
|                | SIP URI      | 3. PBX B user answers the call          | with two way audio    |        |                     |
|                |              | 4. Verify two way audio                 | successfully          |        |                     |
|                |              | 5. PBX B user hangs up the call         |                       |        |                     |
|                |              | 6. Verify call is cleared successfully  |                       |        |                     |
| 110            | Teams user   | 1. Make a voice call from Teams user to |                       |        | Not applicable for  |
|                | calls Skype  | Skype for Business user                 |                       |        | this topology       |
|                | for Business | 2. Teams user hears Ring back Tone      |                       |        |                     |
|                | user         | 3. Skype for Business user answers the  |                       | NOT    |                     |
|                |              | call                                    |                       |        |                     |
|                |              | 4. Verify two way audio                 |                       |        |                     |
|                |              | 5. Teams user hangs up the call         |                       |        |                     |
|                |              | 6. Verify call is cleared successfully  |                       |        |                     |
|                |              | 7. Verify the same scenario where       |                       |        |                     |

| External<br>ID | Title                                                                | Procedure                                                                                                    | Expected Results | Status            | Comments                            |
|----------------|----------------------------------------------------------------------|----------------------------------------------------------------------------------------------------|------------------|-------------------|-------------------------------------|
|                |                                                                      | Skype for Business user is internal and external                                                                                                    |                  |                   |                                     |
| 111            | Skype for<br>Business<br>user calls<br>Teams user                    | <ol> <li>Make a voice call from Skype for<br/>Business user to Teams user</li> <li>Skype for Business user hears Ring<br/>back Tone</li> <li>Teams user answers the call</li> <li>Verify two way audio</li> <li>Skype for Business user hangs up the<br/>call</li> <li>Verify call is cleared successfully</li> <li>Verify the same scenario where</li> <li>Skype for Business user is internal and<br/>external</li> </ol> |                  | NOT<br>APPLICABLE | Not applicable for<br>this topology |
| 112            | Teams user<br>calls Skype<br>for Business<br>External<br>Mobile user | <ol> <li>Skype for business user is an External<br/>Mobile user</li> <li>Make a voice call from Teams user to<br/>Skype for Business user</li> <li>Teams user hears Ring back Tone</li> <li>Skype for Business user answers the<br/>call</li> <li>Verify two way audio</li> <li>Teams user hangs up the call</li> <li>Verify call is cleared successfully</li> </ol>                                                        |                  | NOT<br>APPLICABLE | Not applicable for<br>this topology |

| External<br>ID | Title                                                                                              | Procedure                                                                                                    | Expected Results | Status            | Comments                            |
|----------------|----------------------------------------------------------------------------------------------------|----------------------------------------------------------------------------------------------------|------------------|-------------------|-------------------------------------|
| 113            | Skype for<br>Business<br>External<br>Mobile user<br>calls Teams<br>user                            | <ol> <li>Skype for business user is an External<br/>Mobile user</li> <li>Make a voice call from Skype for<br/>Business user to Teams user</li> <li>Skype for Business user hears Ring<br/>back Tone</li> <li>Teams user answers the call</li> <li>Verify two way audio</li> <li>Skype for Business user hangs up the<br/>call</li> <li>Verify call is cleared successfully</li> </ol>            |                  | NOT<br>APPLICABLE | Not applicable for<br>this topology |
| 114            | Teams user<br>call other<br>tenant users                                                           | <ol> <li>Make a voice call from Teams user to<br/>another tenant users (Teams desktop<br/>client user, Teams mobile user, Skype<br/>for Business Online user)</li> <li>Verify call is successful</li> <li>Make one call to each different user<br/>one by one</li> </ol>                                                                                                    |                  | NOT<br>APPLICABLE | Not applicable for<br>this topology |
| 115            | Teams users<br>joins a<br>meeting<br>scheduled by<br>Skype for<br>business On-<br>premises<br>user | <ol> <li>Skype for business user schedules a<br/>meeting and invites Teams user 1 and<br/>Teams user 2</li> <li>Teams user 1 joins the meeting using<br/>the Join button</li> <li>Teams user 2 joins the meeting using<br/>the dial-in conferencing number</li> <li>Verify Teams users are able to join<br/>the meeting successfully</li> <li>Verify all three users are able to hear</li> </ol> |                  | NOT<br>APPLICABLE | Not applicable for<br>this topology |

| External<br>ID | Title                                                                 | Procedure                                                                                                    | Expected Results | Status            | Comments                            |
|----------------|-----------------------------------------------------------------------|----------------------------------------------------------------------------------------------------|------------------|-------------------|-------------------------------------|
|                |                                                                       | each other<br>6. Skype for Business user ends the<br>meeting                                                                                                    |                  |                   |                                     |
| 116            | Teams user<br>invites Skype<br>for business<br>users for a<br>meeting | <ol> <li>Teams user schedules a meeting and<br/>invites Skype for Business user 1 and<br/>Skype for Business user 2</li> <li>Skype for Business user 1 joins the<br/>meeting using the Meeting link</li> <li>Skype for Business user 2 joins the<br/>meeting using the dial-in conferencing<br/>number</li> <li>Verify all three users are able to hear<br/>each other</li> <li>Teams user ends the meeting</li> </ol> |                  | NOT<br>APPLICABLE | Not applicable for<br>this topology |